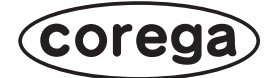

# CG-WLR300NM CG-WLR300NM-U お使いの手引き

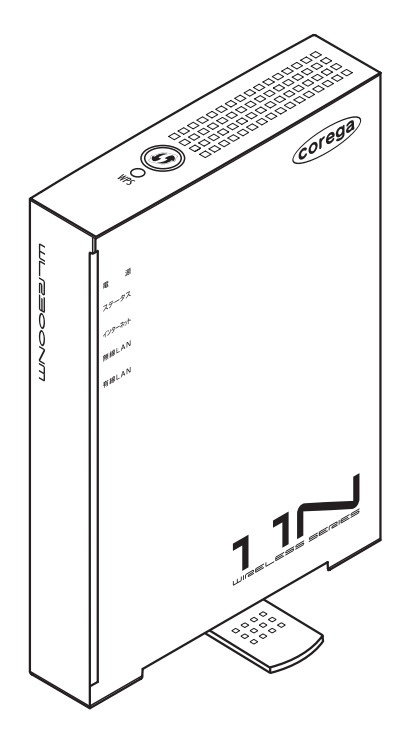

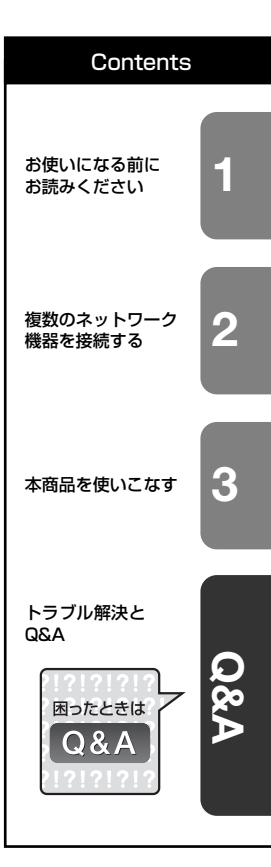

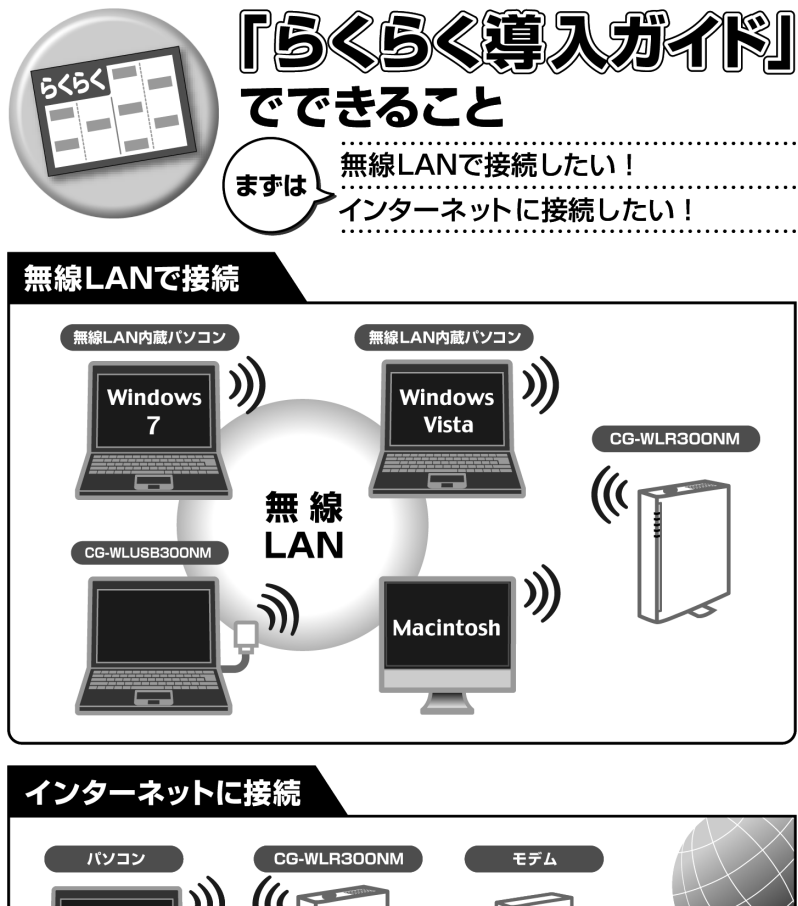

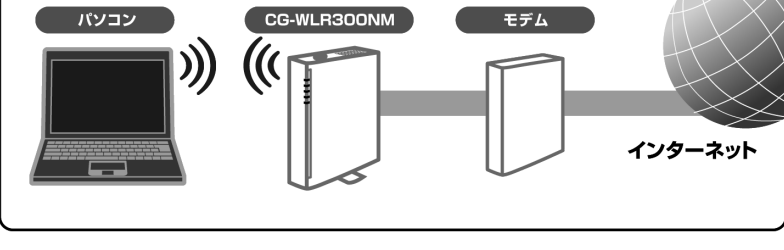

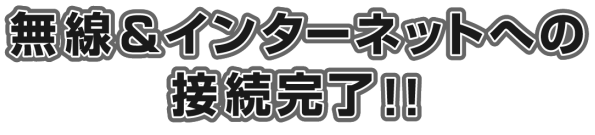

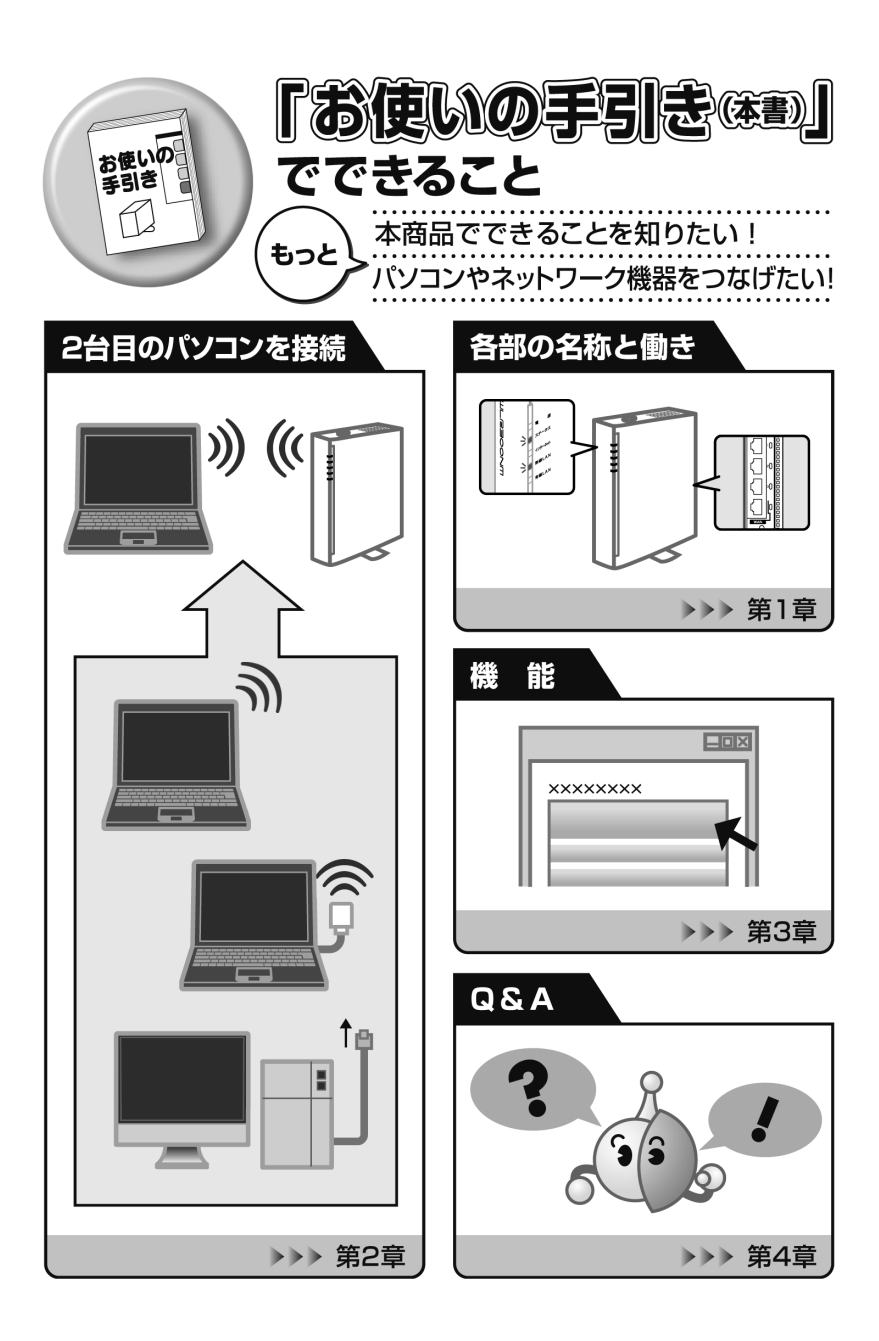

# 安全にお使いいただくためにお読みください

ここには、使用者および他の人々への危害や財産への損害を未然に防ぎ、ご購入い ただいた商品を安全に正しくお使いいただくための注意事項が記載されています。 使用されている警告表示および絵記号の意味は次のようになっています。内容をよ くご理解のうえ本文をお読みください。

#### 警告表示の説明

▲ 警告 この表示を無視し、誤った取り扱いをすると、人が死亡または重傷を負う 可能性が想定される内容を示しています。

Cの表示を無視し、誤った取り扱いをすると、人が傷害を負う可能性が想定
 される内容および物的損害のみの発生が想定される内容を示しています。

#### 絵記号の説明

例)

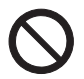

この記号は禁止行為を示すための記号です。記号の中または近くに具体的な禁 止事項が示されています。

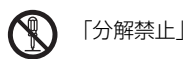

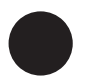

この記号は必ず行っていただきたい指示内容を示すための記号です。記号の中 または近くに具体的な指示内容が示されています。 例)

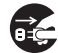

「電源プラグをコンセントから抜く」

⚠警告

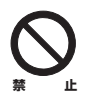

家庭用電源(AC100V)以外の電源は使用しないでください。 感電、発煙、火災、故障の原因となります。

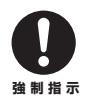

付属の電源ケーブルまたは AC アダプタ以外は使用しないでください。また、 付属の電源ケーブルまたは ACアダプタをほかの機器に使用しないでください。 感電、発煙、火災、故障の原因となります。

# ⚠警告

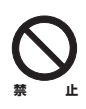

**電源ケーブルを傷つけたり、加工したりしないでください。** 電源ケーブルに重いものを載せたり、加熱や無理な曲げ、ねじり、引っ張った りすると電源ケーブルを破損し、感電、火災の原因となります。 また、電源ケーブルまたは AC アダプタを電源コンセントから抜くときは、ケー ブル部を持って抜かないでください。

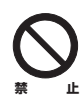

**電源ケーブルまたは AC アダプタのたこ足配線はしないでください。** 発熱して火災の原因となります。

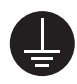

#### アース線を接続してください。

本商品または電源ケーブルにアース端子が付いている場合は、アース線を接続 してください。アース線を接続しないと、感電、けが、火災、故障の原因とな ります。

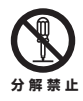

本商品(ACアダプタを含む)を分解したり、改造したりしないでください。 感電、けが、火災、故障の原因となります。

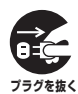

煙が出たり、変な臭いがしたら使用を中止し、電源ケーブルまたはAC アダプ タを電源コンセントから抜いてください。

そのまま使用を続けると、感電、火災の原因となります。

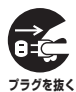

本商品の通風孔から液体や異物が内部に入ったら使用を中止し、電源ケーブル または AC アダプタを電源コンセントから抜いてください。 そのまま使用を続けると、感電、火災の原因となります。

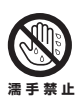

**濡れた手で本商品を扱わないでください**。 感電の原因となります。

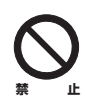

**雷のときは本商品や接続されているケーブル類に触らないでください。** 感電の原因となります。

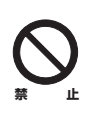

小さなお子様の手の届く場所に設置したり、使用したりしないでください。 けがの原因となります。

# ⚠警告

梱包用のビニール袋などは、小さなお子様の手の届く場所に置かないでください。
窒息する原因となります。

 $\bigcirc$ 

**不安定な場所に設置したり、落としたりしないでください。** けが、故障の原因となります。

#### 本商品は、一般事務および家庭での使用を目的とした商品です。

本商品は、住宅設備・医療機器・原子力設備・航空宇宙機器・輸送設備や機器 など、人命に関わる設備や機器および極めて高い信頼性を要求される設備や機 器としての使用、またはこれらに組み込んでの使用は意図されておりません。 これらの設備や機器、制御システムなどに本商品を使用しないでください。本 商品の故障により、社会的な損害や二次的な被害が発生するおそれがあります。

# ⚠注意

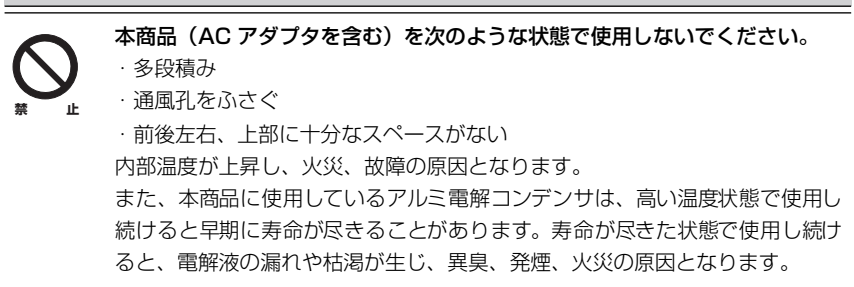

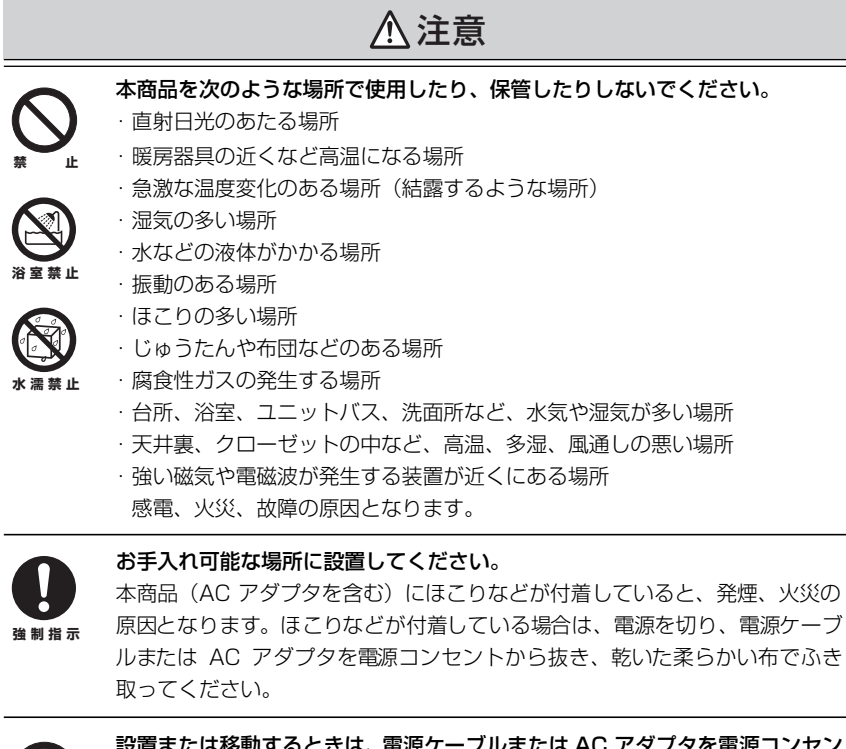

設置または移動するときは、電源ケーブルまたは AC アダプタを電源コンセン トから抜いてください。 感電、火災の原因となります。

長期間使用しないときは、電源ケーブルまたは AC アダプタを電源コンセント から抜いてください。 火災の原因となります。

本商品に強い衝撃を与えないでください。 故障の原因となります。

静電気が発生しやすい場所に設置したり、帯電した手で本商品を触らないでく ださい。 感電、故障の原因となります。

# 無線製品をご利用の際のご注意

## ■電波に関するご注意

本商品を下記のような状況でご使用になることはおやめください。また、設置の前 に必ず**P.4**「安全にお使いいただくためにお読みください」をお読みください。

- ・心臓ペースメーカの近くで本商品をご使用にならないでください。心臓ペース メーカに電磁妨害を及ぼし、生命の危険があります。
- ・医療機器の近くで本商品をご使用にならないでください。医療機器に電磁妨害を 及ぼし、生命の危険があります。
- ・電子レンジの近くで本商品をご使用にならないでください。電子レンジによって、
   本商品の無線通信への電磁妨害が発生します。

この機器の使用周波数帯では、電子レンジなどの産業・科学・医療用機器のほか、工 場の製造ラインなどで使用されている移動体識別用の構内無線局(免許を要する無 線局)および特定小電力無線局(免許を要しない無線局)ならびにアマチュア無線 局(免許を要する無線局)が運用されています。

- 1 この機器を使用する前に、近くで移動体識別用の構内無線局および特定小電 力無線局ならびにアマチュア無線局が運用されていないことを確認してくだ さい。
- 2 万一、この機器から移動体識別用の構内無線局に対して有害な電波干渉の事例 が発生した場合には、速やかに使用周波数を変更するかまたは電波の発射を停止した上、コレガサポートセンタにご連絡いただき、混信回避のための処置など(例えば、パーティションの設置など)についてご相談ください。
- 3 その他、この機器から移動体識別用の特定小電力無線局あるいはアマチュア無線局に対して有害な電波干渉の事例が発生した場合など、何かお困りのことが起きたときは、コレガサポートセンタへお問い合わせください。

本商品の次の記載は、この無線機器が 2.4GHz 帯を使用し、変調方式として DS-SS と OFDM 変調方式を採用、想定される干渉距離は 40m であることを表します。また、周波数変更の可否として、全帯域を使用し、かつ「構内局」あるいは「特小局」、「アマチュア局」帯域の回避が可能です。

# 2.4DS/OF4

2.4 :2.4GHz 帯を使用する無線設備を表します。

DS/OF : DS-SS 方式および OFDM 方式を表します。

- 4 : 想定される干渉距離が 40m 以下を表します。
- ■■■ : 全帯域を使用し、かつ「構内局」あるいは「特小局」、「アマ チュア局」帯域の回避が可能なことを表します。

## ■セキュリティに関するご注意

無線 LAN では、LAN ケーブルを使用する代わりに、電波を利用してパソコンなど と無線アクセスポイント間で情報のやり取りを行うため、電波の届く範囲内であれ ば自由に LAN 接続が可能であるという利点があります。

その反面、電波はある範囲であれば障害物(壁など)を越えてすべての場所に届く ため、セキュリティに関する設定を行っていない場合、次のような問題が発生する 可能性があります。

## ●通信内容を盗み見られる

悪意ある第三者が、電波を故意に傍受し、

- · ID やパスワードまたはクレジットカード番号などの個人情報
- ・メールの内容

などの通信内容を盗み見られる可能性があります。

## ●不正に侵入される

悪意ある第三者が、無断で個人や会社内のネットワークへアクセスし、

- ・個人情報や機密情報を取り出す(情報漏洩)
- ・特定の人物になりすまして通信し、不正な情報を流す(なりすまし)
- · 傍受した通信内容を書き換えて発信する(改ざん)
- ・コンピュータウィルスなどを流しデータやシステムを破壊する(破壊)

などの行為をされてしまう可能性があります。

本来、無線LANカードや無線アクセスポイントは、これらの問題に対応するための セキュリティの仕組みを持っていますので、無線LAN製品のセキュリティに関する 設定を行って製品を使用することで、その問題が発生する可能性は少なくなります。 セキュリティの設定を行わないで使用した場合の問題を十分理解した上で、お客様 自身の判断と責任においてセキュリティに関する設定を行い、製品を使用すること をお勧めします。 このたびは、「CG-WLR300NM」または「CG-WLR300NM-U」をお買い上げい ただきまして誠にありがとうございます。

本書は、本商品を正しくご利用いただくための手引きです。必要なときにいつでも ご覧いただけるように、大切に保管してください。また、本商品に関する最新情報 (ソフトウェアのバージョンアップ情報など)は、コレガホームページでお知らせし ておりますのでご覧ください。

## http://corega.jp/

# 本書の読み方

本書で使用している記号や表記には、次のような意味があります。

## ■記号について

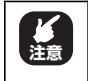

操作中に気をつけていただきたい 内容です。 必ずお読みください。

| XE | 間し |
|----|----|
|    |    |

補足事項や参考となる情報を説明 しています。

## ■表記について

| 本商品           | CG-WLR300NM のことです。                                                                                                    |
|---------------|----------------------------------------------------------------------------------------------------|
| 無線LANアダプタ     | CG-WLUSB300NMのことです。                                                                                                    |
|               | 「 」で囲まれた項目を順番に選択することを示します。                                                                                                    |
| []            | [ ] で囲んである文字は、画面上のボタンを表します。                                                                                                    |
|               | 例: → [OK]                                                                                                    |
| Windows 7     | Microsoft <sup>®</sup> Windows <sup>®</sup> 7 Starter、<br>Microsoft <sup>®</sup> Windows <sup>®</sup> 7 Home Premium、<br>Microsoft <sup>®</sup> Windows <sup>®</sup> 7 Professional および<br>Microsoft <sup>®</sup> Windows <sup>®</sup> 7 Ultimate                |
| Windows Vista | Microsoft <sup>®</sup> Windows Vista <sup>®</sup> Home Basic、<br>Microsoft <sup>®</sup> Windows Vista <sup>®</sup> Home Premium、<br>Microsoft <sup>®</sup> Windows Vista <sup>®</sup> Business および<br>Microsoft <sup>®</sup> Windows Vista <sup>®</sup> Ultimate |
| Windows XP    | Microsoft <sup>®</sup> Windows <sup>®</sup> XP Home Edition operating system<br>および Microsoft <sup>®</sup> Windows <sup>®</sup> XP Professional operating system                                                                                                 |
| Windows 2000  | Microsoft <sup>®</sup> Windows <sup>®</sup> 2000 Professional operating system                                                                                                    |
| Windows Me    | Microsoft <sup>®</sup> Windows <sup>®</sup> Millennium Edition operating system                                                                                                    |
| Windows 98SE  | Microsoft <sup>®</sup> Windows <sup>®</sup> 98 Second Edition operating system                                                                                                    |

## ■イラスト/画面について

本文中に記載のイラストや画面は、実際と多少異なることがあります。

## マニュアルの種類と使い方

本商品には次のマニュアルがあります。本商品をお使いになる際にはそれぞれのマ ニュアルをご覧ください。

## ○らくらく導入ガイド

はじめて本商品を接続するときにお読みいただく説明書です。

## ○お使いの手引き(本書)

安全にお使いいただくためのご注意、お使いの環境に合わせた本商品の設定方法、 使用方法について説明しています。また、**P.75**「第4章 トラブル解決とQ&A」 では代表的なトラブルとその対処方法を説明しています。

#### ○ニンテンドー DS・Wii を接続する

ニンテンドー DS と Wii の詳しい接続方法について説明しています。

## ○詳細設定ガイド(コレガホームページからダウンロードできる PDFマニュアル)

本商品のWeb設定画面の詳細説明や、詳しい設定方法、使用方法について説明しています。「詳細設定ガイド」の入手方法は、P.118「4.4.9 もっと詳しい取扱説明書を入手したい」をご覧ください。

## ○無線クライアントユーティリティ詳細設定ガイド(CG-WLR300NM-U のみ)

## (ユーティリティディスクに収録の PDF マニュアル)

セット品に付属している CG-WLUSB300NM の詳しい設定方法、使用方法について説明しています。

## 本書の構成

本書は本商品についての情報や、設置 · 接続 · 設定方法などについて説明しています。 本書の構成は次のとおりです。

## ■第1章 お使いになる前にお読みください

この章では、本商品の基本情報を説明しています。

#### ■第2章 複数のネットワーク機器を接続する

この章では、お使いのネットワーク機器が複数ある場合の説明をしています。

## ■第3章 本商品を使いこなす

この章では、本商品の便利な機能について説明しています。

#### ■第4章 トラブル解決とQ&A

この章では、トラブルの対処法やよくある質問について説明しています。

## 付属品一覧

本商品をお使いになる前に、次のものが付属されていることをご確認ください。万 が一、欠品・不良品などがございましたら、お買い上げいただいた販売店までご連 絡ください。

## CG-WLR300NM

- □ CG-WLR300NM本体
- □ お使いの手引き(本書)
- □ 電波干渉注意ラベル
- CG-WLR300NM-U
- □ CG-WLR300NM本体
- AC アダプタ(2極1.8m)
- $\Box$  LANケーブル (1m)
- □ らくらく導入ガイド
- □ ニンテンドー DS・Wii を接続する □ 電波干渉注意ラベル
- □ 製品保証書

※ CG-WLUSB300NM をパソコンに接続するときにお使いください。

- AC アダプタ(2 極 1.8m)
  - □ らくらく導入ガイド
  - ニンテンドーDS・Wii を接続する
  - □ 製品保証書
- CG-WLUSB300NM 本体
  - □ ユーティリティディスク (CD-ROM)
  - □ USBフレキシブルケーブル(15cm)\*
  - □ お使いの手引き(本書)

| 安全                      | とにお使いいただくためにお読みください                   | 4        |
|-------------------------|---------------------------------------|----------|
| 無緩                      | 製品をご利用の際のご注意                          | 8        |
| はし                      | がめに                                   | 11       |
|                         | 本<br>書<br>の<br>読<br>か<br>方<br>        | <br>1 0  |
|                         | マニユアルの埋規と使い力                          | בו<br>בו |
|                         | 本音の(構成)<br>(対尾品)覧                     | 1/       |
| 日次                      | 1) 俩叫 克                               | 15       |
| 第1章                     | 、<br>                                 |          |
| お使いに                    | なる前にお読みください                           | 19       |
| 1.1                     | 本商品の特長                                | 20       |
| 1.2                     | 各部の名称と機能                              | 21       |
|                         |                                       | 21       |
|                         | 1.2.2 CG-WLUSB300NM (CG-WLR300NM-Uのみ) | 29       |
| 笙2音                     |                                       |          |
| ネニ <del>エ</del><br>複数のネ | ットワーク機器を接続する                          | 31       |
| 2.1                     | 本商品に複数のネットワーク機器を接続する                  | 32       |
| 2.2                     | ニネットワーク機器を LAN ケーブル(有線 LAN)で接続する …    | 34       |
| 2.3                     | Windows 7 を内蔵無線 LAN で接続する             | 35       |
| 2.4                     | Windows Vista を内蔵無線 LAN で接続する         | 39       |
| 2.5                     | Windows XP を内蔵無線 LAN で接続する            | 42       |
|                         | 251 接続の前に                             | 42       |
|                         | 2.5.2 接続の手順                           | 44       |
| 2.6                     | Macintosh を内蔵無線 LAN(AirMac)で接続する      | 48       |
|                         | 2.6.1 接続の前に                           | 48       |
|                         | 2.6.2 接続の手順                           | 48       |
| 2.7                     | ′ そのほかのネットワーク機器を無線 LAN で接続する          | 51       |
| 2.8                     | ジ ゲーム機を無線 LAN で接続する                   | 52       |
|                         | 2.8.1 WPA-PSK または WPA2-PSK で接続する      | 54       |
|                         | 2.8.2 マルチAP(セカンドSSID)に接続する            | 55       |
| 第3章                     |                                       |          |
| 本商品を                    | 吏いこなす                                 | 57       |
| 3.1                     | 設定画面を表示する                             | 58       |
| 3.2                     | 設定する                                  | 60       |

| 3.3 ダブル                                                                                                    | レチャンネルを設定する                                                                                                    | 62                                                                                                 |
|----------------------------------------------------------------------------------------------------|----------------------------------------------------------------------------------------------------|----------------------------------------------------------------------------------------------------|
| 3.3.1                                                                                                    | 動作環境について                                                                                                    | 62                                                                                                 |
| 3.3.2                                                                                                    | ダブルチャンネルを設定する                                                                                                    | 63                                                                                                 |
| 3.4 LED                                                                                                    | 消灯モードを設定する                                                                                                    | 66                                                                                                 |
| 3.5 無線2                                                                                                    | スケジュール停止機能を使う                                                                                                    | 67                                                                                                 |
| 3.5.1                                                                                                    | 無線スケジュール停止機能とは?                                                                                                    | 67                                                                                                 |
| 3.5.2                                                                                                    | スケジュールを登録する                                                                                                    | 68                                                                                                 |
| 3.5.3                                                                                                    | スケジュールを選択する                                                                                                    | 70                                                                                                 |
| 3.5.4                                                                                                    | 無線スケジュール停止機能を一時的に無効にする                                                                                                    | 71                                                                                                 |
| 3.5.5                                                                                                    | 無線スケジュール停止機能を削除する                                                                                                    | 71                                                                                                 |
| 3.6 マルき                                                                                                    | チAP 機能を使う                                                                                                    | 72                                                                                                 |
| 3.6.1                                                                                                    | WEP のぜい弱性とマルチ AP 機能                                                                                                    | 72                                                                                                 |
| 3.6.2                                                                                                    | マルチ AP 機能の利点                                                                                                    | 73                                                                                                 |
| 3.6.3                                                                                                    | マルチ AP 機能スイッチについて                                                                                                    | 74                                                                                                 |
| 第4章                                                                                                    |                                                                                                    |                                                                                                    |
| トラブル解決と                                                                                                    | Q&A                                                                                                    | 75                                                                                                 |
| 4.1 トラ:                                                                                                    | ブル対処の方法                                                                                                    |                                                                                                    |
| 4.2 本商品                                                                                                    | 品(CG-WLR300NM)のトラブル                                                                                                    | 77                                                                                                 |
|                                                                                                    |                                                                                                    |                                                                                                    |
| 4.2.1                                                                                                    |                                                                                                    | 77                                                                                                 |
| 4.2.1<br>4.2.2                                                                                                    | 電源が入らない<br>LED が点灯・点滅しない                                                                                                    | 77<br>77                                                                                           |
| 4.2.1<br>4.2.2<br>4.2.3                                                                                                    | 電源が入らない<br>LED が点灯・点滅しない<br>設定画面が表示されない                                                                                                    | 77<br>77<br>77                                                                                     |
| 4.2.1<br>4.2.2<br>4.2.3<br>4.2.4                                                                                                    | 電源が入らない<br>LED が点灯・点滅しない<br>設定画面が表示されない<br>無線 LAN 内蔵パソコンで接続できない                                                                                                    | 77<br>77<br>77<br>103                                                                              |
| 4.2.1<br>4.2.2<br>4.2.3<br>4.2.4<br><b>4.3 付属</b> 0                                                                                                    | 電源が入らない<br>LED が点灯・点滅しない<br>設定画面が表示されない<br>無線 LAN 内蔵パソコンで接続できない<br>D無線 LAN アダプタのトラブル                                                                                                    | 77<br>77<br>77<br>103<br><b>104</b>                                                                |
| 4.2.1<br>4.2.2<br>4.2.3<br>4.2.4<br><b>4.3 付属0</b><br>4.3.1                                                                                                    | 電源が入らない                                                                                                    | 77<br>77<br>77<br>103<br>104<br>104                                                                |
| 4.2.1<br>4.2.2<br>4.2.3<br>4.2.4<br><b>4.3 付属0</b><br>4.3.1<br>4.3.2                                                                                                    | 電源が入らない                                                                                                    | 77<br>77<br>103<br>104<br>104<br>104                                                               |
| 4.2.1<br>4.2.2<br>4.2.3<br>4.2.4<br><b>4.3 付属0</b><br>4.3.1<br>4.3.2<br>4.3.3                                                                                                    | 電源が入らない<br>LED が点灯・点滅しない<br>設定画面が表示されない<br>無線 LAN 内蔵パソコンで接続できない<br>の無線 LAN 内蔵パソコンにインストールしてしまった<br>…<br>ドライバのインストール中にキャンセルしてしまった<br>取り付けたらパソコンが動作しなくなった<br>                                                     | 77<br>77<br>103<br>104<br>104<br>104<br>104                                                        |
| 4.2.1<br>4.2.2<br>4.2.3<br>4.2.4<br><b>4.3 付属</b><br>4.3.1<br>4.3.2<br>4.3.3<br>4.3.4                                                                                                 | 電源が入らない<br>LED が点灯・点滅しない<br>設定画面が表示されない<br>無線 LAN 内蔵パソコンで接続できない<br><b>D無線 LAN アダプタのトラブル</b><br>無線 LAN 内蔵パソコンにインストールしてしまった<br>ドライバのインストール中にキャンセルしてしまった<br>取り付けたらパソコンが動作しなくなった<br>無線 LAN アダプタを取り付けたままリカバリしてしまった  | 77<br>77<br>103<br>103<br>104<br>104<br>104<br>104<br>104                                          |
| 4.2.1<br>4.2.2<br>4.2.3<br>4.2.4<br><b>4.3 付属0</b><br>4.3.1<br>4.3.2<br>4.3.3<br>4.3.4<br><b>4.4 よく</b>                                                                               | 電源が入らない<br>LED が点灯・点滅しない<br>設定画面が表示されない<br>無線 LAN 内蔵パソコンで接続できない<br>の無線 LAN 内蔵パソコンにインストールしてしまった …<br>ドライバのインストール中にキャンセルしてしまった …<br>取り付けたらパソコンが動作しなくなった<br>無線 LAN アダプタを取り付けたままリカバリしてしまった …                       | 77<br>77<br>103<br>104<br>104<br>104<br>104<br>104<br>104                                          |
| 4.2.1<br>4.2.2<br>4.2.3<br>4.2.4<br><b>4.3 付属の</b><br>4.3.1<br>4.3.2<br>4.3.3<br>4.3.4<br><b>4.4</b> よくす<br>4.4.1                                                                     | 電源が入らない<br>LED が点灯・点滅しない<br>設定画面が表示されない<br>無線 LAN 内蔵パソコンで接続できない<br>の無線 LAN 内蔵パソコンにインストールしてしまった<br>に<br>ドライバのインストール中にキャンセルしてしまった<br>取り付けたらパソコンが動作しなくなった<br>無線 LAN アダプタを取り付けたままリカバリしてしまった<br>無線 LAN セキュリティを設定したい | 77<br>77<br>77<br>103<br>104<br>104<br>104<br>104<br>110                                           |
| 4.2.1<br>4.2.2<br>4.2.3<br>4.2.4<br><b>4.3 付属の</b><br>4.3.1<br>4.3.2<br>4.3.3<br>4.3.4<br><b>4.4 よくる</b><br>4.4.1<br>4.4.2                                                            | 電源が入らない                                                                                                    | 77<br>77<br>77<br>103<br>104<br>104<br>104<br>104<br>110<br>110<br>111                             |
| 4.2.1<br>4.2.2<br>4.2.3<br>4.2.4<br><b>4.3 付属</b><br>4.3.1<br>4.3.2<br>4.3.3<br>4.3.4<br><b>4.4 よく3</b><br>4.4.1<br>4.4.2<br>4.4.3                                                    | 電源が入らない                                                                                                    | 77<br>77<br>77<br>103<br>104<br>104<br>104<br>104<br>110<br>111<br>111                             |
| 4.2.1<br>4.2.2<br>4.2.3<br>4.2.4<br><b>4.3 付属</b><br>4.3.1<br>4.3.2<br>4.3.3<br>4.3.4<br><b>4.4</b><br><b>4.4</b><br>4.4.1<br>4.4.2<br>4.4.3<br>4.4.3                                 | 電源が入らない                                                                                                    | 77<br>77<br>77<br>103<br>104<br>104<br>104<br>104<br>110<br>110<br>111<br>111                      |
| 4.2.1<br>4.2.2<br>4.2.3<br>4.2.4<br><b>4.3</b> 付属の<br>4.3.1<br>4.3.2<br>4.3.3<br>4.3.4<br><b>4.4</b> よくす<br>4.4.1<br>4.4.2<br>4.4.3<br>4.4.3<br>4.4.4                                 | 電源が入らない                                                                                                    | 77<br>77<br>77<br>103<br>104<br>104<br>104<br>104<br>110<br>111<br>111<br>113                      |
| 4.2.1<br>4.2.2<br>4.2.3<br>4.2.4<br><b>4.3 付属0</b><br>4.3.1<br>4.3.2<br>4.3.3<br>4.3.4<br><b>4.4 よく3</b><br>4.4.1<br>4.4.2<br>4.4.3<br>4.4.1<br>4.4.2<br>4.4.3<br>4.4.4<br>5<br>4.4.6 | 電源が入らない                                                                                                    | 77<br>77<br>77<br>103<br>104<br>104<br>104<br>104<br>110<br>110<br>111<br>111<br>113<br>114        |
| 4.2.1<br>4.2.2<br>4.2.3<br>4.2.4<br>4.3 付属0<br>4.3.1<br>4.3.2<br>4.3.3<br>4.3.4<br>4.4 よく3<br>4.4.1<br>4.4.2<br>4.4.3<br>4.4.3<br>4.4.4<br>4.4.5<br>4.4.6<br>4.4.7                    | 電源が入らない                                                                                                    | 77<br>77<br>77<br>103<br>104<br>104<br>104<br>104<br>110<br>111<br>111<br>113<br>113<br>114<br>117 |

|    | 4.4.9            | もっと詳しい取扱説明書を入手したい |     |
|----|------------------|-------------------|-----|
| 付録 |                  |                   | 123 |
|    | 仕様一覧 …<br>保証と修理( | こついて              |     |
|    | おことわり            |                   |     |

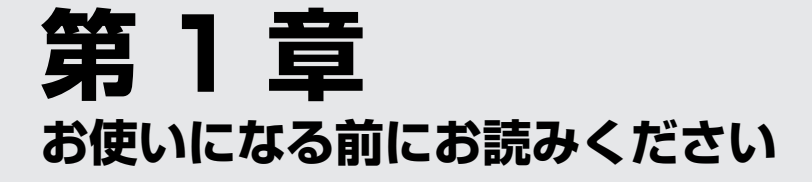

この章では、本商品の基本情報を説明しています。

| 1.1 | 本商品   | 品の特長                           | 20 |
|-----|-------|--------------------------------|----|
| 1.2 | 各部0   | D名称と機能                         |    |
|     | 1.2.1 | CG-WLR300NM                    | 21 |
|     | 1.2.2 | CG-WLUSB300NM(CG-WLR300NM-Uのみ) | 29 |

# **1.1 本商品の特長**

本商品は、IEEE802.11n、IEEE802.11g、IEEE802.11b に準拠した無線 LAN ブロードバンドルータです。本商品には次のような特長があります。

## ・高速無線通信規格 IEEE802.11n に対応

40MHz のダブルチャンネルを使うことで、通信速度は 300Mbps(理論値)に 対応します。また、既存の IEEE802.11g/b 製品とも互換性があります。

## ・LED 消灯モードを搭載

本体の LED を消灯する機能です。LED の明るさが気になるときにお使いください。

## ・外部からの侵入を防ぐ無線スケジュール停止機能を搭載

あらかじめ設定したスケジュールの時間帯に、無線機能をストップする機能です。 夜間などインターネットを使わない時間に、外部からの進入を防ぎます。

## ・コンパクトな筐体デザインを採用

筐体内部にアンテナを配置し、部屋の雰囲気を損なわないコンパクトなデザイン を採用しました。

## ・WPS (Wi-Fi Protected Setup) に対応

無線 LAN の設定方法に、世界標準の Wi-Fi 規格「WPS」(Wi-Fi Protected Setup)を採用しました。同じ「WPS」を採用している無線 LAN アダプタと、ボタン 1 つで簡単に無線通信と暗号化を設定できます。

## ・さまざまな無線 LAN セキュリティに対応

最新の無線 LAN セキュリティである WPA・WPA2 のほか、従来の WEP に対応します。

#### ・ルータ機能スイッチ搭載

ルータ機能スイッチによって、ルータ機能付きのモデムをお使いの場合も、簡単 に本商品のルータ機能をオフにできます。

## ・さまざまなダイナミック DNS サービスに対応

コレガが提供する無料ダイナミック DNS「corede.net(コレデ・ネット)」のほか「DynDNS」、「IvyNetwork」、「@NetDDNS」に対応します。

# 1.2 各部の名称と機能

各部の名称と働きを説明します。

# 1.2.1 CG-WLR300NM

## **■前面/右側面**

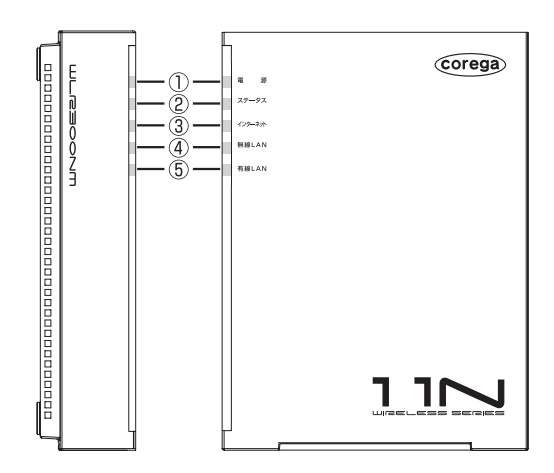

## ①電源 LED (緑/橙)

本商品の電源の状態を表示します。

| LED 表示 |    | 大帝中の代能                              |  |
|--------|----|-------------------------------------|--|
| 色      | 状態 | 本間面の状態                              |  |
| 緑      | 点灯 | 本商品の電源が入っています。                      |  |
| 橙      | 点灯 | LED 消灯モードが有効になっています。                |  |
|        |    | 【③ <b>P.66</b> 「3.4 LED 消灯モードを設定する」 |  |
| —      | 消灯 | 本商品の電源が入っていません。                     |  |

## ②ステータス LED (赤)

本商品のセルフテストの結果を表示します。

電源を入れてからしばらくするとステータスLEDが点灯します。 電源を入れてから3分以上経ってもステータス LED が点灯した ままになった場合は、セルフテストに失敗しています。その場合 は、電源を入れ直してください。

| LED表示 |    | 大帝ワの代彰                       |
|-------|----|------------------------------|
| 色     | 状態 | 本間印の状態                       |
| 赤     | 点灯 | セルフテスト中です。                   |
| —     | 消灯 | 次のいずれかの状態です。                 |
|       |    | ・セルフテストの結果、正常に動作している         |
|       |    | ・LED 消灯モードが有効になっている          |
|       |    | 【☞ P.66 「3.4 LED 消灯モードを設定する」 |

#### ③インターネット LED (緑)

インターネットへの接続状態を表示します。

| LED 表示 |    | 木商具の状態                              |  |
|--------|----|-------------------------------------|--|
| 色      | 状態 | 本同田の状態                              |  |
| 緑      | 点灯 | インターネットに接続しています。                    |  |
| 緑      | 点滅 | 接続に失敗しています。                         |  |
| -      | 消灯 | 次のいずれかの状態です。                        |  |
|        |    | ・インターネットに接続していない                    |  |
|        |    | ・ルータ機能が OFF(無効)になっている               |  |
|        |    | ・LED 消灯モードが有効になっている                 |  |
|        |    | <b>◎② P.66</b> 「3.4 LED 消灯モードを設定する」 |  |

## ④無線 LAN LED (緑)

本商品の無線 LAN の状態を表示します。

| LED 表示 |    | 大帝ワの代彰                       |
|--------|----|------------------------------|
| 色      | 状態 | 本間加り状態                       |
| 緑      | 点灯 | 無線 LAN 通信ができる状態です。           |
| 緑      | 点滅 | 無線 LAN 通信中です。                |
| -      | 消灯 | 次のいずれかの状態です。                 |
|        |    | ・無線 LAN 通信ができない              |
|        |    | ・無線 LAN 通信が停止している            |
|        |    | ■ P.67 「3.5 無線スケジュール停止機能を使う」 |
|        |    | ・LED 消灯モードが有効になっている          |
|        |    | ■ P.66 「3.4 LED 消灯モードを設定する」  |

## ⑤有線 LAN LED (緑)

本商品の有線 LAN の状態を表示します。

| LED 表示 |    | 木商具の状態                           |  |
|--------|----|----------------------------------|--|
| 色      | 状態 | 本间面のれた思                          |  |
| 緑      | 点灯 | 本体背面の 1 ~ 3 ポートのいずれかの LAN ポートのリン |  |
|        |    | クが確立しています。                       |  |
| 緑      | 点滅 | 通信中です。                           |  |
| _      | 消灯 | 次のいずれかの状態です。                     |  |
|        |    | ・リンクが確立していない                     |  |
|        |    | ・LED 消灯モードが有効になっている              |  |
|        |    | ■ P.66 「3.4 LED 消灯モードを設定する」      |  |

## ■背面

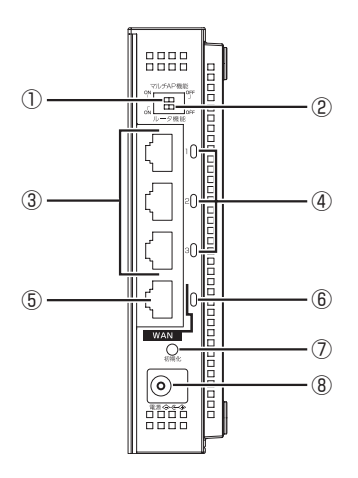

## ①マルチ AP 機能スイッチ

SSIDを2つに分け、無線のセキュリティ設定を使い分けられます。

| スイッチの状態         | 本商品の状態                                                        |
|-----------------|---------------------------------------------------------------|
| ← ON<br>ON      | マルチAP機能を使用します。<br>ファーストSSIDとセカンドSSIDの2つの<br>SSIDを使用できます(初期値)。 |
| OFF →<br>ON OFF | マルチAP機能を使用しません。<br>ファーストSSIDのみ使用できます。                         |

マルチ AP 機能スイッチは、必ず本商品の電源を切った状態で操 注意 作してください。

▶ P.72 「3.6 マルチAP機能を使う」

## ②ルータ機能スイッチ

ルータ機能を設定できます。通常は ON (初期設定) のままでお使いください。

| スイッチの状態          | 本商品の状態                                                                                                    |
|------------------|----------------------------------------------------------------------------------------------------|
| ← oN<br>ON 🛄 OFF | ルータ機能のオン(有効)またはオフ(無効)<br>を、「簡単設定」で自動的に設定したり、設<br>定画面で手動で設定したりできます(初期値)。<br>本商品のIPアドレスは「192.168.1.1」(初<br>期値)です。<br>・「簡単設定」で設定する<br>■②「らくらく導入ガイド」(付属)<br>・設定画面で設定する<br>■③「詳細設定ガイド」(PDFマニュアル) |
| OFF →<br>ON OFF  | ルータ機能を強制的にオフ(無効)にしたい<br>場合に設定します。<br>本商品のIPアドレスは「192.168.1.220」<br>(初期値)になります。                                                                                                    |

ルータ機能スイッチは、必ず本商品の電源を切った状態で 操作してください。

## ③ LAN ポート(黒)

パソコンやスイッチングハブを接続するためのポートです。

#### ④ LAN ポート LED (緑)

LAN ポートの状態を表示します。

| LED 表示 |    | 大帝ワの代彰                                |  |
|--------|----|---------------------------------------|--|
| 色      | 状態 | 半向回の状態                                |  |
| 緑      | 点灯 | リンクが確立しています。                          |  |
| 緑      | 点滅 | 通信中です。                                |  |
| _      | 消灯 | 次のいずれかの状態です。                          |  |
|        |    | ・リンクが確立していない                          |  |
|        |    | ・LED 消灯モードが有効になっている                   |  |
|        |    | ■●●●●●●●●●●●●●●●●●●●●●●●●●●●●●●●●●●●● |  |

1

## ⑤ WAN ポート(青)

モデムや光回線終端装置(ONU)など、既存のネットワークの上位回線(インターネット)に接続するためのポートです。

#### ⑥ WAN ポートLED(緑)

WAN ポートの状態を表示します。

| LED表示 |    | 大帝日の代彰                               |  |
|-------|----|--------------------------------------|--|
| 色     | 状態 | 本間前の状態                               |  |
| 緑     | 点灯 | リンクが確立しています。                         |  |
| 緑     | 点滅 | 通信中です。                               |  |
| -     | 消灯 | 次のいずれかの状態です。                         |  |
|       |    | ・リンクが確立していない                         |  |
|       |    | ・LED 消灯モードが有効になっている                  |  |
|       |    | ■37 <b>P.66</b> 「3.4 LED 消灯モードを設定する」 |  |

⑦初期化ボタン

本商品の設定内容を工場出荷時の状態(初期値)に戻します。 「37 P.113 「4.4.5 本商品を工場出荷時の状態に戻したい」

#### ⑧ DC ジャック

付属の専用 AC アダプタを接続するためのコネクタです。

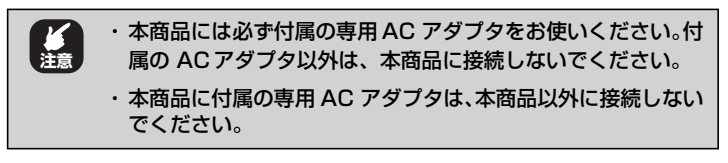

## ■上面

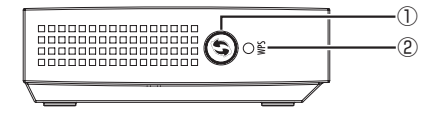

## ① WPS ボタン

WPS (Wi-Fi Protected Setup)を設定するためのボタンです。

## ② WPS LED (緑)

WPS の設定状態を表示します。

| LED 表示 |    | 大帝ワの代彰            |  |
|--------|----|-------------------|--|
| 色      | 状態 | 本間加り状態            |  |
| 緑      | 点滅 | WPS を設定中です。       |  |
| _      | 消灯 | WPSが動作中、または未設定です。 |  |

## ■左側面

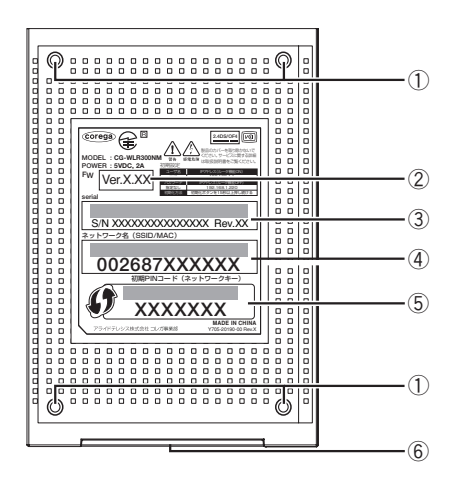

## ①ゴム足

本商品を横置きする場合にお使いください。

#### ②ファームウェアバージョン

工場出荷時のファームウェアのバージョンが記載されています。

#### ③シリアル番号/リビジョン

シリアル番号とリビジョンが記載されています。シリアル番号とリ ビジョンは、コレガサポートセンタへのお問い合わせのときに必要 となります。

#### ④ネットワーク名 (SSID / MAC)

ネットワーク名(SSID)が記載されています。ネットワーク名は MAC アドレスと兼ねています。

#### ⑤初期 PIN コード(ネットワークキー)

本商品の無線 LAN セキュリティの初期 PIN コード(初期値)が記 載されています。

#### ⑥スタンド

本商品を縦置きする場合に回転してお使いください。

## 1.2.2 CG-WLUSB300NM (CG-WLR300NM-Uのみ)

## ■前面

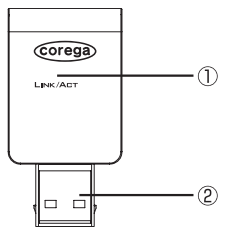

## ① LINK/ACT LED (緑)

無線 LAN アダプタの状態を表示します。

| LED 表示 |    | 大帝日の仕能    |  |
|--------|----|-----------|--|
| 色      | 状態 | 本間印の状態    |  |
| 緑      | 点灯 | 接続しています。  |  |
| 緑      | 点滅 | 通信中です。    |  |
| —      | 消灯 | 接続していません。 |  |

② USB プラグ

パソコンの USB ポートに取り付けます。

1

## ■背面

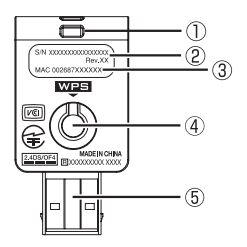

①ストラップ取り付け部

市販のストラップを取り付ける穴です。

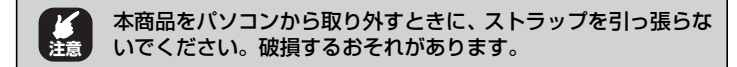

## ②シリアル番号/リビジョン

シリアル番号とリビジョンが記載されています。シリアル番号とリ ビジョンは、コレガサポートセンタへのお問い合わせのときに必要 になります。

#### ③ MAC アドレス

MAC アドレスが記載されています。

#### ④ WPS ボタン

WPS を設定するためのボタンです。

#### **⑤**キャップ

使用しないときに装着して、USB プラグを保護します。

# 第2章 複数のネットワーク機器を接続する

この章では、お使いのネットワーク機器が複数ある場合の説明をしています。

| 2.1 | 本商品   | 品に複数のネットワーク機器を接続する              | 32 |
|-----|-------|---------------------------------|----|
| 2.2 | ネット   | ヽワーク機器を LAN ケーブル(有線 LAN)で接続する … | 34 |
| 2.3 | Wind  | ows 7 を内蔵無線 LAN で接続する           | 35 |
| 2.4 | Wind  | ows Vista を内蔵無線 LAN で接続する       | 39 |
| 2.5 | Wind  | ows XP を内蔵無線 LAN で接続する          | 42 |
|     | 2.5.1 | 接続の前に                           | 42 |
| ć   | 2.5.2 | 接続の手順                           | 44 |
| 2.6 | Maci  | ntosh を内蔵無線 LAN(AirMac)で接続する    | 48 |
|     | 2.6.1 | 接続の前に                           | 48 |
| ć   | 2.6.2 | 接続の手順                           | 48 |
| 2.7 | そのほ   | ₹かのネットワーク機器を無線 LAN で接続する        | 51 |
| 2.8 | ゲーム   | <b>△機を無線 LAN で接続する</b>          | 52 |
|     | 2.8.1 | WPA-PSK または WPA2-PSK で接続する      | 54 |
| 6   | 2.8.2 | マルチ AP(セカンド SSID)に接続する          | 55 |

# 2.1 本商品に複数のネットワーク機器を接続する

お使いのネットワーク機器(ネットワーク対応のパソコン・デジタル家電・ゲーム 機など)が複数台ある場合は、機器に合わせて接続します。

■ネットワーク機器を LAN ケーブル(有線 LAN)で接続する場合

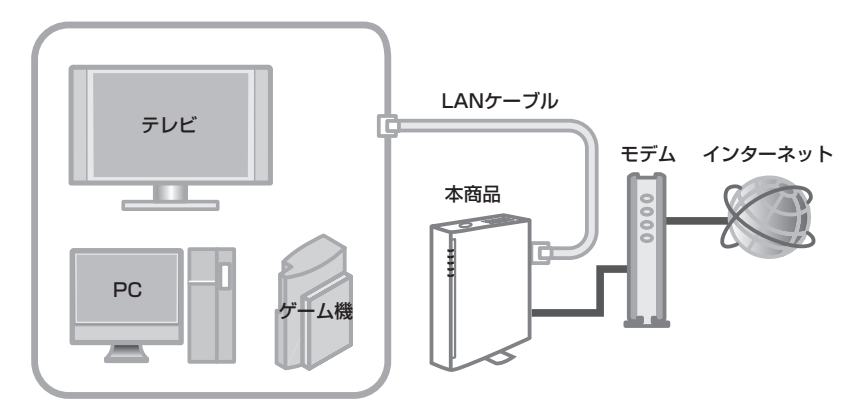

■3 P.34 「2.2 ネットワーク機器をLAN ケーブル(有線LAN)で接続する」

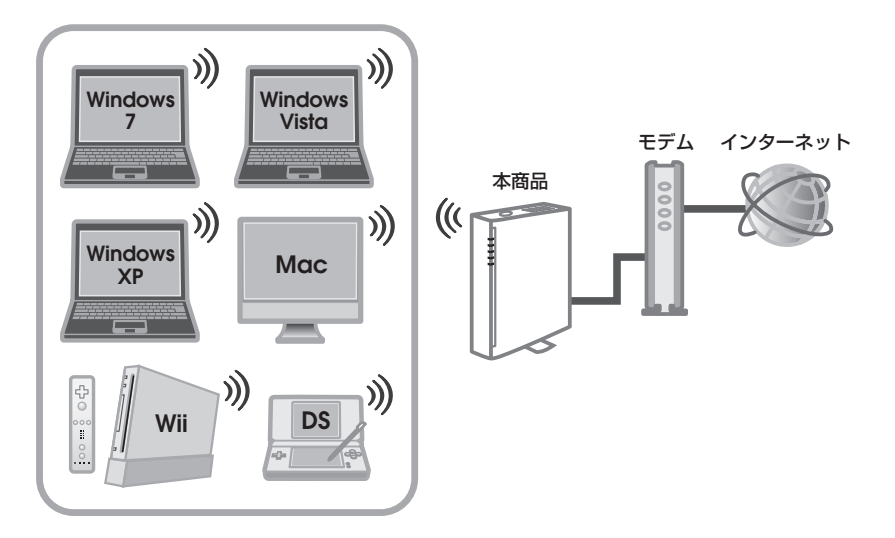

■ネットワーク機器を無線 LAN で接続する場合

- P.35 「2.3 Windows 7 を内蔵無線 LAN で接続する」
- P.39 「2.4 Windows Vista を内蔵無線LAN で接続する」
- P.42 「2.5 Windows XP を内蔵無線 LAN で接続する」
- 📭 P.48 「2.6 Macintosh を内蔵無線 LAN (AirMac) で接続する」
- P.51 「2.7 そのほかのネットワーク機器を無線 LAN で接続する」
- P.52 「2.8 ゲーム機を無線 LAN で接続する」

2

# 2.2 ネットワーク機器を LAN ケーブル (有線 LAN) で接続する

お使いのネットワーク機器にLAN ポートがある場合は、次の図を参考に LAN ケー ブルで本商品に接続します。

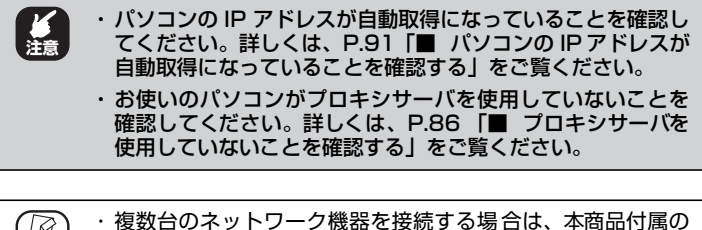

・本商品に接続するネットワーク機器の詳しい接続方法は、ネットワーク機器の取扱説明書をご覧ください。

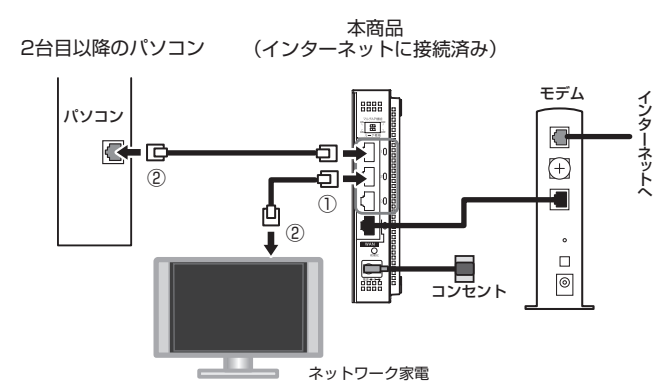

- 本商品の LAN ポートに LAN ケーブルを接続します (①)。
- **2** LAN ケーブルのもう一方をネットワーク機器の LAN ポートに接続します(②)。

以上で、LAN ケーブル(有線 LAN)でのネットワーク機器との接続 は完了です。

# 2.3 Windows 7 を内蔵無線 LAN で接続する

お使いの OS が Windows 7 で内蔵無線 LAN を搭載している場合、次の手順で本 商品に接続します。この手順は、Windows 標準の接続方法です。

## 1 画面右下の通知領域の アイコンをクリックします。

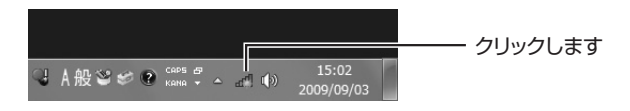

2 一覧から本商品の「ネットワーク名 (SSID/MAC)」を ダブルクリックします。

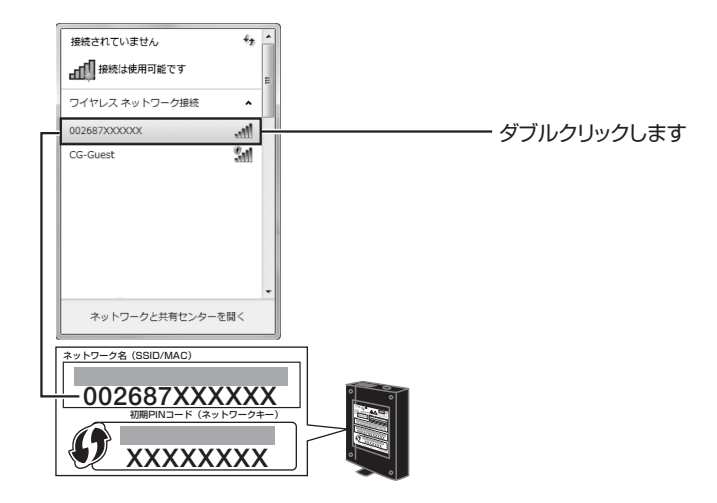

**3** 「セキュリティキー」に「初期 PIN コード(ネットワー クキー)」を入力し、[OK] をクリックします。

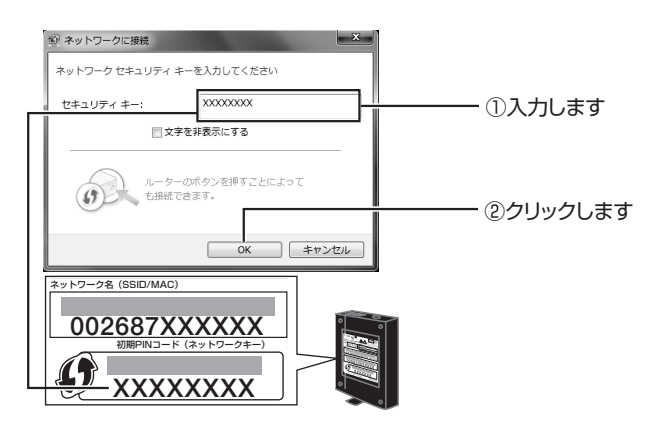

4 ネットワークに接続します。画面が消えるまで待ちます。

|                       | ×     |
|-----------------------|-------|
| 002687XXXXXX に接続しています |       |
|                       |       |
|                       |       |
|                       | キャンセル |

5 次の画面が表示される場合は、「ホームネットワーク」を 選択します。

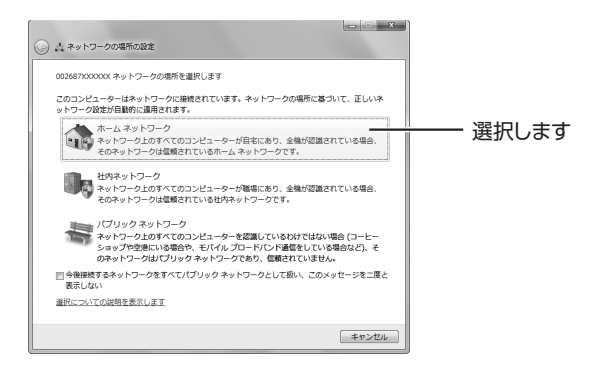
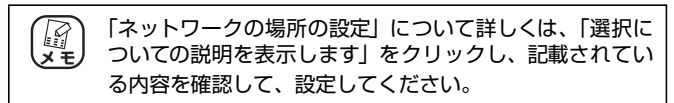

#### 6 [閉じる] をクリックします。

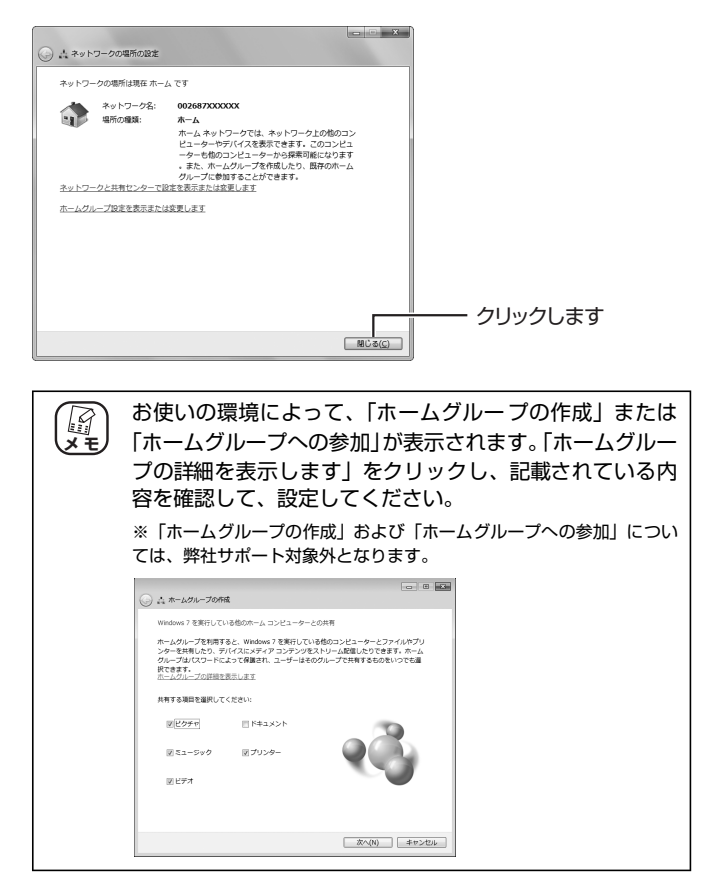

以上で、接続の設定は完了です。 引き続き、接続状態を確認します。

#### 7 画面右下の通知領域の アイコンをクリックします。

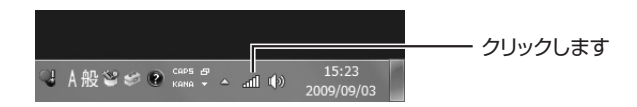

## 8 手順2で選択したネットワーク名に「接続」と表示されたことを確認します。

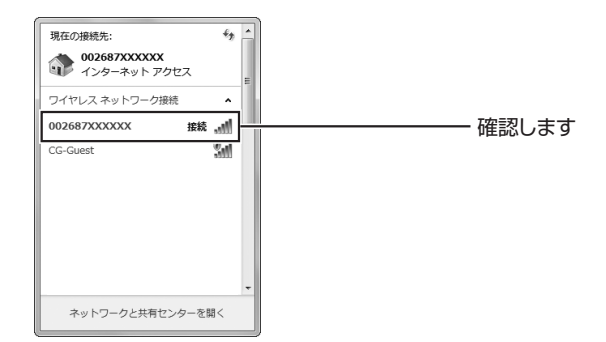

以上で、Windows 7の内蔵無線 LAN での接続は完了です。 以上の手順で本商品に接続できなかった場合は、P.103 「4.2.4 無 線 LAN 内蔵パソコンで接続できない」をご確認ください。

## 2.4 Windows Vista を内蔵無線 LAN で接続する

お使いの OS が Windows Vista で内蔵無線 LAN を搭載している場合、次の手順で本商品に接続します。この手順は Windows 標準の接続方法です。

 ・お使いのパソコンによっては、メーカ独自の無線接続ソフトを 使用する場合があります。その場合は、P.51 「2.7 そのほか のネットワーク機器を無線 LAN で接続する」の情報をもとに、 お使いのパソコンの取扱説明書をご覧になり本商品に接続して ください。詳しくは、パソコンメーカにお問い合わせください。
 ・お使いのパソコンによっては、備え付けのスイッチで内蔵無線 LAN のオン/オフを切り替えられる場合があります。その場 合は内蔵無線 LAN をオンにして本商品に接続してください。

#### 1 [スタート] –「接続先」の順にクリックします。

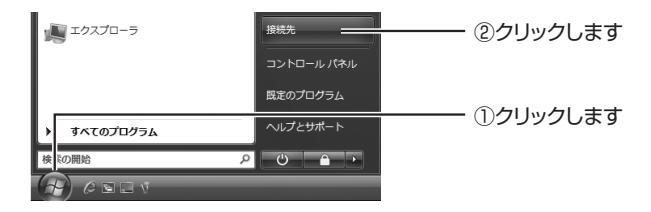

 一覧から本商品の「ネットワーク名 (SSID/MAC)」を 選択し、[接続]をクリックします。

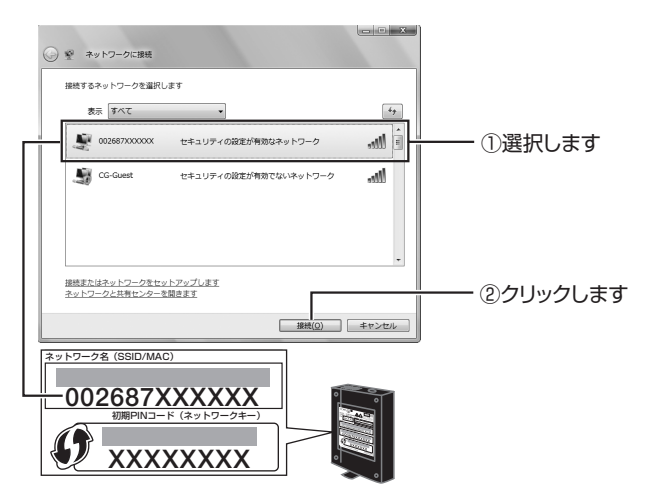

3 「セキュリティキーまたはパスフレーズ」に「初期 PIN コード(ネットワークキー)」を入力し、[接続]をク リックします。

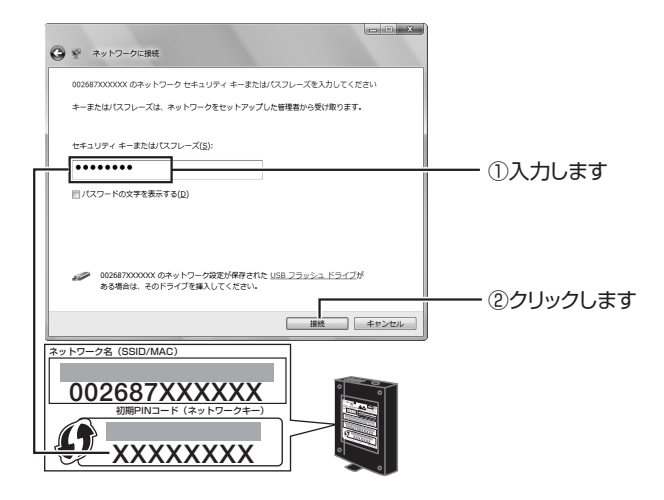

4 「002687XXXXXX に正しく接続しました」(XXXXXX は手順2で選択したネットワーク名)と表示されたこと を確認して、[閉じる]をクリックします。

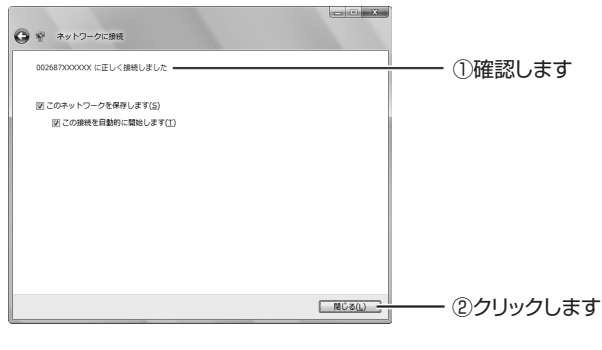

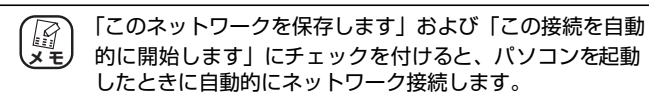

5 次の画面が表示される場合は、「家庭」を選択します。

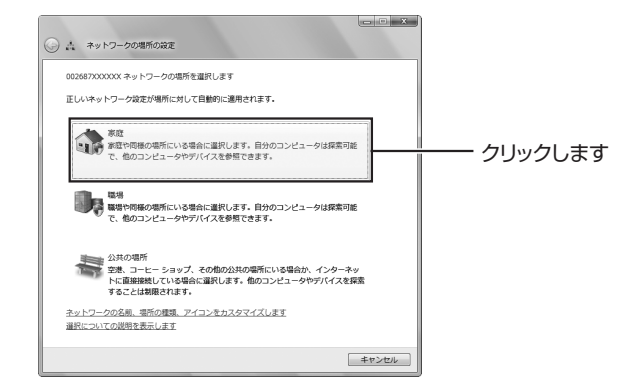

- 6 「ユーザーアカウント制御」画面で、[続行]をクリックします。
- 7 「ネットワーク設定が正しく設定されました」と表示されます。[閉じる]をクリックします。

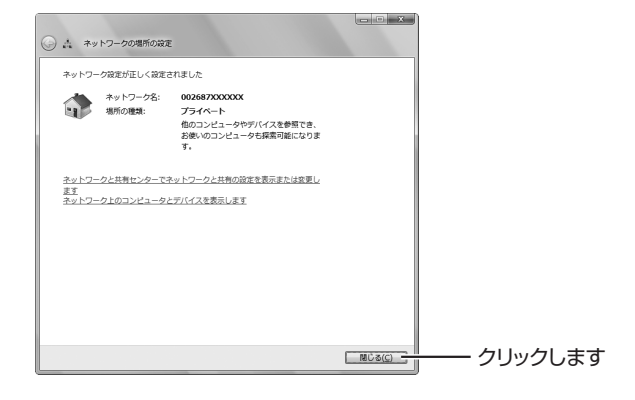

以上で、Windows Vista の内蔵無線 LAN での接続は完了です。 以上の手順で本商品に接続できなかった場合は、**P.103**「4.2.4 無線 LAN 内蔵パソコンで接続できない」をご確認ください。

## 2.5 Windows XP を内蔵無線 LAN で接続する

お使いの OS が Windows XP で内蔵無線 LAN を搭載している場合、次の手順で本商品に接続します。この手順は Windows 標準の接続方法です。

・ お使いのパソコンによっては、メーカ独自の無線接続ソフトを使用する場合があります。その場合は、P.51 [2.7 そのほかのネットワーク機器を無線LANで接続する]の情報をもとに、お使いのパソコンの取扱説明書をご覧になり本商品に接続してください。詳しくは、パソコンメーカにお問い合わせください。
 ・ お使いのパソコンによっては、備え付けのスイッチで内蔵無線LANのオン/オフを切り替えられる場合があります。その場合は内蔵無線LANをオンにして本商品に接続してください。

#### 2.5.1 接続の前に

次の手順で Windows XP の「ワイヤレスネットワーク」が有効になっていることを確認します。

**1** [スタート] –「コントロールパネル」の順にクリックします。

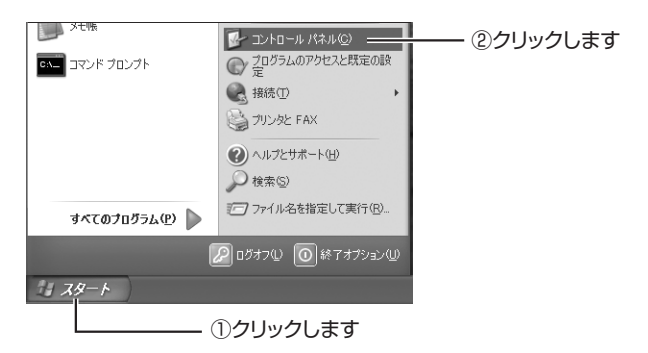

2 「ネットワークとインターネット接続」をクリックします。

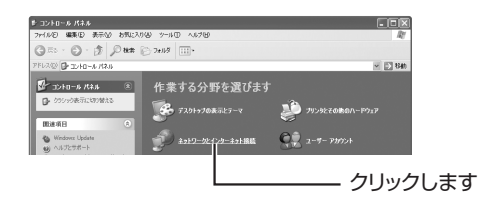

() シラシック表示の場合は、「ネットワーク接続」をダブルク メモ・リックして、手順4に進みます。

3 「ネットワーク接続」をクリックします。

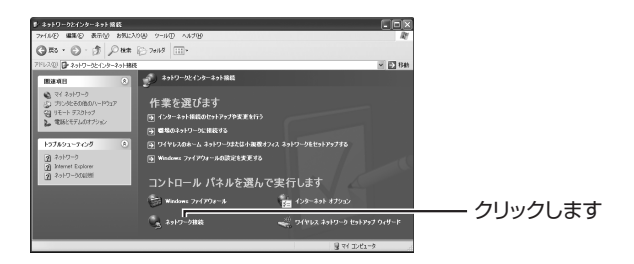

4 「ワイヤレスネットワーク接続」を右クリックし、「プロ パティ」をクリックします。

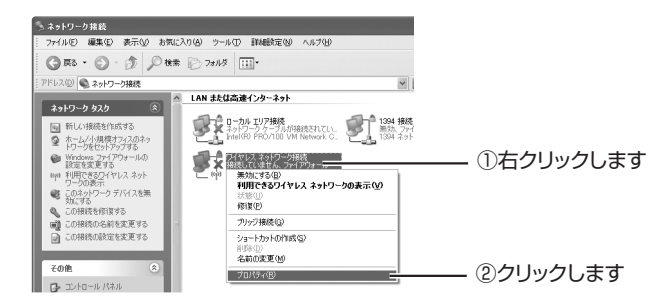

corega

5 ワイヤレスネットワークタブをクリックし、「Windows でワイヤレスネットワークの設定を構成する」にチェッ クを付けて、「優先ネットワーク」に表示された必要で ないネットワークを削除してから[OK]をクリックし ます。

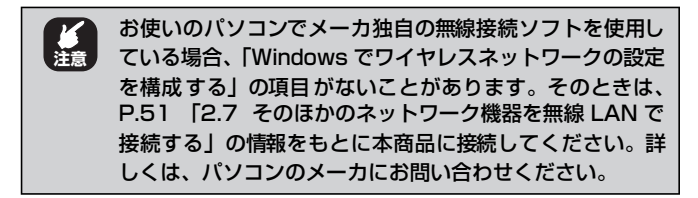

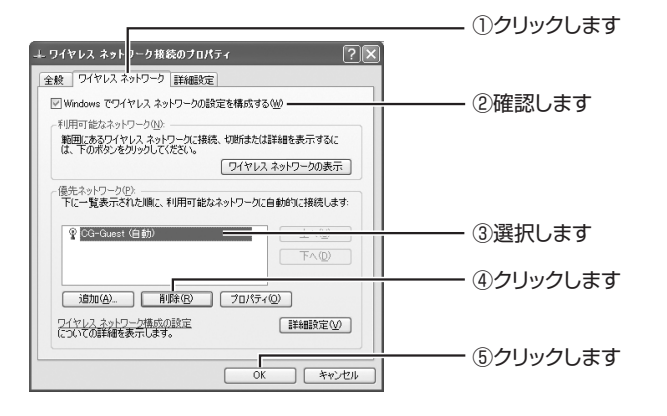

 お使いのパソコンで、すでに本商品以外で無線 LAN 接続をしていて、今後も継続してお使いになる場合は、その項目を残し、それ以外の必要でない項目をすべて削除するまで ③~④を繰り返します。

#### 2.5.2 接続の手順

引き続き、次の手順で本商品と接続します。

**1** [スタート] –「コントロールパネル」の順にクリックします。

2 「ネットワークとインターネット接続」をクリックします。

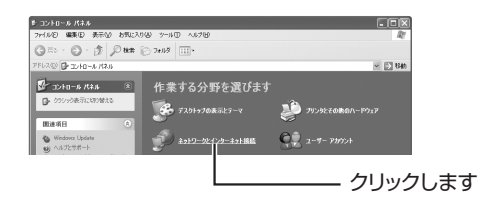

() クラシック表示の場合は、「ネットワーク接続」をダブルク メモ) リックして、手順4 に進みます。

3 「ネットワーク接続」をクリックします。

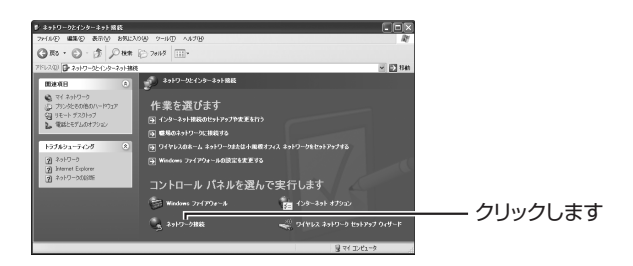

4 「ワイヤレスネットワーク接続」を右クリックし、「プロ パティ」をクリックします。

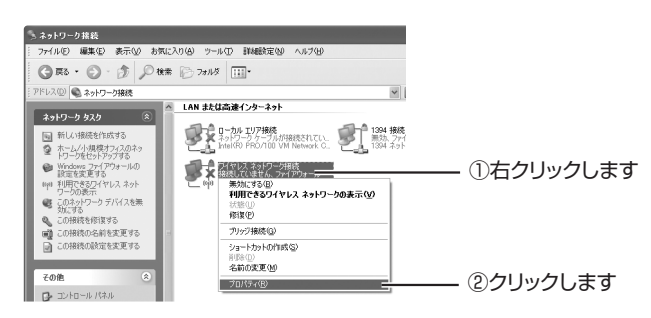

corega

**5** ワイヤレスネットワークタブをクリックし、[ワイヤレ スネットワークの表示] をクリックします。

|                                                                                            | ─── ①クリックします |
|--------------------------------------------------------------------------------------------|--------------|
| 全般 ワイヤレス ネットワーク 詳細設定                                                                       |              |
| 図 Windows でワイヤレスネットワークの設定を構成する(W) 利用可能なネットワーク(W) ・ ・ ・ ・ ・ ・ ・ ・ ・ ・ ・ ・ ・ ・ ・ ・ ・ ・ ・     |              |
| 10005005/11/12/スキャリンテンに1987年、5月1日は1548年9月1日までいて9年2<br>は、下のボダンをグリックしてただい。<br>ワイヤレスネットワークの表示 | ②クリックします     |
| 優先ネットワーク(2)<br>下に一覧表示された順に、利用可能なネットワークに自動的に接続します:                                          |              |
| <u></u><br>                                                                                |              |
| 適加(A)<br>首切除(R) ブロバティ(の)                                                                   |              |
| ワイヤレスネットワーク構成の設定<br>についての詳細を表示します。 詳細設定 (グ)                                                |              |
| ОК <i><b></b><i>¥</i></i>                                                                  |              |

 6 一覧から本商品の「ネットワーク名 (SSID/MAC)」を 選択し、[接続]をクリックします。

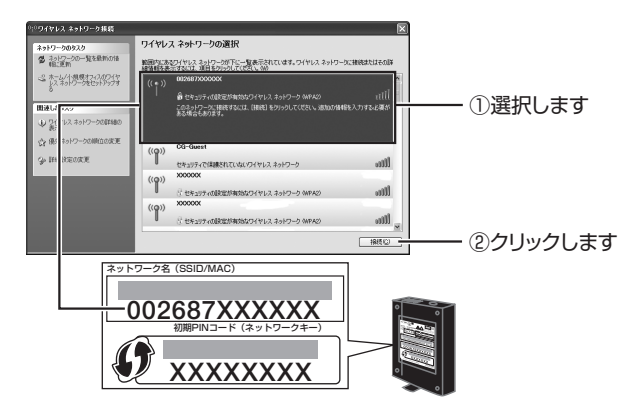

#### 7 ネットワークキーに「初期 PIN コード(ネットワーク キー)」を入力し、[接続] をクリックします。

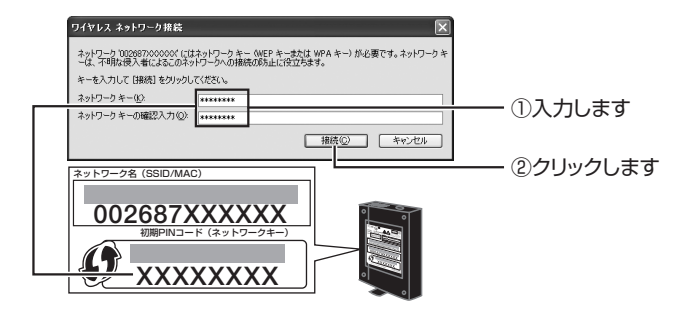

8 手順6で選択したネットワーク名に「接続」と表示されたことを確認します。

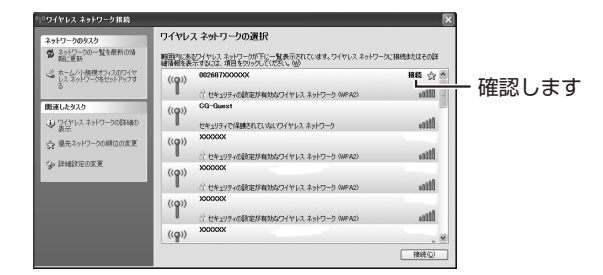

以上で、Windows XP の内蔵無線 LAN での接続は完了です。

以上の手順で本商品に接続できなかった場合は、**P.103**「4.2.4 無線 LAN 内蔵パソコンで接続できない」をご確認ください。

## 2.6 Macintosh を内蔵無線 LAN (AirMac) で接続する

お使いの環境がMacintosh で内蔵無線LAN (AirMac)を搭載している場合は、次の手順で本商品に接続します。

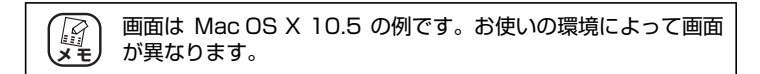

### 2.6.1 接続の前に

次の手順で Macintosh の AirMac が有効になっていることを確認します。

1 画面右上のタスクバーの ♀ アイコンをクリックします。

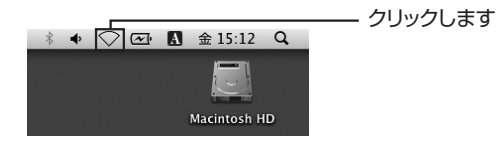

#### 2 「AirMac を入にする」をクリックします。

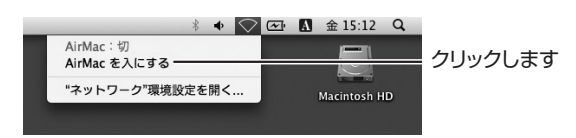

以上で、AirMac が有効になりました。

#### 2.6.2 接続の手順

引き続き、次の手順で本商品と接続します。

#### 1 画面右上のタスクバーの 🦈 アイコンをクリックします。

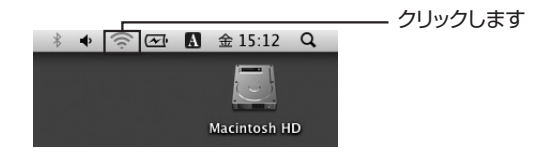

**2** 一覧から本商品の「ネットワーク名 (SSID/MAC)」を クリックします。

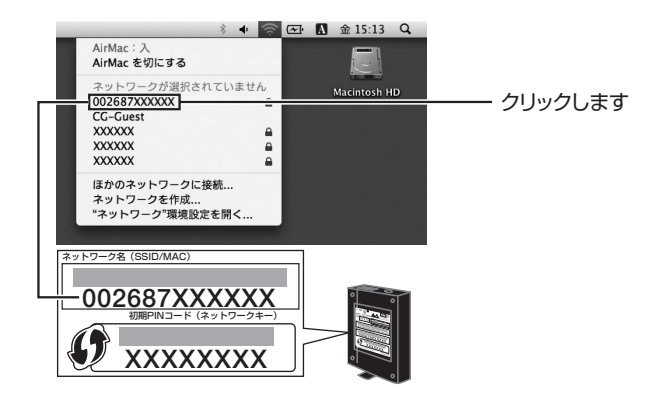

3 「パスワード」に「初期 PIN コード(ネットワークキー)」 を入力し、[OK] をクリックします。

Mac OS X 10.4 の場合は、「ワイヤレスセキュリティ」で「WPA パーソナル」を選択し、「パスワード」に「初期 PIN コード (ネッ トワークキー)」を入力して、[OK] をクリックします。

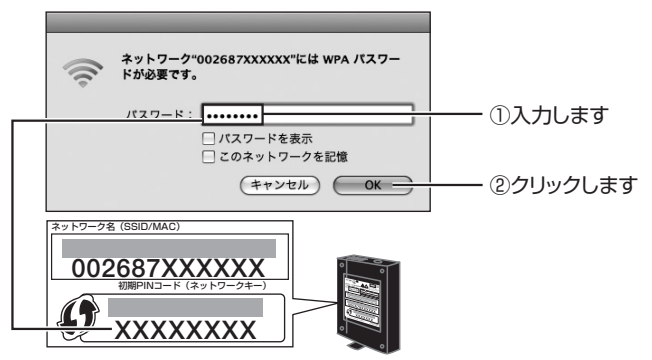

**4** 接続が完了すると ♥ アイコンになります。

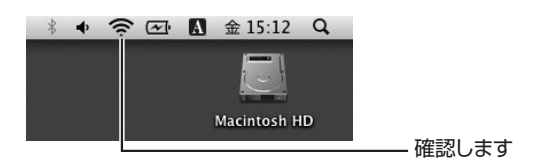

- 5 画面右上のタスクバーの 🐡 アイコンをクリックします。
- 6 手順2で選択したネットワーク名にチェックが付いてい ることを確認します。

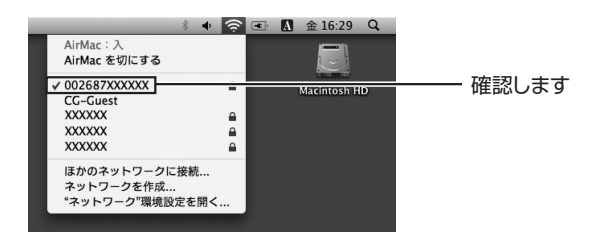

以上で、Macintoshの内蔵無線 LAN (AirMac)での接続は完了です。 以上の手順で本商品に接続できなかった場合は、P.103 「4.2.4 無 線LAN 内蔵パソコンで接続できない」をご確認ください。

## 2.7 そのほかのネットワーク機器を無線 LAN で接続する

次のようなネットワーク機器を設定する方法を説明します。

・WPS 非対応のコレガ無線 LAN アダプタをお使いの場合

- ・他メーカの無線 LAN アダプタをお使いの場合
- ・他メーカ独自の無線接続ソフトお使いの場合
- ・無線 LAN 対応家電などをお使いの場合

次の手順で本商品に接続します。

**1** 「ネットワーク名 (SSID/MAC)」と「初期PIN コード (ネットワークキー)」を確認します。

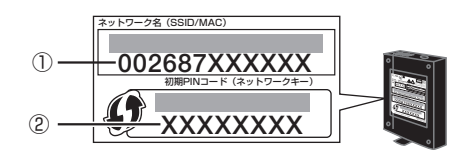

2 手順1で確認した内容とあわせて、次の表の設定内容を ネットワーク機器に設定します。

| 設定項目                | 設定内容(本商品の初期値) |
|---------------------|---------------|
| ネットワーク名(SSID、ESSID) | ① 002687XXXXX |
| 共有キー(WPA共有キー)       | ② XXXXXXXX    |
| 認証方式                | WPA/WPA2-PSK  |
| 暗号方式                | 自動(AES/TKIP)  |

以上で、ネットワーク機器の無線 LAN 設定は完了です。 お使いのネットワーク機器が無線LANで本商品に接続できることを確 認してください。

## 2.8 ゲーム機を無線 LAN で接続する

お使いのゲーム機が無線LAN に対応している場合は、次の表を参考にして対応する 無線LAN セキュリティを確認します。

| ゲーム機           | 設定できる無線LANセキュリティ                   |
|----------------|------------------------------------|
| PLAYSTATION3*1 | WEP(64bit/128bit),WPA-PSK,WPA2-PSK |
| PSP            | WEP(64bit/128bit),WPA-PSK,WPA2-PSK |
| Xbox360*2      | WEP(64bit/128bit)、WPA-PSK          |
| Wii            | WEP(64bit/128bit),WPA-PSK,WPA2-PSK |
| ニンテンドーDSi      | WEP(64bit/128bit),WPA-PSK,WPA2-PSK |
| ニンテンドーDS       | WEP(64bit/128bit)                  |

※1 20GB モデルは無線LAN に対応していません。

※2 別売りの「Xbox360 ワイヤレス LAN アダプター」で無線 LAN に対応します。

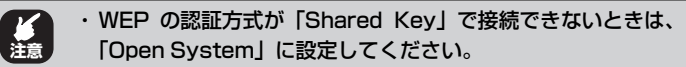

- 「WEP キー」や「WPA 共有キー」が「ASCII 文字列」で接続できないときは、「16 進数」で設定してください。
- ・ゲーム機の操作方法などは、各ゲーム機の取扱説明書をご覧い ただくか、各メーカにご確認ください。

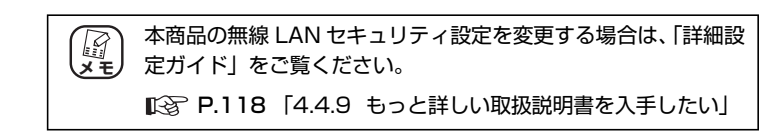

#### ■ WPA-PSK または WPA2-PSK で接続する

PLAYSTATION3、PSP、Xbox360、ニンテンドーDSiの場合
 P.54 「2.8.1 WPA-PSK または WPA2-PSK で接続する」

・Wii の場合

付属の「ニンテンドーDS・Wiiを接続する」でカラーのイラスト付きで詳しく説 明しています。

IS 「ニンテンドーDS・Wiiを接続する」(付属)

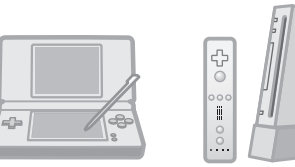

| Wiiを接続する   | () => #> # - 04 call as 1(10) |
|------------|-------------------------------|
| ○ ニンテンド-DS | Baserpool                     |
|            | O there was                   |
| 0,000      | 9+9-Carro 1                   |
| P-17       |                               |
| 0          |                               |
|            | 817                           |
| 0          |                               |
| FIT 63630  |                               |

※イラストは例です

#### ■マルチ AP(セカンド SSID)に接続する

PLAYSTATION3、PSP、Xbox360、ニンテンドーDSiの場合
 P.55 「2.8.2 マルチAP(セカンドSSID)に接続する」

·Wii、ニンテンドーDSの場合

付属の「ニンテンドーDS・Wiiを接続する」でカラーのイラスト付きで詳しく説明しています。

□C3 「ニンテンドーDS・Wiiを接続する」(付属)

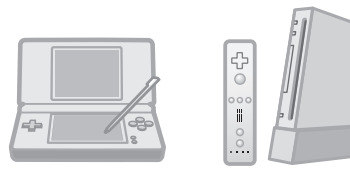

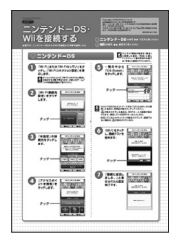

※イラストは例です

#### ■マルチ AP(セカンド SSID)に WEP で接続する

セカンド SSID に WEP を設定することもできます。詳しくは、「詳細設定ガイド」 (PDF マニュアル)をご覧ください。

■ P.118 「4.4.9 もっと詳しい取扱説明書を入手したい」

#### 2.8.1 WPA-PSK または WPA2-PSK で接続する

ゲーム機をWPA-PSK または WPA2-PSK で接続する場合は、次の手順を参考に、 無線 LAN 接続に必要な情報(設定項目と内容)をゲーム機に設定します。

> 1 「ネットワーク名 (SSID/MAC)」と「初期PIN コード (ネットワークキー)」を確認します。

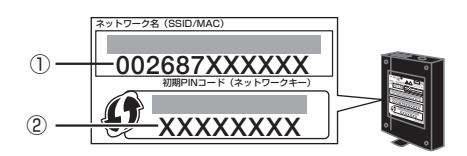

#### 2 手順1で確認した内容とあわせて、次の表の設定内容を ゲーム機に設定します。

| 設定項目                | 設定内容(本商品の初期値) |
|---------------------|---------------|
| ネットワーク名(SSID、ESSID) | ① 002687XXXXX |
| 共有キー(WPA共有キー)       | ② XXXXXXXX    |
| 認証方式                | WPA/WPA2-PSK  |
| 暗号方式                | 自動(AES/TKIP)  |

以上で、ゲーム機の無線 LAN 設定は完了です。

お使いのゲーム機が無線LANで本商品に接続できることを確認してく ださい。

#### 2.8.2 マルチ AP(セカンド SSID)に接続する

ゲーム機をマルチ AP のセカンド SSID に接続する場合は、次の手順を参考に、無線 LAN 接続に必要な情報(設定項目と内容)をゲーム機に設定します。

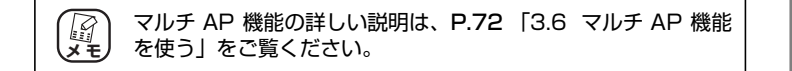

本体背面のマルチ AP 機能スイッチが「ON」になっていることを確認します。

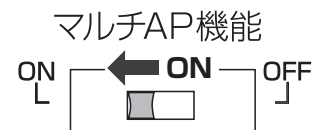

#### 2 次の表の設定内容をゲーム機に設定します。

| 設定項目                | 設定内容(本商品の初期値) |
|---------------------|---------------|
| ネットワーク名(SSID、ESSID) | CG-Guest      |
| 認証方式                | Open System   |
| 暗号方式                | なし            |

以上で、ゲーム機の無線 LAN 設定は完了です。

お使いのゲーム機が無線LANで本商品に接続できることを確認してく ださい。

# 第3章 本商品を使いこなす

この章では、本商品の便利な機能について説明しています。

| 3.1 設定画 | 回面を表示する                | 58 |
|---------|------------------------|----|
| 3.2 設定す | 「る                     | 60 |
| 3.3 ダブル | レチャンネルを設定する            | 62 |
| 3.3.1   | 動作環境について               | 62 |
| 3.3.2   | ダブルチャンネルを設定する          | 63 |
| 3.4 LED | 消灯モードを設定する             | 66 |
| 3.5 無線ス | マケジュール停止機能を使う          | 67 |
| 3.5.1   | 無線スケジュール停止機能とは?        | 67 |
| 3.5.2   | スケジュールを登録する            | 68 |
| 3.5.3   | スケジュールを選択する            | 70 |
| 3.5.4   | 無線スケジュール停止機能を一時的に無効にする | 71 |
| 3.5.5   | 無線スケジュール停止機能を削除する      | 71 |
| 3.6 マルチ | F AP 機能を使う             | 72 |
| 3.6.1   | WEP のぜい弱性とマルチ AP 機能    |    |
| 3.6.2   | マルチ AP 機能の利点           | 73 |
| 363     | マルチ AP 機能スイッチについて      | 74 |

## 3.1 設定画面を表示する

本商品の設定画面を表示するには Web ブラウザが必要です。本商品に接続している 1 台のパソコンで設定します。 Web ブラウザには本商品の推奨ブラウザをご利用く ださい。 そのほかの Web ブラウザでは、正常に設定できない場合があります。 使用できる OS と Web ブラウザは次のとおりです。

| OS                   | Webブラウザ                       |
|----------------------|-------------------------------|
| Windows 7            | Internet Explorer 8.0         |
| Windows Vista        | Internet Explorer 8.0/7.0     |
| Windows XP           | Internet Explorer 8.0/7.0/6.0 |
| Windows 2000/Me/98SE | Internet Explorer 6.0         |
| Mac OS X             | Safari 4.0/3.0/2.0            |

・本商品を設定する場合には、本商品と設定用パソコンのみを接続することをお勧めします。パソコン以外のネットワーク機器のLANケーブルを取り外してください。
 ・設定用パソコンでウイルス駆除ソフト、ファイアウォールソフトなどのセキュリティソフトが起動していると、本商品の設定に失敗することがあります。一時的にセキュリティソフトを停止させて本商品を設定してください。設定作業が終了してから再度起動させてください。

1 Internet Explorer または Safari を起動します。

このとき 手順3の画面が表示された場合は、そのまま手順3へ 進みます。

2 アドレス欄に「192.168.1.1」と入力し、Enter キー または return キーを押します。

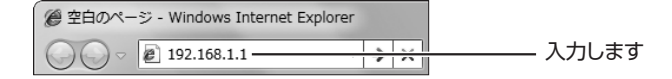

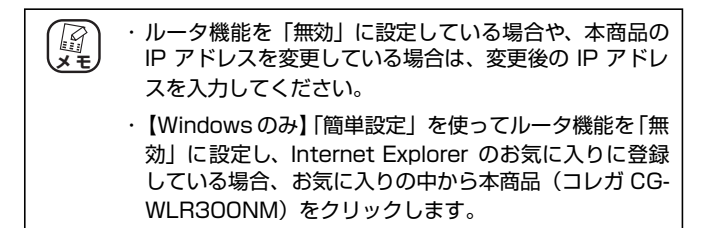

**3** ユーザ名に「root」と入力し、パスワードは空欄のまま [ログイン]をクリックします。

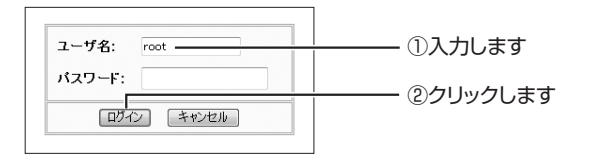

4 設定画面が表示されます。

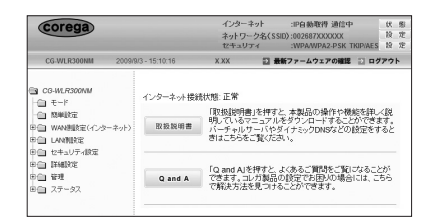

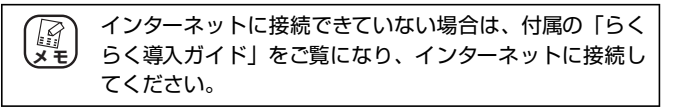

設定画面の基本的な操作は、P.60「3.2設定する」をご覧ください。

## 3.2 設定する

設定画面の基本的な操作を説明します。

#### 1 画面左側のメニューをクリックします。

各設定画面が表示されます。

| corega                             | インターネット<br>ネットワーク名く<br>セキュリティ    | :IP自動取得 通信中<br>SSID):002687XXXXXXX<br>:WPAWPA2-PSK TKIPIAES | 伏 贈<br>段 定<br>段 定 |          |
|------------------------------------|----------------------------------|-------------------------------------------------------------|-------------------|----------|
| CG-WLR300NM 2009/9/                | 3-15:10:50 X XX 目<br>管理 <b>?</b> | 最新ファームウェアの確認 El ログ7<br>HELP                                 | ***               | ①クリックします |
| - (1) M#1872E                      | 管理者ログイン名                         | root                                                        | 1                 |          |
| ※自 WAN制設定(インターネット)<br>第二日 LANNERで、 | 管理者ログイン・パスワード                    |                                                             |                   |          |
| 田田 セキュリティ設定                        | バスワードの確認                         |                                                             |                   |          |
| ⊕ ∰###RE                           | IPマスカレード・テーブル保持時間                | 10 分(10~300)                                                |                   |          |
| 日白 登頭                              | 設定ページへのリダイレクト機能                  | 有效。                                                         |                   |          |
| (自 リモート)                           | 時間設定                             | 自動設定 -                                                      |                   |          |
| 田白 ステータス                           | 工場出荷時の状態へ戻す                      | 実行                                                          |                   | ・②表示されます |
|                                    | 再起動                              | 実行                                                          |                   | CHUCK S  |
|                                    | 設定保存                             | 保存                                                          |                   |          |
|                                    | 國定義込                             | (Ri)                                                        |                   |          |
|                                    | LED/前灯モード                        | 点灯 -                                                        |                   |          |
|                                    | ファームウェア更新                        |                                                             |                   |          |
|                                    | リモート                             |                                                             |                   |          |
|                                    | <b>脸足</b> 取                      | 有 戻る                                                        |                   |          |

※画面は、「管理」をクリックした場合の例です。

#### 2 必要な項目を設定します。

直接入力したり、プルダウンメニューやラジオボタンで選択した り、チェックボックスにチェックを付けたりして、必要な項目を 設定します。

#### 3 正しく設定したことを確認し、[設定]をクリックします。

[設定]をクリックすると、すぐに設定が有効になります。設定 項目によっては、本商品が再起動することがあります。

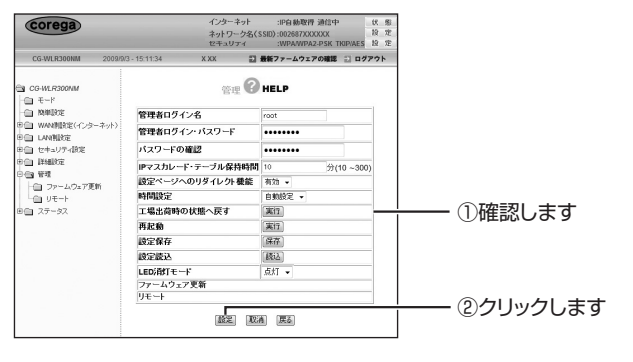

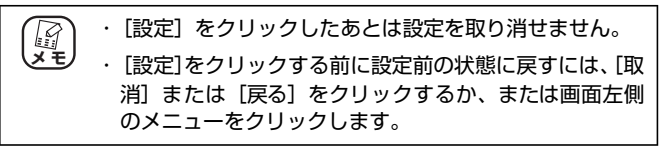

#### 4 設定を終了するには、画面右上の「ログアウト」をク リックします。

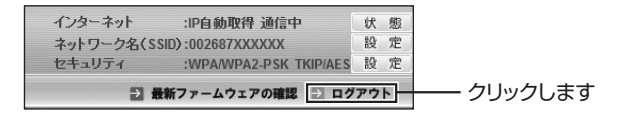

## 3.3 ダブルチャンネルを設定する

本商品は「ダブルチャンネル」で20MHz幅のチャンネルを2つに束ねて、「ショートガードインターバル」でガードインターバルを短くすることで300Mbps(理論値)の通信速度に対応します。

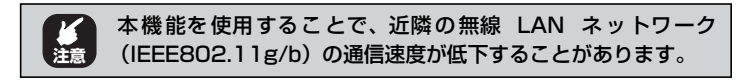

#### 3.3.1 動作環境について

300Mbps(理論値)の通信速度を実現するには、次の環境が必要です。

#### ■ダブルチャンネルが利用できる無線アダプタ

| セット品に付属の              | CG-WLUSB300NM (CG-WLR300NM-U) |
|-----------------------|-------------------------------|
| 無線 LAN アダプタ           |                               |
| コレガの無線 LAN アダプタ       | CG-WLUSB300AGN <sup>* 1</sup> |
| (USB 子機)              | CG-WLUSB300GNM                |
|                       | CG-WLUSB300NM                 |
|                       | CG-WLUSB300GNS <sup>*2</sup>  |
|                       | CG-WLUSB300N <sup>** 2</sup>  |
|                       | CG-WLUSB2GNL <sup>* 3</sup>   |
|                       | CG-WLUSBNM <sup>** 4</sup>    |
| コレガの無線 LAN アダプタ       | CG-WLCB300AGN <sup>* 1</sup>  |
| (PC カード(カードバス)子機)     | CG-WLCB300GNM                 |
|                       | CG-WLCB300GNS <sup>* 2</sup>  |
|                       | CG-WLCB144GNL <sup> * 3</sup> |
| コレガの無線イーサネット<br>コンバータ | CG-WLCVR300AGN * <sup>1</sup> |

※ 2009 年12 月現在の対応機種です。

新しく発売される製品については、コレガホームページ(http://corega.jp/)をご覧ください。

- ※1 IEEE802.11n/g/b(2.4GHz帯)に対応します。
- ※2 受信は300Mbps(理論値)、送信は150Mbps(理論値)に対応します。
- ※3 300Mbps対応版の場合に、300Mbps(理論値)に対応します。
- ※4 受信および送信は150Mbps(理論値)に対応します。

#### 3.3.2 ダブルチャンネルを設定する

#### ■本商品(CG-WLR300NM)を設定する

本商品のダブルチャンネルは、次の手順で設定します。

#### 1 設定画面を表示します。

■ P.58 [3.1 設定画面を表示する]

 [LAN側設定]-「無線アクセスポイント設定]-「802.11n/ g/b 設定」の順にクリックします。

| <ul> <li>CG-WLR300NM</li> <li>モード</li> <li>簡単設定</li> </ul>                                                     |          |
|----------------------------------------------------------------------------------------------------|----------|
| <ul> <li>田 (回) WAN(開設定(インターネット)</li> <li>日 (回) LAN(開設定</li> <li>・・・・・・・・・・・・・・・・・・・・・・・・・・・・・・・・・・・・</li></ul> | ①クリックします |
|                                                                                                    |          |
| <ul> <li>Wi-Firleded Setup</li> <li>802.11n/g/b 設定</li> <li>802.11n/g/b セキュリティ設定</li> </ul>                    | ③クリックします |

#### **3** 次のように設定します。

| ネットワーク名(SSID) | 002687X000XX                | _   |
|---------------|-----------------------------|-----|
| モード           | 802.11 n/s/b                | (1) |
| ダブルチャンネル      | 自動 - 拡張チャンネル 自動 -           | 0   |
| チャンネル         | 自動設定 👻                      | ~   |
| ショートガードインターバ  | ル 自動 🗸                      | (3) |
| IPv6マルチキャスト通信 | 無効・                         |     |
| ステルスAP        | 無効 •                        |     |
| 電波強度          | 最大 ▼                        |     |
| ビーコン間隔        | 100 ms(初期値:100, 20~1000)    |     |
| RTSしさい値       | 2346 (初期値:2346, 256~2346)   |     |
| バケット分割のしざい値   | 2346 (初期)(直:2346, 256~2346) |     |

- ①「ダブルチャンネル」で「自動」を選択します。
- ②「拡張チャンネル」が表示されることを確認します。
- ③「ショートガードインターバル」が「自動」になります。
- ④ [設定] をクリックします。

 الله الله 「拡張チャンネル」は、使用する「チャンネル」に合わせて 自動的に設定されます(手動では設定できません)。

#### 4 次の画面が表示されます。

手順5の画面が表示されるまでお待ちください。

| しばらくお待ちください。                                   |
|------------------------------------------------|
| 手順 5 の画面が表示されない場合は、本商品の電源を入れ<br>直して手順 7 に進みます。 |
| €3 P.111 「4.4.4 本商品を再起動したい」                    |

5 設定画面更新後に、画面右上の「ログアウト」をクリックします。

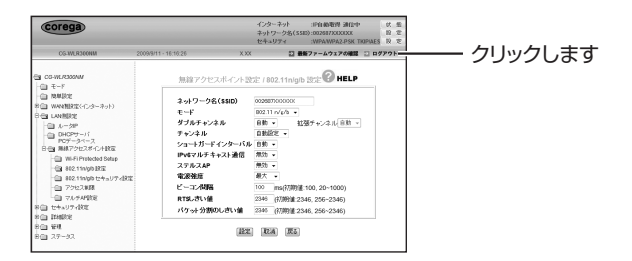

6 設定画面からログアウトしました。Web ブラウザを終了します。

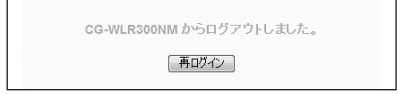

#### 7 再び設定画面を表示します。

▶ P.58 [3.1 設定画面を表示する]

3

#### 8 ステータスをクリックします。

| CG-WLR300NM       |     |
|-------------------|-----|
| - 🗀 モード           |     |
| 简単設定              |     |
| 田 🗎 WAN(創設定(インターネ | ット) |
| 日 🗋 LAN側設定        |     |
| 田 📋 セキュリティ設定      |     |
| ■ (□) 詳細設定        |     |
| □□ 管理             |     |
| 白白 ステータス          |     |
| ☆ □□ ログ表示         |     |
|                   |     |

**9** 「拡張チャンネル」が「有効」になっていることを確認します。

| ファームウェア・ハージ | 32 XXX                                                                                                    |                                                                                                    |      |   |
|-------------|----------------------------------------------------------------------------------------------------|----------------------------------------------------------------------------------------------------|------|---|
| システム稼働時間    | 6分21秒                                                                                                    |                                                                                                    |      |   |
| LAN状態       | MACアドレス:<br>サブネットマスク:<br>IPアドレス:<br>DHCP:<br>DHCP開始アドレス:<br>DHCP開始アドレス:                                                                                  | XCI0CI0CX0CX0C<br>255.255.255.0<br>192.168.1.1<br>有効<br>192.168.1.21<br>192.168.1.21<br>192.168.1.50                                                   |      |   |
| 黑輪状態        | 状態:<br>モード:<br>チャンネル・<br>銘蛋チャンネル:<br>私会プドレス:<br>キットワーク名(SSID):<br>セキュリティ:<br>マルチAP機能:<br>BSSID:<br>キットワーク名(SSID):<br>セキュリティ:<br>オットワーク名(SSID):<br>セキュリティ | 無線ククセス有効<br>802.11night<br>音配型定(X)<br>有効(X)<br>のな350.2002/00/000<br>WPA/WPA2-PSK (TKIPIAES)<br>有効<br>が2002/00/2002/00/2002<br>気気<br>気気の1000/000<br>量気的 | 確認しま | ŧ |

**10** 画面右上の「ログアウト」をクリックして、本商品から ログアウトします。

#### **11** Web ブラウザを終了します。

以上で、本商品のダブルチャンネルの設定は完了です。設定画面更新 後に、画面右上の「ログアウト」をクリックします。

#### ■無線 LAN アダプタを設定する

無線 LAN アダプタは、本商品に合わせて自動的に適切な速度に設定されます。「ダ ブルチャンネル」や「ショートガードインターバル」などの設定をする必要はあ りません。

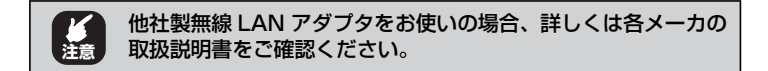

## 3.4 LED 消灯モードを設定する

本体のLED ランプを消灯しておくことで、夜間でもまぶしさが気になりません。 次の手順で設定します。

#### 1 設定画面を表示します。

▶ P.58 [3.1 設定画面を表示する]

2 「管理」をクリックします。

| CG-WLR300NM         |       |
|---------------------|-------|
|                     |       |
|                     |       |
| 甲 💼 WAN側設定(インターネット) |       |
| □ 💼 LAN側設定          |       |
| □ □ セキュリティ設定        |       |
| 田 💼 詳細設定            |       |
| 中國 管理               | クリックし |
| ファームウェア更新           |       |
| - D U E - F         |       |

## 3 「LED 消灯モード」で「消灯」を選択します。

| 管理者ログイン名          | root   |           |   |        |
|-------------------|--------|-----------|---|--------|
| 管理者ログイン・バスワード     |        |           |   |        |
| バスワードの確認          |        |           |   |        |
| IPマスカレード・テーブル保持時間 | 10     | 分(10~300) |   |        |
| 設定ベージへのリダイレクト機能   | 有効 👻   |           |   |        |
| 時間設定              | 自動設定 👻 |           |   |        |
| 工場出荷時の状態へ戻す       | 実行     |           |   |        |
| 再起動               | 実行     |           |   |        |
| 設定保存              | 保存     |           |   |        |
| 設定読込              | 読込     |           |   |        |
| LED消灯モード          | 点灯 🗸   |           |   |        |
| ファームウェア更新         | 消灯     |           | 1 | — 選択しま |
| リモート              | 2001   |           |   |        |

以上で、LED 消灯モードの設定は完了です。

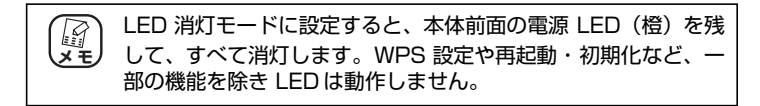

## 3.5 無線スケジュール停止機能を使う

本商品に搭載している無線スケジュール停止機能について説明します。

#### 3.5.1 無線スケジュール停止機能とは?

今までの無線 LAN ルータは、無線 LAN を使用していない時間帯も常に電波を出し 続けているため、寝ているときや不在のあいだに無線 LAN から家庭内のネットワー クに侵入されたり、電波をただ乗りされたりする心配がありました。 通常は、WPA2 や MAC アドレスフィルタなどの無線 LAN セキュリティを設定す ることで安心して使用できますが、無線 LAN を使用しない時間帯は無線 LAN 機能 自体を停止させることでさらに安全になります。なお、無線 LAN ルータ自体の電源 は切りませんので、無線 LAN 機能を停止していても、有線 LAN で本商品に接続し ている機器から外部のサーバに公開するなどの動作には影響はありません。

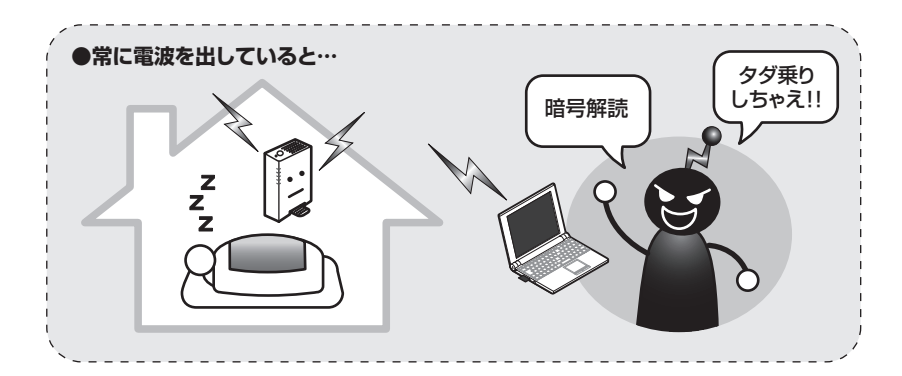

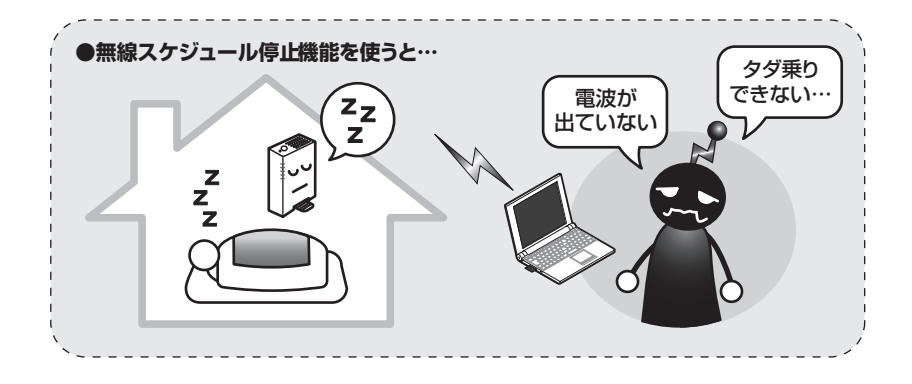

#### 3.5.2 スケジュールを登録する

はじめに無線 LAN を停止するスケジュールを登録します。 設定する項目は次のとおりです。

| 名前   | 15文字以内(半角英数字および半角記号のみ)<br>例:schedule_1                       |
|------|--------------------------------------------------------------|
| コメント | 20文字以内(半角英数字および半角記号のみ)<br>例:Everyday_1:00-6:00               |
| 曜日   | 毎日、日曜日~土曜日                                                   |
| 開始時間 | 00:00~23:58(半角数字のみ)<br>例:01:00<br>※「終了時間」より前の時刻を設定してください。    |
| 終了時間 | 00:01 ~ 23:59(半角数字のみ)<br>例:06:00<br>※「開始時間」よりあとの時刻を設定してください。 |

XE

スケジュールを登録するには、表のすべての項目を設定する必要 があります。

#### 1 設定画面を表示します。

▶ P.58 [3.1 設定画面を表示する]

「セキュリティ設定」-「スケジュール」の順にクリックします。

| CG-WLR300NM       |
|-------------------|
| - 🗀 モード           |
| 💼 簡単設定            |
| 1 WAN側設定(インターネット) |
| LAN側設定            |
| 合う ヤキュリティ設定       |
| 一〇日 アクセス制限        |
|                   |
| URL/1//X          |
| 一〇〇 無線ストップ機能      |
| - 🔄 スケジュール        |
| 1 詳細設定            |
|                   |

#### **3** スケジュールを登録します。

| 七丰. | ュリティ / スケジュール<br>スケジュール<br>名前: schedule_1<br>コパ가: Everyday_100 | HELP     600 |           |
|-----|----------------------------------------------------------------|--------------|-----------|
| 曜日  | 開始時間 (hh:mm)                                                   | 終了時間 (hh:mm) | 0,0,100.0 |
| 毎日  | 01 ; 00                                                        | 06 : 00      |           |
| 日曜日 |                                                                |              |           |
| 月曜日 |                                                                |              |           |
| 火曜日 |                                                                |              |           |
| 水曜日 |                                                                |              |           |
| 木曜日 |                                                                |              |           |
| 金曜日 |                                                                |              |           |
| 土曜日 |                                                                |              |           |
|     | <b>E</b> 13                                                    |              | ②クリックしょ   |

※画面は、毎日 AM1:00 ~ AM6:00 に設定した例です。

#### 4 登録したスケジュールを確認します。

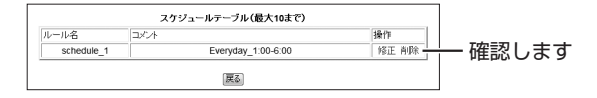

以上で、スケジュールを登録しました。

引き続き、**P.70**「3.5.3 スケジュールを選択する」で無線 LAN を 停止するスケジュールを設定します。

#### 3.5.3 スケジュールを選択する

登録したスケジュールを選択し、無線LAN 停止機能を設定します。

1 「無線ストップ機能」をクリックします。

| CG-WLR300NM              |         |
|--------------------------|---------|
|                          |         |
| <ul> <li>簡単設定</li> </ul> |         |
| 中回 WAN側設定(インターネット)       |         |
| 电 LAN側設定                 |         |
| 日白 セキュリティ設定              |         |
| - 💼 アクセス制限               |         |
| · URLフィルタ                |         |
| → ● 無線ストップ機能             | クリックします |
| - 🕋 スケジュール               |         |
| 田 📄 詳細設定                 |         |

スケジュール名」で登録したスケジュールを選択し、
 [登録]をクリックします。

| セキュリティ/無線ストッフ機能 🕜 HELP |            |
|------------------------|------------|
| 無線ストップ機能の状態: 無線は有効です   |            |
|                        | ● ②クリックします |
|                        |            |

3 登録したスケジュールを確認し、「有効」を選択します。

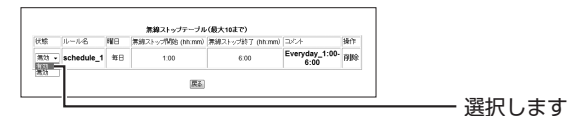

以上で、登録したスケジュールに従って、無線 LAN 機能が停止します。

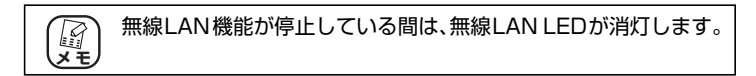

#### 3.5.4 無線スケジュール停止機能を一時的に無効にする

次の手順でスケジュールを一時的に無効にすると、無線 LAN 機能を使用できます。

#### 1 「無効」を選択します。

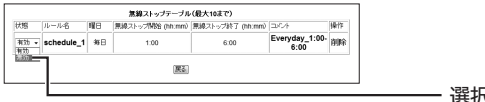

- 選択します

以上で、無線スケジュール停止機能が一時的に無効になり、無線 LAN 機能を使用できます。

#### 3.5.5 無線スケジュール停止機能を削除する

次の手順で無線スケジュール停止機能の設定を削除します。

#### 1 「削除」をクリックします。

|     |            |    | 無線ストゥブテーブル       | (最大10まで)         |                        |     |
|-----|------------|----|------------------|------------------|------------------------|-----|
| 机制度 | ルール名       | ₩B | 兼線ストップ開始 (hh:mm) | 黒線ストップ終了 (hh:mm) | 3X24                   | 操作  |
| 利効  | schedule_1 | 年日 | 1.00             | 6.00             | Everyday_1:00-<br>6:00 | ñ0¢ |
|     |            |    | 展る               |                  |                        |     |

#### **2** [OK] をクリックします。

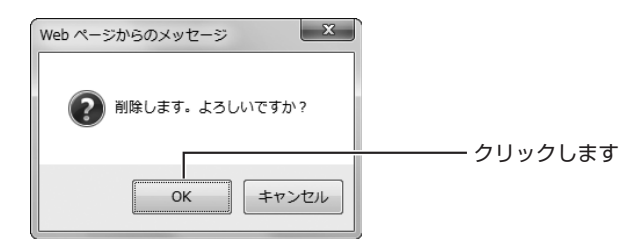

以上で、無線スケジュール停止機能の設定が削除されました。

## 3.6 マルチ AP 機能を使う

本商品に搭載しているマルチ AP 機能について説明します。

#### 3.6.1 WEP のぜい弱性とマルチ AP 機能

「WEP(Wired Equivalent Privacy)」は、802.11b の頃から広く使われている 暗号方式ですが、近年さまざまなぜい弱性が発見され、十分なセキュリティを維持 できなくなっています。

現在 WEP より強固な「WPA(Wi-Fi Protected Access)」や「WPA2」が採用 されていますが、WEP にしか対応しない機器がまだまだたくさん存在します。その ため、せっかく WPA に対応した機器を持っていても、WEP 対応機器を混在させる には無線 LAN セキュリティを下げる必要があり、不安を抱えていました。

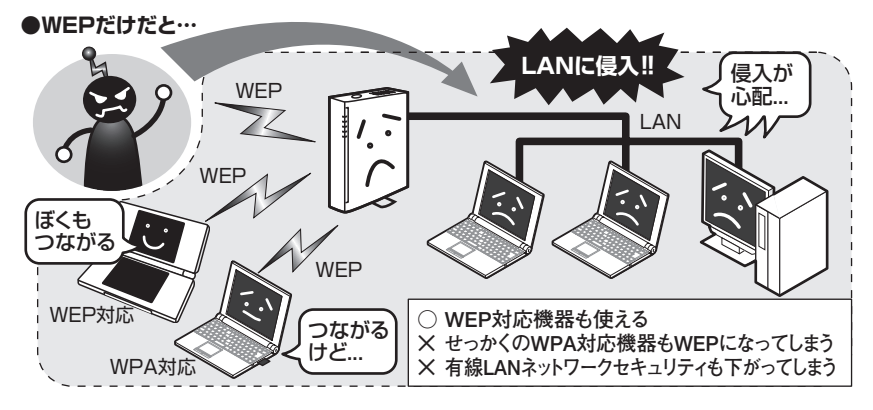

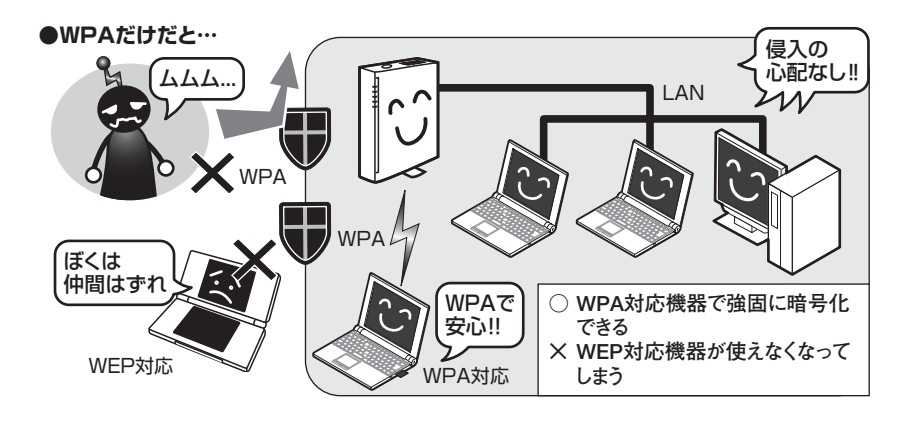
「WEP 対応機器をインターネットに接続したいけど、ネットワーク全体のセキュリ ティは下げたくない」という要望を満たすために、本商品は「マルチ AP 機能」と いう、SSID を 1 つ増やす機能を搭載しました。

# 3.6.2 マルチ AP 機能の利点

マルチ AP 機能では、通常のSSID(ファースト SSID)に加えて、セカンドSSID を使用できます。

ファースト SSID では WPA2 の高度な暗号化を設定しつつ、セカンド SSID では WEP を設定できます。セカンド SSID はインターネット接続以外の通信を遮断して いるため、LAN に侵入される心配はありません。LAN 全体のセキュリティを確保 しながら、WEP 対応機器をインターネットに接続できます。

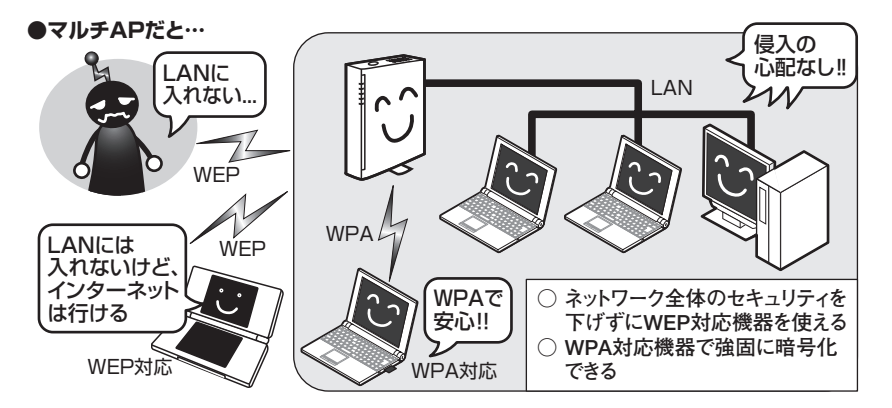

マルチ AP 機能は、WEP のみ対応するニンテンドーDS のような携帯ゲームなどで インターネットに接続する場合に最適です。

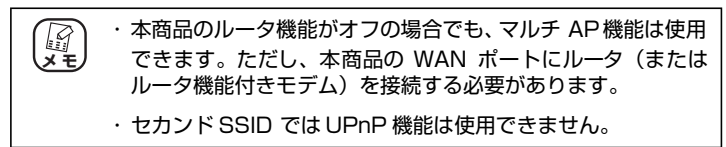

# 3.6.3 マルチ AP 機能スイッチについて

マルチ AP 機能スイッチでマルチ AP 機能の状態を切り替えられます。マルチ AP 機能と、ファースト SSID / セカンド SSID には次のような違いがあります。

| マルチAP機能<br>スイッチの状態 | 使用できる<br>SSID | インター<br>ネット<br>接続 | 設定<br>画面<br>表示 | LAN<br>接続 | 対応する無線LAN<br>セキュリティ                                   |
|--------------------|---------------|-------------------|----------------|-----------|-------------------------------------------------------|
| ← on<br>ON         | ファースト<br>SSID | 0                 | $\bigcirc$     | 0         | WPA2/WPA-PSK<br>WPA2/WPA-EAP<br>WPS<br>WEP(64/128bit) |
|                    | セカンド<br>SSID  | $\bigcirc$        | $\times$       | $\times$  | WEP(64/128bit)                                        |
| OFF →<br>ON OFF    | ファースト<br>SSID | 0                 | $\bigcirc$     | 0         | WPA2/WPA-PSK<br>WPA2/WPA-EAP<br>WPS<br>WEP(64/128bit) |

マルチAP(セカンドSSID)に接続する場合は、お使いのゲーム機に合わせて、次の項目をご覧ください。

■マルチ AP(セカンド SSID)に、ニンテンドー DS・Wii を接続する場合

□○「ニンテンドー DS・Wiiを接続する」(付属)

#### ■マルチ AP(セカンド SSID)に、ニンテンドー DS・Wii 以外のゲーム機を接続 する場合

■ P.55 「2.8.2 マルチ AP (セカンド SSID) に接続する」

# 第4章 トラブル解決と Q&A

この章では、トラブルの対処法やよくある質問について説明しています。

| 4.1 | トラフ   | ブル対処の方法                       | 76  |
|-----|-------|-------------------------------|-----|
| 4.2 | 本商品   | 品(CG-WLR300NM)のトラブル           | 77  |
|     | 4.2.1 | 電源が入らない                       | 77  |
|     | 4.2.2 | LED が点灯・点滅しない                 | 77  |
|     | 4.2.3 | 設定画面が表示されない                   | 77  |
|     | 4.2.4 | 無線 LAN 内蔵パソコンで接続できない          | 103 |
| 4.3 | 付属の   | )無線 LAN アダプタのトラブル             | 104 |
|     | 4.3.1 | 無線 LAN 内蔵パソコンにインストールしてしまった    | 104 |
|     | 4.3.2 | ドライバのインストール中にキャンセルしてしまった      | 104 |
|     | 4.3.3 | 取り付けたらパソコンが動作しなくなった           | 104 |
|     | 4.3.4 | 無線 LAN アダプタを取り付けたままリカバリしてしまった | 104 |
| 4.4 | よくあ   | 5るご質問                         | 110 |
|     | 4.4.1 | 無線 LAN セキュリティを設定したい           | 110 |
|     | 4.4.2 | 無線 LAN 内蔵パソコンを接続したい           | 111 |
|     | 4.4.3 | 複数台のパソコンを接続したい                | 111 |
|     | 4.4.4 | 本商品を再起動したい                    | 111 |
|     | 4.4.5 | 本商品を工場出荷時の状態に戻したい             | 113 |
|     | 4.4.6 | 無線 LAN アダプタを取り外したい            | 114 |
|     | 4.4.7 | 無線 LAN アダプタの設定画面を表示させたい       | 117 |
|     | 4.4.8 | 無線 LAN アダプタをアンインストールしたい       | 118 |
|     | 4.4.9 | もっと詳しい取扱説明書を入手したい             | 118 |

# Q&A

# 4.1 トラブル対処の方法

本商品を使っていて困ったときは、次のステップに従って対処方法を確認してください。

# STEP1 「らくらく導入ガイド」、「お使いの手引き」(本書)で設定を再確認する 管理者などに問い合わせる

それでも解決できないときは…

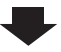

| STEP2 | 本章の「トラブル解決と Q&A」を確認する                     |
|-------|-------------------------------------------|
|       | 🕼 <b>P.77</b> 「4.2 本商品(CG-WLR300NM)のトラブル」 |
|       | 🕼 P.104 「4.3 付属の無線 LAN アダプタのトラブル」         |
|       | 🐼 P.110 「4.4 よくあるご質問」                     |

それでも解決できないときは…

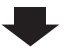

| STEP3 | コレガホームページ(http://corega.jp/)の情報を活用する |
|-------|--------------------------------------|
|       | 本商品の「詳細設定ガイド」(PDF マニュアル)、最新情報、よくあるお問 |
|       | い合わせ、最新ファームウェア・ソフトウェアなどを提供しています。     |

それでも解決できないときは…

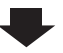

# STEP4 コレガサポートセンタに問い合わせる 連絡先は本書の裏表紙をご覧ください。

# 4.2 本商品(CG-WLR300NM)のトラブル

本商品(CG-WLR300NM)について、よくあるトラブルとその対処方法を説明します。

# 4.2.1 電源が入らない

電源が入らないときは、ACアダプタのケーブルが断線していないか、ACアダプタ が正しく接続されているか、正しい電源・電圧のコンセントを使用しているかなど を確認してください。

それでも電源が入らない場合は、本商品に問題がある可能性があります。次の項目 をご覧になり、修理を依頼してください。

(3) P.127 「保証と修理について」

# 4.2.2 LED が点灯・点滅しない

電源 LED が橙色に点灯し、ほかの LED が消灯しているときは、「LED 消灯モード」 になっています。詳しくは、次の項目をご覧ください。

▶ P.66 [3.4 LED 消灯モードを設定する]

### 4.2.3 設定画面が表示されない

本商品の設定画面が表示されないときは、次の項目を確認してください。

- [3] P.77 「■セカンド SSID 以外で本商品に接続する」
- P.78 「■セキュリティソフトを停止する」
- P.78 「■ OS のファイアウォール機能を無効にする」
- P.83 「■ダイヤルアップ接続を使用していないことを確認する」
- [③ P.85 「■Internet Explorer がオフラインになっていないことを確認する」
- ■3 P.86 「■プロキシサーバを使用していないことを確認する」
- [3] P.91 「■パソコンの IP アドレスが自動取得になっていることを確認する」

#### ■セカンド SSID 以外で本商品に接続する

セカンド SSID(工場出荷時の設定は「CG-Guest」に設定されています)で設定された無線ネットワークでは本商品の設定画面を表示できません。 セカンド SSID に接続している場合は、ファースト SSID(工場出荷時の設定は本体側面の「ネットワーク名(SSID/MAC)」に記載されています)に接続し直すか、または LAN ケーブルで本商品に接続してください。

#### ■セキュリティソフトを停止する

セキュリティソフトが動作していると、本商品を設定できないことがあります。本 商品を設定するときは、一時的にセキュリティソフトの動作を停止させてくださ い。本商品の設定が完了したら、セキュリティソフトの動作を再開してください。 セキュリティソフトの停止方法、再開方法については、お使いのセキュリティソ フトの取扱説明書をご覧いただくか、ソフトウェアメーカへお問い合わせくださ い。パソコンのご購入時にセキュリティソフトがインストールされていた場合は、 パソコンメーカへお問い合わせください。

#### ■ OS のファイアウォール機能を無効にする

ファイアウォール機能の設定方法は、お使いの OS により異なります。

- ▶ P.78 Windows 7の場合」
- P.80 「○ Windows Vistaの場合」
- F.81 「○ Windows XP (SP2以降)の場合」
- ○Windows 7の場合

次の手順で、OS のファイアウォール機能を無効にしてください。

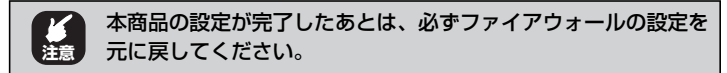

- **1** [スタート]-「コントロールパネル」の順にクリックします。
- 2 「システムとセキュリティ」をクリックします。

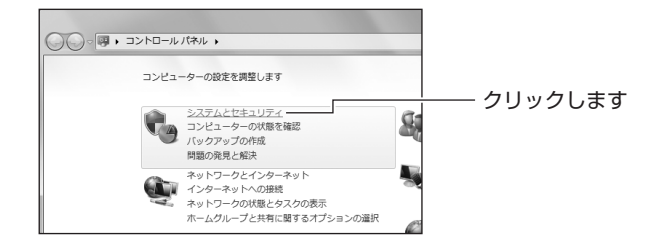

3 「Windows ファイアウォール」をクリックします。

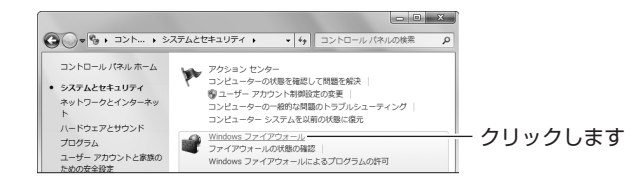

**4** 「Windows ファイアウォールの有効化または無効化」を クリックします。

| ſ |                                             |                                                                                       |         |
|---|---------------------------------------------|---------------------------------------------------------------------------------------|---------|
| 4 | 🚱 🕞 🖉 « システ 🕨 Wir                           | ndows ファイアウォール ・ 4g コントロール パネルの検索 の                                                   |         |
|   | コントロール パネル ホーム                              | Windows ファイアウォールによるコンピューターの保護                                                         |         |
|   | Windows ファイアウォールを<br>介したプログラムまたは機能<br>を許可する | Windows ファイアウォールは、ハッカーまたは悪意のあるソフトウェアによ<br>るインターネットまたはネットワークを経由したアクセスを防止するのに役<br>立ちます。 |         |
|   | 通知設定の変更                                     | ファイアウォールによるコンピューターの保護の詳細                                                              | クロックします |
|   | Windows ファイアウォールの                           | ネットワークの場所に関する詳細                                                                       | 2992089 |
|   | <u>有効化または無効化</u>                            | 🧐 ホーム ネットワークまたは社内 (プライベート) 末銀統 🕑                                                      |         |

5 「Windows ファイアウォールを無効にする(推奨されま せん)」を選択して、[OK] をクリックします。

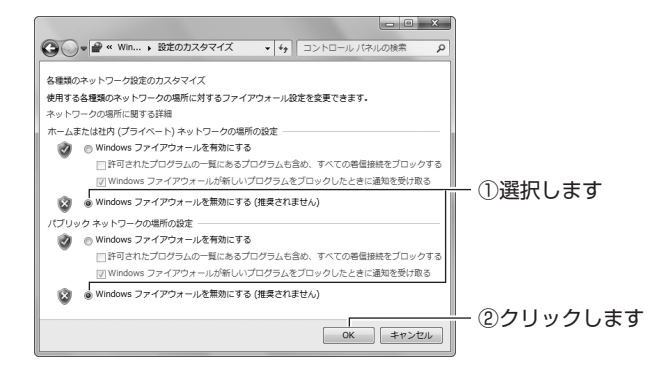

以上で、ファイアウォールが無効になりました。

○ Windows Vista の場合

次の手順で、OS のファイアウォール機能を無効にしてください。

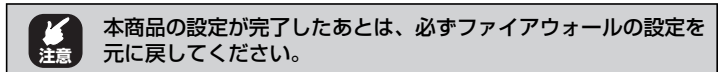

- **1** [スタート] 「コントロールパネル」の順にクリックします。
- 2 「Windows ファイアウォールによるプログラムの許可」 をクリックします。

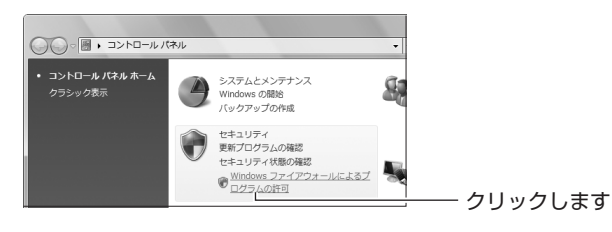

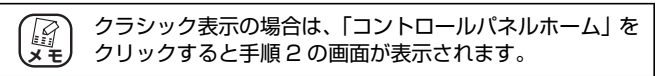

- **3** 「ユーザーアカウント制御」画面で、[続行] をクリックします。
- 4 全般タブをクリックします。

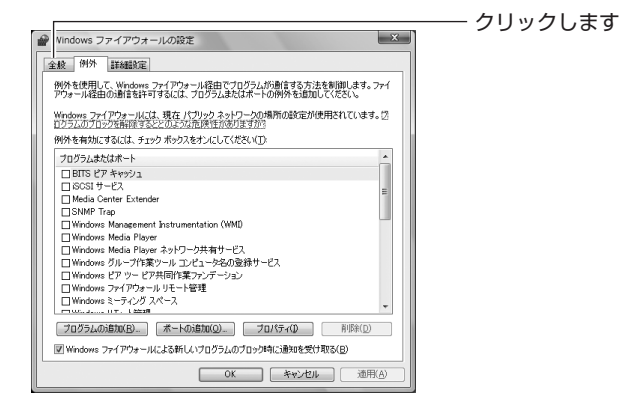

# **5** 「無効(推奨されません)」を選択して、[OK] をクリックします。

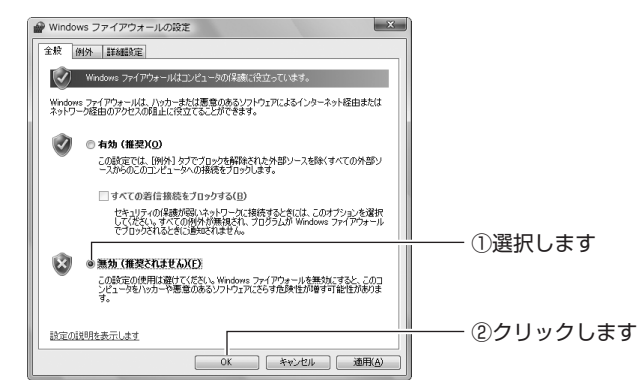

以上で、ファイアウォールが無効になりました。

#### ○ Windows XP (SP2 以降)の場合

次の手順で、OS のファイアウォール機能を無効にしてください。

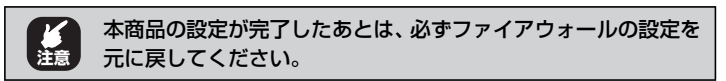

- **1** [スタート] 「コントロールパネル」の順にクリックします。
- 2 「セキュリティセンター」をクリックします。

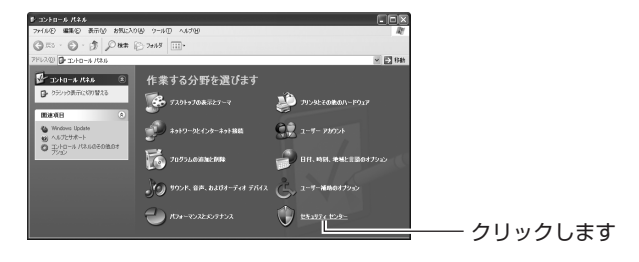

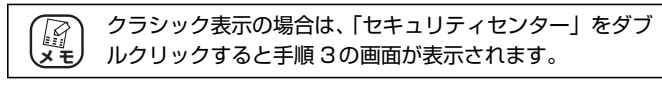

3 「Windows ファイアウォール」をクリックします。

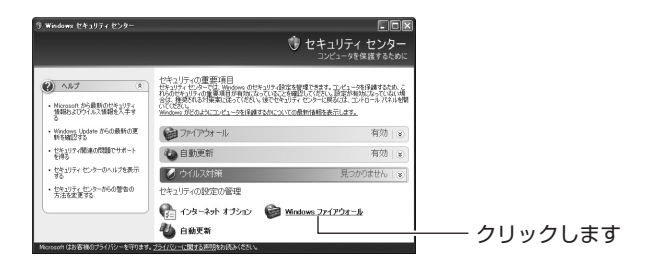

**4** 「無効(推奨されません)」を選択して、[OK] をクリックします。

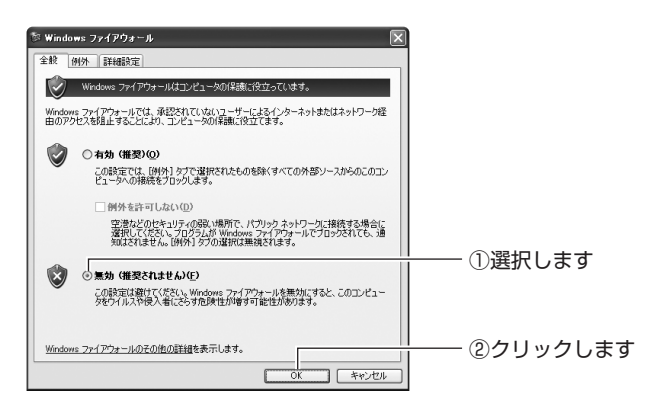

以上で、ファイアウォールが無効になりました。

### ■ダイヤルアップ接続を使用していないことを確認する

次の手順で、ダイヤルアップ接続を使用していないことを確認してください。

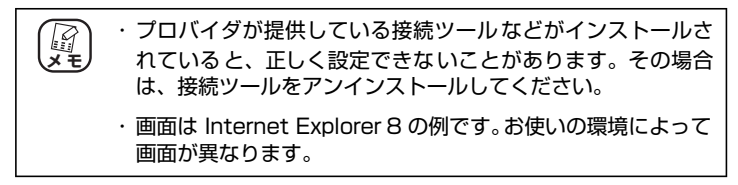

- **1** Internet Explorer を起動します。
- **2** 「ツール」-「インターネットオプション」の順にクリックします。

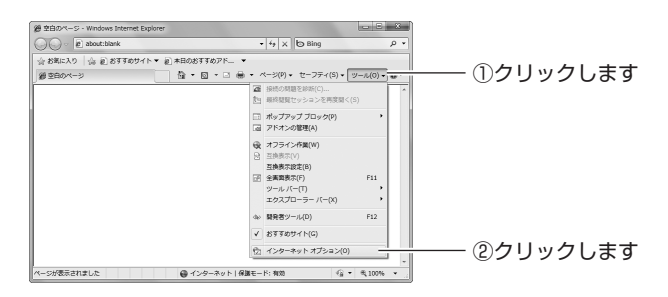

# **3** 接続タブをクリックします。

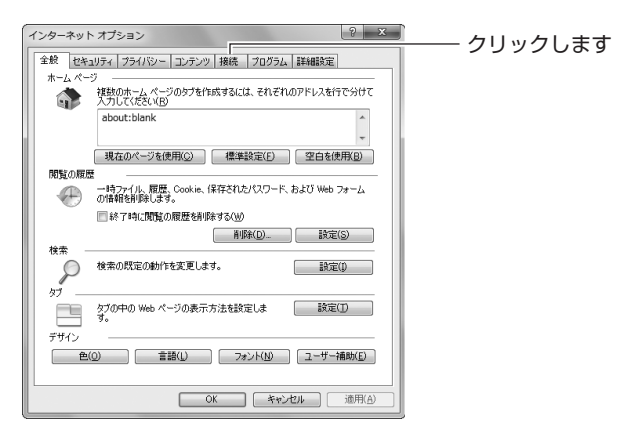

# 4 「ダイヤルアップと仮想プライベートネットワークの設定」を確認します。

「ダイヤルしない」が選択されているか、またはグレーアウトされて選択できないことを確認して、[OK]をクリックします。

○「ダイヤルしない」が選択されている場合

| ſ | インターネット オブション ? ×                                                                  |             |
|---|------------------------------------------------------------------------------------|-------------|
| ſ | 全般 セキュリティ フライバシー コンテンツ 接続 フログラム 詳細設定                                               |             |
|   | インターネット接続を設定するには、<br>(セットアップ)をグリックしてください。                                          |             |
|   | ダイヤルアップと仮想プライベート ネットワークの設定                                                         |             |
| I | <ul> <li>参イヤルアップ接続(既定)</li> <li>道加(D)</li> </ul>                                   |             |
|   | VPN (D)_UVPN (D)_                                                                  |             |
|   |                                                                                    |             |
|   | プロキシ・サーバーを構成する必要がある場合は、 設定しを選択していたべい。                                              |             |
|   | ● 送イヤルしない(C)<br>○ ネットワーク接続が存在しないときには、ダイヤルする(W)                                     |             |
|   | ◎ 通常の接続でダイヤルする(②)<br>現まっの期空は、 ちくかりフィングはな                                           |             |
|   | RECERTED STYNPS/MR                                                                 |             |
|   | ローカル LDダ ネタトジーク (LAN の数定<br>LAN の設定はダイヤルアップ接続には適用されません。ダイ<br>ヤルアップによ上の数定を選択してください。 |             |
|   |                                                                                    |             |
|   |                                                                                    | ごう ごうりゅうしょす |
|   | OK キャンセル 適用( <u>A</u> )                                                            |             |

#### ○グレーアウトされている場合

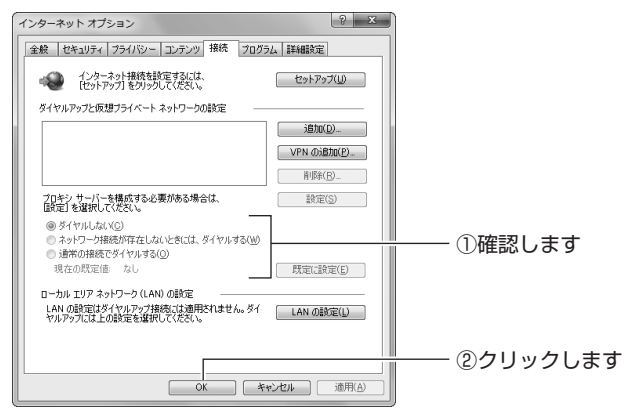

以上で、ダイヤルアップ接続を使用していないことを確認できました。

#### ■Internet Explorer がオフラインになっていないことを確認する

次の手順で、Internet Explorer がオフラインになっていないことを確認してください。

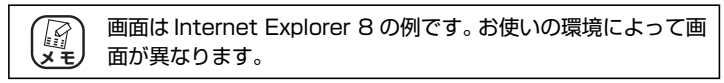

**1** Internet Explorer を起動します。

#### **2** タイトルバーを確認します。

オフラインになっていると、タイトルバーに[オフライン作業] と表示されます。

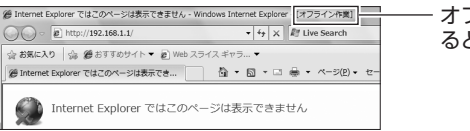

- オフラインになってい るときに表示されます

# 3 「ツール」-「オフライン作業」の順にクリックして ✓ を 外します。

Internet Explorer 6 の場合は、「ファイル」-「オフライン作業」の順にクリックして、√を外します。

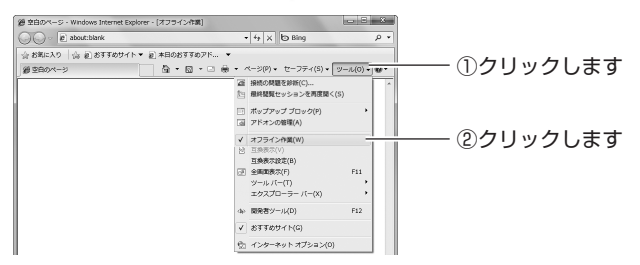

**4** タイトルバーに「オフライン作業」が表示されていない ことを確認します。

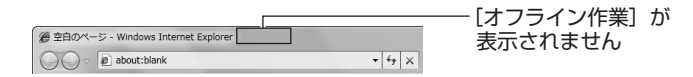

以上で、Internet Explorer がオフラインになっていないことが確認できました。

#### ■プロキシサーバを使用していないことを確認する

プロキシサーバの設定方法は、お使いの OS によって異なります。

**P.86**「〇 Windows の場合」

P.88「〇 Macintosh の場合」

#### ○ Windows の場合

次の手順で、プロキシサーバを使用していないことを確認してください。

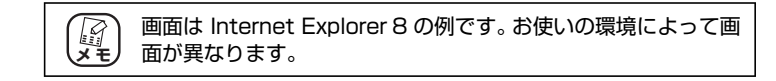

- **1** Internet Explorer を起動します。
- 「ツール」-「インターネットオプション」の順にクリックします。

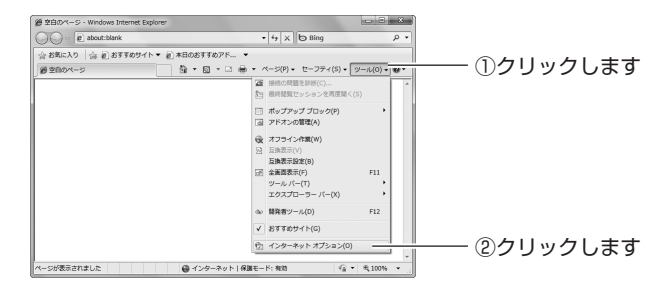

# **3** 接続タブをクリックします。

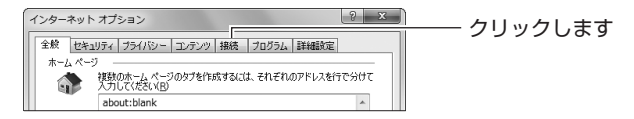

**4** [LAN の設定] をクリックします。

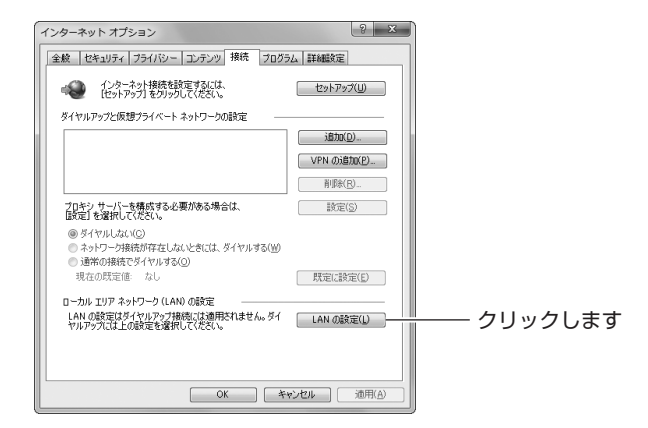

# 5 「プロキシサーバー」を確認します。

[LAN にプロキシサーバーを使用する」にチェックが付いていな いことを確認して、[OK] をクリックします。

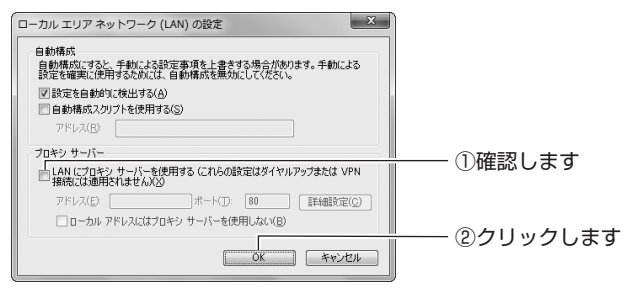

# 6 手順4の画面が表示されます。[OK]をクリックします。

以上で、プロキシサーバを使用していないことが確認できました。

#### ○ Macintosh の場合

次の手順で、プロキシサーバを使用していないことを確認してください。

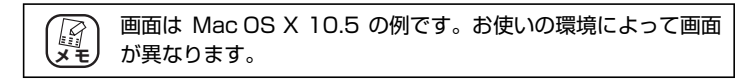

1 「アップルメニュー」-「システム環境設定」の順にク リックします。

| Finder ファイル 編集 表示 移動             | インドウ ヘルプ                                 |
|----------------------------------|------------------------------------------|
| この Mac について                      | ①クリックします                                 |
| ソフトウェア・アッフデート<br>Mar OS X ソフトウェア | () / J / J / J / J / J / J / J / J / J / |
| 2.7元/理律的中                        | のクロックレます                                 |
| Dock ト                           |                                          |

2 「ネットワーク」をクリックします。

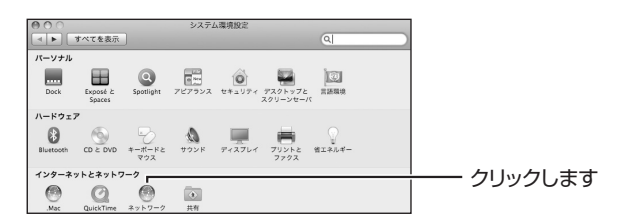

3 [Ethernet] を選択し、[詳細] をクリックします。

Mac OS X 10.4の場合は、「内蔵 Ethernet」を選択し、[設定] をクリックします。

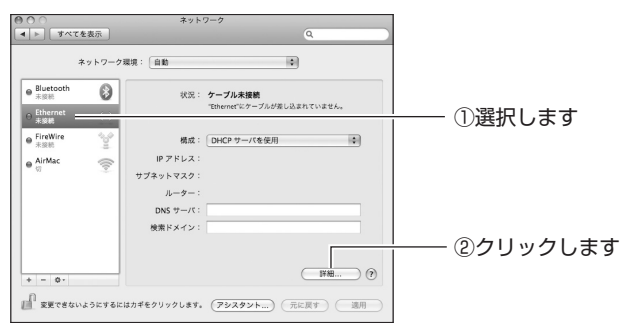

# **4** 「プロキシ」をクリックします。

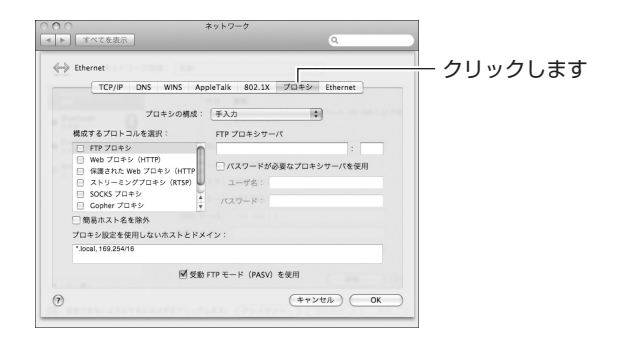

### **5** プロキシサーバにチェックが付いていないことを確認 します。

#### ・Mac OS X 10.5の場合

「構成するプロトコルを選択」の項目でチェックが付いていない ことを確認して、[OK]をクリックします。 チェックが付いている場合はチェックを外し、[OK]をクリック します。

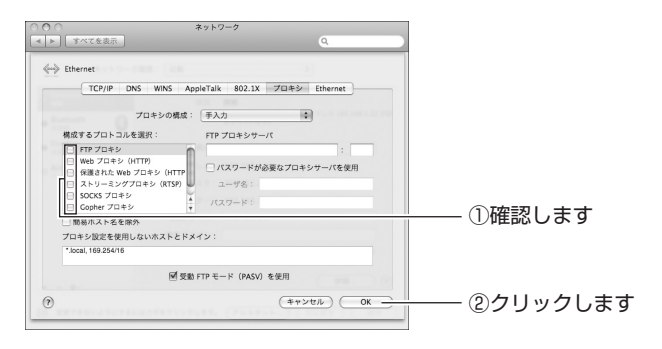

#### ・Mac OS X 10.4 の場合

「設定するプロキシサーバを選択」の項目でチェックが付いてい ないことを確認して、[今すぐ適用]をクリックします。 チェックが付いている場合はチェックを外し、[今すぐ適用]を クリックします。

| ネットワーク環境:<br>また<br>表示: 内蔵 Ethernet                                                                                                    |   |
|----------------------------------------------------------------------------------------------------|---|
| TCP/IP         PPPoE         AppleTalk         プロキシ         Ethernet           プロキシの設定:         手入力         *         *         *           設定するプロキシサーバを選択:         FTP プロキシサーバ         *         *         * |   |
| □ TP プロキシ<br>● Web プロキシ (HTTP)<br>□ Secure Web プロキシ (HTTP)<br>□ ストリーミング プロキン (HTTP)<br>↓ ストリーミング プロキン (HTTP)<br>↓ (Tスワードが必要な<br>「スワードを設定…)                                                                    |   |
| □ ★●バントちを用が<br>プロキシ設定を使用しないホストとドメイン:                                                                                                    |   |
| □ 受助 FTP モード (PASV) を使用                                                                                                    | ⑦ |

以上で、プロキシサーバを使用していないことが確認できました。

#### ■パソコンの IP アドレスが自動取得になっていることを確認する

IP アドレスの設定方法は、お使いの OS により異なります。

IPP.91 「○ Windows 7/Vista の場合」

▶ P.95 ○ Windows XP/2000 の場合」

[2] P.98 [○ Windows Me/98SE の場合]

P.101 「○ Macintosh の場合」

○ Windows 7/Vista の場合

次の手順で、パソコンのIPアドレスが自動取得になっていることを確認してください。

画面は Windows 7 の例です。お使いの環境によって画面が異なります。

- **1** [スタート] 「コントロールパネル」の順にクリックします。
- 2 「ネットワークとインターネット」をクリックします。

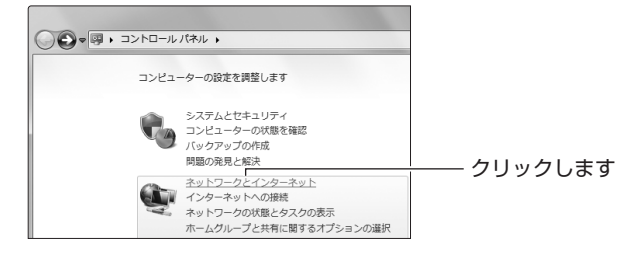

3 「ネットワークと共有センター」をクリックします。

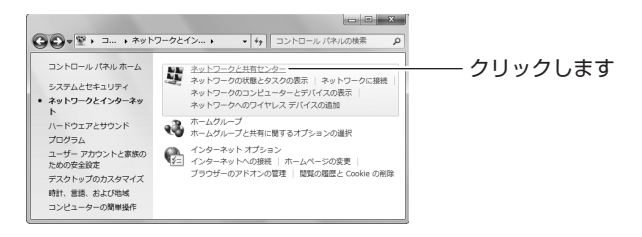

### **4** 「ローカルエリア接続」をクリックします。

Windows Vista の場合は、「状態の表示」をクリックします。

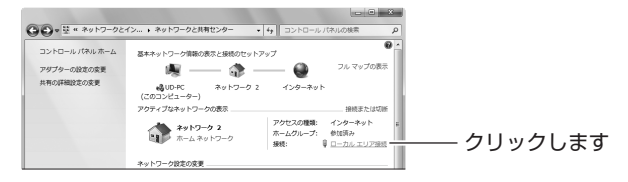

5 [プロパティ]をクリックします。

| 🏮 ローカル エリア接続                                               | の状態                |        | _٢                                                    | < |  |
|------------------------------------------------------------|--------------------|--------|-------------------------------------------------------|---|--|
| 全般                                                         |                    |        |                                                       |   |  |
| 接続<br>IPv4 接続<br>IPv6 接続<br>メディアの状態:<br>期間<br>速度:<br>詳細(E) |                    | インタージ  | インターネット<br>ネット アクセスなし<br>有効<br>00:03:11<br>100.0 Mbps |   |  |
| 動作状況                                                       | 送信 ——<br>32,537    | -      | — 受信<br>567,452                                       |   |  |
| (ייש לפואלי אין אין אין אין אין אין אין אין אין אי         | 優無効にする( <u>D</u> ) | 18断(@) | 開じる( <u>C</u> )                                       |   |  |

 Windows Vista のみ]ユーザーアカウント制御画面で、 [続行] をクリックします。

### 7 「インターネットプロトコルバージョン 4(TCP/IPv4)」 を選択して、[プロパティ]をクリックします。

| 🖗 ローカル エリア接続のプロパティ                                                                                                    |             |
|----------------------------------------------------------------------------------------------------|-------------|
| ネットワーク                                                                                                    |             |
|                                                                                                    |             |
|                                                                                                    | ─── ①選択します  |
| インストール(払) 音呼杯(1) プロパティ(E)<br>18時<br>伝達領的プロトンル・インターネット プロトコル。相互接続対応さまさまな<br>ネットワーク階の通信を提供する、既定のワイド エリア ネットワーク プロトコ<br>ルです。 | ―― ②クリックします |
| OK         キャンセル                                                                                                    |             |

# 8 設定を確認します。

「IPアドレスを自動的に取得する」 および「DNS サーバーのアドレスを自動的に取得する」が選択されていることを確認して、 [OK] をクリックします。

| インターネット プロトコル バージョン<br>全般 代替の構成                                                                                          | v 4 (TCP/IPv4)のプロパティ                                |             |
|----------------------------------------------------------------------------------------------------|-----------------------------------------------------|-------------|
| ネットワークでこの機能がサポートされてい<br>きます。サポートされていない場合は、ネッ<br>てください。                                                                   | る場合は、PF設定を自動的で、取得することがで<br>- ハワーク管理者に適切な FF設定を問い合わせ | ―― ①確認します   |
| ● IF アドレスを自動がらいなけす9 る(U<br>                                                                                              | ,<br>                                               |             |
| IP 7ドレス():                                                                                                    | · · · · · · · · · · · · · · · · · · ·               |             |
| サブネット マスク(山):                                                                                                    |                                                     |             |
| デフォルト ゲートウェイ( <u>D</u> ):                                                                                                |                                                     |             |
| <ul> <li>● DNS サーバーのアドレスを自動的</li> <li>● 次の DNS サーバーのアドレスを使<br/>優先 DNS サーバー(P)</li> <li>代替 DNS サーバー(<u>A</u>):</li> </ul> | 2.取代待する(E)<br>()(E)<br>                             |             |
| □ 終了時に設定を検証する(L)                                                                                                    | 詳細設定()…<br>OK キャンセル                                 | ―― ②クリックします |

# **9** [閉じる] をクリックします。

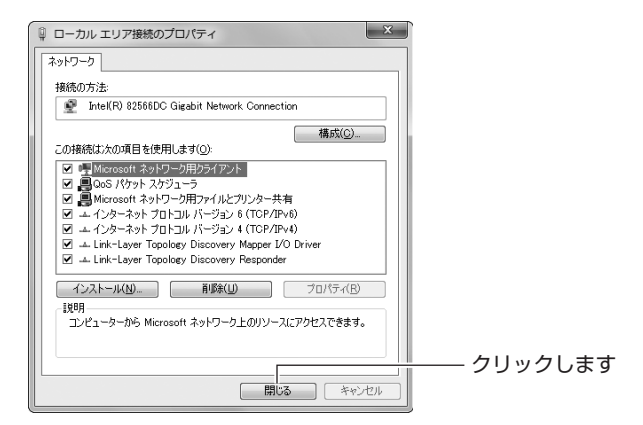

# 10 [閉じる] をクリックします。

| 🔋 ローカル エリア接続の状態                      |                              | ×                          |                                       |
|--------------------------------------|------------------------------|----------------------------|---------------------------------------|
| 全般                                   |                              |                            |                                       |
| 接続<br>IPv4 接続<br>IPv6 接続<br>メディアの対策を | インターネ                        | インターネット<br>ット アクセスなし<br>有効 |                                       |
| 期用語<br>速度:                           |                              | 00:06:12<br>100.0 Mbps     |                                       |
| 動作状況 送信                              | - 🥵 -                        | - 受信                       |                                       |
| バイト: S<br>() プロパティ(P) () 無効に3        | 22,675  <br>する(D)     診財所(G) | 567,872                    |                                       |
|                                      |                              | 開じる( <u>C</u> )            | J J J J J J J J J J J J J J J J J J J |

以上で、パソコンのIPアドレスが自動取得になっていることが確認できました。

#### ○ Windows XP/2000 の場合

次の手順で、パソコンのIPアドレスが自動取得になっていることを確認してください。

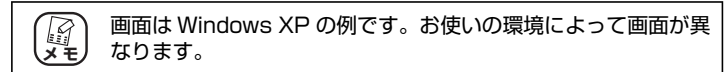

 【スタート】-「コントロールパネル」の順にクリック します。

Windows 2000 の場合は、[スタート] - 「設定」-「コント ロールパネル」の順にクリックします。

#### **2** 「ネットワークとインターネット接続」をクリックします。

Windows 2000 の場合は、「ネットワークとダイヤルアップ接続」をダブルクリックします。

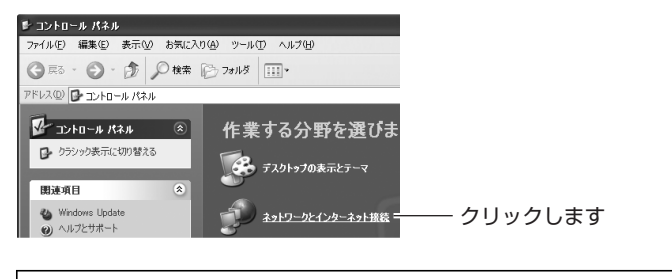

② クラシック表示の場合は、「ネットワーク接続」をダブルク メモ リックすると手順4の画面が表示されます。

**3** 【Windows XP のみ】「ネットワーク接続」をクリック します。

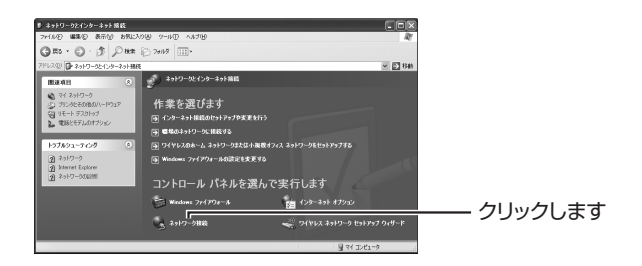

4 「ローカルエリア接続」を右クリックして、「プロパティ」 をクリックします。

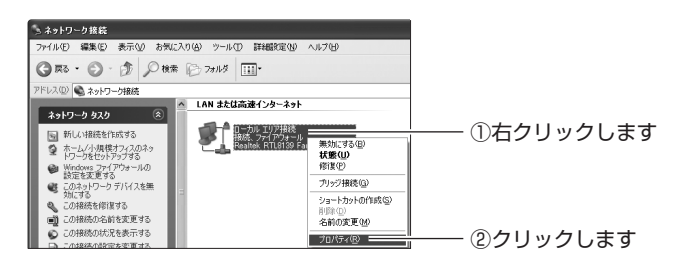

**5** 「インターネットプロトコル(TCP/IP)」を選択して、 [プロパティ]をクリックします。

| + ローカル エリア接続のプロパティ ?×                                                                     |               |
|-------------------------------------------------------------------------------------------|---------------|
| 全般 詳細設定                                                                                   |               |
| 接続方法:                                                                                     |               |
| ■● Realtek RTL8139 Family PCI Fast Etheri 構成(©)                                           |               |
| この接続は次の項目を使用します(2):                                                                       |               |
| ✓ ■ Microsoft ネットワーク用クライアント                                                               |               |
| ☑ ■ Microsoft ネットワーク用ファイルとプリンタ共有                                                          |               |
| 🗹 🚚 QoS パケット スケジューラ                                                                       |               |
| インターネット プロトコル (TCP/IP)                                                                    | └─── ①選択します   |
| インストール(M) アンインストール(U) プロパティ(B)                                                            | └─── ②クリックします |
|                                                                                           |               |
| 伝送制御プロトコル・インターネット プロトコル。 相互 接続されたさまさまな<br>ネットワーク間の通信を提供する、 既定のワイド エリア ネットワーク フロトコ<br>ルです。 |               |
| <ul> <li>□ 接続時に通知領域にインジケータを表示する(W)</li> <li>▽ 接続が取られているかす川用不可能な場合に通知する(M)</li> </ul>      |               |
| し<br><br>OK 年ャンセル                                                                         |               |

#### 6 設定を確認します。

「IPアドレスを自動的に取得する」および「DNSサーバーのアドレスを自動的に取得する」が選択されていることを確認して、 [OK]をクリックします。

| インターネット プロトコル(TOP/IP)のプロパティ ?×                                                                   |          |
|--------------------------------------------------------------------------------------------------|----------|
| 全般(代替の構成)                                                                                        |          |
| ネットワークでこの機能がサポートされている場合は、IP 設定を自動的に取得することができます。サポートされていない場合は、ネットワーク管理者に適切な IP 設定を問い合わせ<br>てください。 |          |
| ● 19 アドレスを自新的に取得する(0):                                                                           | ― ①唯認しまり |
| 〇次の IP アドレスを使う(S):                                                                               |          |
| IP 7 F b 2 @                                                                                     |          |
| サブネットマスク(山):                                                                                     |          |
| デフォルト ゲートウェイ ( <u>D</u> ):                                                                       |          |
| ④ DNS サーバーのアドレスを自動的に取得する(8)                                                                      |          |
| ○次の DNS サーバーのアドレスを使う(E).                                                                         |          |
| 優先 DNS サーバー(P).                                                                                  |          |
| 代替 DNS サーバー( <u>A</u> ):                                                                         |          |
|                                                                                                  |          |
| 詳細設定(⊻)                                                                                          | のクロックレます |
|                                                                                                  |          |
|                                                                                                  |          |

# 7 手順5の画面が表示されますので、[OK] をクリックします。

以上で、パソコンの IP アドレスが自動取得になっていることが確認できました。

#### ○Windows Me/98SEの場合

次の手順で、パソコンのIPアドレスが自動取得になっていることを確認してください。

画面は Windows Me の例です。お使いの環境によって画面が異なります。

- 1 [スタート] 「設定」-「コントロールパネル」の順 にクリックします。
- 2 「すべてのコントロールパネルのオプションを表示する」をクリックします。

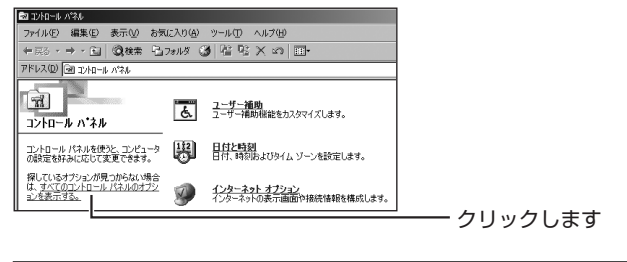

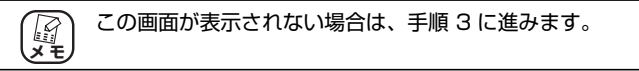

**3** 「ネットワーク」をダブルクリックします。

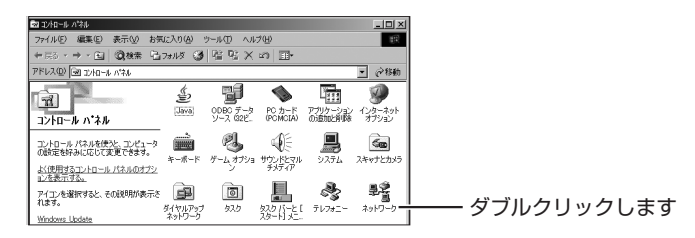

**4** 「TCP/IP -> (お使いのネットワークアダプタ名)」を 選択し、【プロパティ】をクリックします。

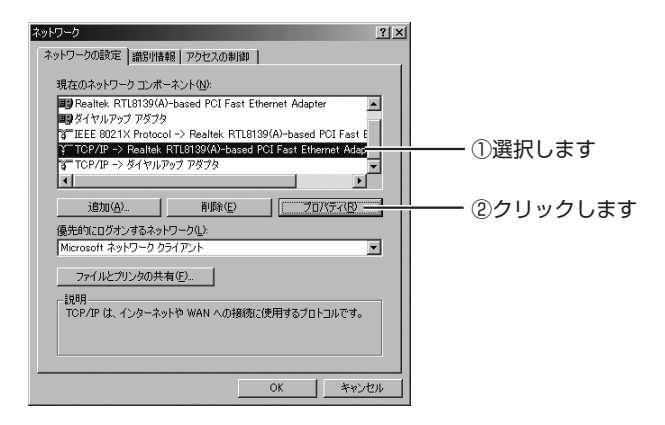

# 5 IP アドレスの設定を確認します。

「IPアドレスを自動的に取得」が選択されていることを確認します。

| TCP/IPのプロパティ ? 🔀                                                                                                    |          |
|----------------------------------------------------------------------------------------------------|----------|
| バインド   詳細設定   NetBIOS   DNS 設定   ゲートウェイ   WINS 設定 IP アドレス                                                                |          |
| IP アドレスは DHOP サーバーによって自動的にこのコンピュータに割り当てら<br>れます。ネットワークが自動的に IP アドレスを差別当てない場合は、ネットワ<br>ーク管理者がアドレスを差別当てます。次にアドレスを入力してください。 |          |
| C 1977年日17月天日前前日17月19月17日                                                                                                | ―― 確認します |
| C A TT VYCEBW JCHITS                                                                                                    |          |
| <ul> <li>C IP アドレスを指定(S)</li> </ul>                                                                                      |          |
| IP アドレスの                                                                                                    |          |
| サブネットマスク(山):                                                                                                    |          |
|                                                                                                    |          |
| ▶ ネッドリーク メティルへの接続を検出する(型)                                                                                                |          |
|                                                                                                    |          |
|                                                                                                    |          |
| OK キャンセル                                                                                                    |          |

#### 6 DNS の設定を確認します。

DNS 設定タブをクリックし、「DNS を使わない」が選択されていることを確認します。

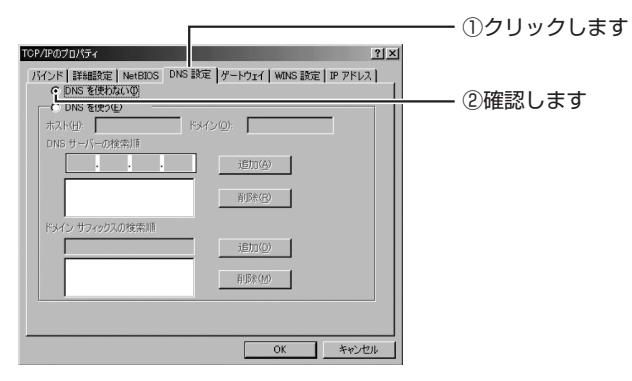

# 7 ゲートウェイの設定を確認します。

ゲートウェイタブをクリックし、「インストールされているゲートウェイ」が空白になっていることを確認して、[OK]をクリックします。

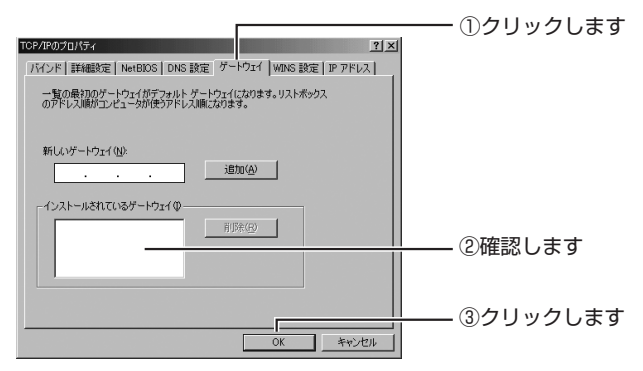

# 8 手順 4 の画面が表示されますので、[OK] をクリックします。

以上で、パソコンのIPアドレスが自動取得になっていることが確認できました。

#### ○ Macintosh の場合

次の手順で、パソコンのIPアドレスが自動取得になっていることを確認してください。

1 「アップルメニュー」-「システム環境設定」の順にク リックします。

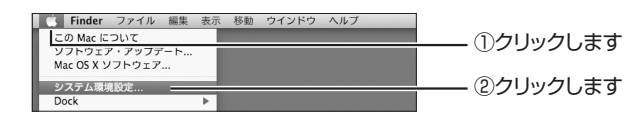

# 2 「ネットワーク」をクリックします。

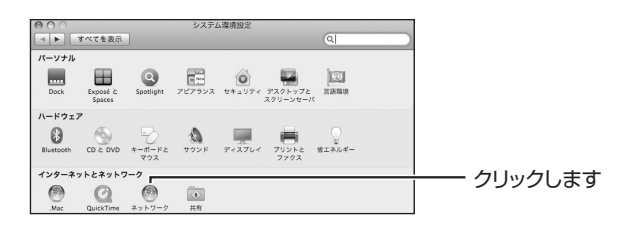

#### **3** DHCP サーバの使用を確認します。

#### ・Mac OS X 10.5の場合

「Ethernet」を選択し、「DHCP サーバを使用」が選択されていることを確認します。

「DHCP サーバを使用」が選択されていない場合は、「DHCP サーバを使用」を選択し、「適用」をクリックします。

| 000<br>•[F][#~78   | :表示    | ネット                   | Q.                          |              |
|--------------------|--------|-----------------------|-----------------------------|--------------|
| *                  | ットワーク  | 現: 自動                 | :                           |              |
| ● Bluetooth<br>未送紙 | 0      | 状況:                   | ケーブル未接続                     | ①選択します       |
| ⊖ Ethernet<br>未接続  | 2.5    |                       | "Ethernet"にゲーブルが差し込まれていません。 |              |
| ● FireWire<br>未設統  | 200    | 橋成:                   | DHCP サーバを使用                 |              |
| ⊜ dirMac           | (10)   | IP アドレス:<br>サブネットマスク: |                             |              |
|                    |        | ルーター:                 |                             |              |
|                    |        | DNS サーバ:              |                             |              |
|                    |        | XMP 2121              | (FHE                        |              |
| + - 0-             |        |                       |                             |              |
| 「「一」 変更できない。       | ようにするに | はカギをクリックします。          | (アシスタント) (元に戻す) (適用 -       | ─── ③クリックします |

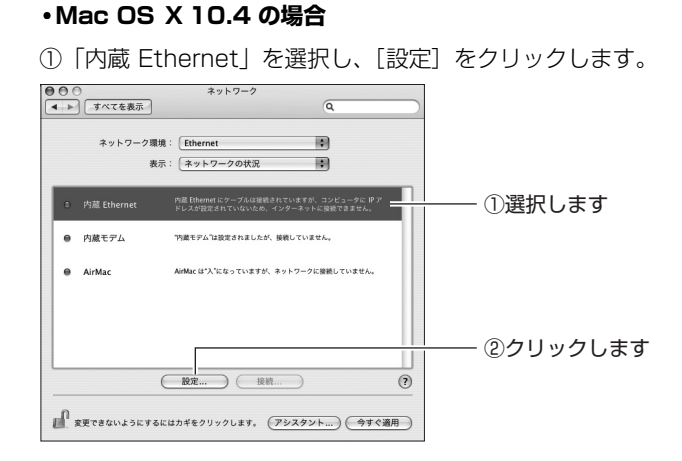

②「IPv4の設定」で、「DHCPサーバを参照」が選択されている ことを確認します。

「DHCP サーバを参照」が選択されていない場合は、「DHCP サーバを参照」を選択し、[今すぐ適用]をクリックします。

| ● ● ○<br>▲ ▶ すべてを表示 | ネットワーク                | Q.                                                                                                    |        |
|---------------------|-----------------------|----------------------------------------------------------------------------------------------------|--------|
| ネットワー               | ク環境: Ethernet         | •                                                                                                    |        |
|                     | 表示: (内藏 Ethernet      | •                                                                                                    |        |
| TCP/                | IP PPPoE AppleTalk プロ | キシ Ethernet                                                                                                    |        |
| IPv4 の設定: (         | DHCP サーバを参照           | -                                                                                                    | ①確認します |
| IP アドレス:            |                       | DHCP リースを更新                                                                                                    |        |
| サブネットマスク:           | DHCP クライ              | アント ID: (All the section of the section of the sec |        |
| ルーター:               |                       | 00/00/00/00 10/                                                                                                    |        |
| DNS サーバ:            |                       | (オプション)                                                                                                    |        |
| 検索ドメイン:             |                       | (オプション)                                                                                                    |        |
| IPv6 アドレス:          |                       |                                                                                                    |        |
| (                   | IPv6 を設定              | (?)                                                                                                    |        |
| 変更できないように           | するにはカギをクリックします。       | アシスタント) (今すぐ適用                                                                                                    | <br>   |

以上で、パソコンのIPアドレスが自動取得になっていることが確認できました。

# 4.2.4 無線 LAN 内蔵パソコンで接続できない

#### ■ Windows XP 用更新プログラム [KB893357] をインストールする (Windows XP のみ)

無線 LAN 内蔵パソコンで、Windows XP に標準搭載されているワイヤレスネットワークから接続するときに、「次のネットワークにログインするのに必要な証明 書が見つかりませんでした」と表示された場合は、Windows XP 用更新プログラム「KB893357」をインストールしてください。

検索サイトで「KB893357」で検索して、Microsoft 社のホームページでダウ ンロードします。詳しくは、OS のサポート元(パソコンメーカなど)にお問い 合わせください。

#### ■内蔵無線 LAN が WPA に対応していることを確認する

本商品の無線 LAN セキュリティが初期状態(WPA/WPA2-PSK)で、更新プロ グラムなどをインストールしても接続できない場合は、内蔵無線 LAN が「WPA」 のセキュリティに対応していることを確認してください。詳しくは、パソコンメー カにお問い合わせください。

#### ■内蔵無線 LAN の接続手順を確認する

本書に記載している内蔵無線 LAN の接続手順は、Windows および Macintosh 標準の接続方法です。お使いのパソコンによっては、メーカ独自の無線接続ソフ トを使用する場合があります。その場合は、**P.51** 「2.7 そのほかのネットワー ク機器を無線 LAN で接続する」、およびお使いのパソコンの取扱説明書をご覧に なり、本商品に接続してください。詳しくは、パソコンメーカにお問い合わせく ださい。

# 4.3 付属の無線 LAN アダプタのトラブル

CG-WLR300NM-U に付属の無線 LAN アダプタ(CG-WLUSB300NM)について、よくあるトラブルとその対処方法を説明します。

# 4.3.1 無線 LAN 内蔵パソコンにインストールしてしまった

無線 LAN 内蔵パソコンをお使いの場合は、CG-WLR300NM-U に付属の無線 LAN アダプタ(CG-WLUSB300NM)をインストールする必要はありません。パソコ ンに内蔵の無線 LAN 機能をお使いください。

「無線クライアントユーティリティ詳細設定ガイド」(PDF マニュアル)をご覧になり、ドライバを削除(アンインストール)してください。

■ P.118 「4.4.9 もっと詳しい取扱説明書を入手したい」

# 4.3.2 ドライバのインストール中にキャンセルしてしまった

ドライバをインストールしている途中でキャンセルをしてしまうと、ドライバが不 完全な状態になり、無線LAN アダプタを使用できません。 インストールの途中でキャンセルをしてしまった場合は、パソコンを再起動して、イ

ンストールの手順をもう一度はじめからやり直してください。それでもインストー ルを完了できなかった場合は、コレガサポートセンタまでお問い合わせください。

# 4.3.3 取り付けたらパソコンが動作しなくなった

お使いの環境によってインストールに時間がかかる場合がありますので、そのまま しばらくお待ちください。

5 分ほど待っても画面が切り替わらない場合は、パソコンの電源を切り、無線LANア ダプタをパソコンから取り外して、インストールをはじめからやり直してください。 詳しくは、付属の「らくらく導入ガイド」をご覧ください。

# 4.3.4 無線 LAN アダプタを取り付けたままリカバリしてしまった

無線LANアダプタを取り付けたまま Windowsをリカバリしてしまうと、無線LAN アダプタの情報がパソコンに残ってしまいます。次の手順でインストールをやり直 してください。

[2] P.105 [■ Windows 7/Vistaの場合]

[2] P.107 [■ Windows XP/2000 の場合]

#### ■ Windows 7/Vista の場合

<u>जि</u> ४२

■面は Windows 7 の例です。お使いの環境によって画面が異な ります。

- **1** 無線 LAN アダプタをパソコンに取り付けます。
- 2 [スタート]をクリックし、「コンピューター」を右ク リックして、「プロパティ」をクリックします。
- **3** 「デバイスマネージャー」をクリックします。

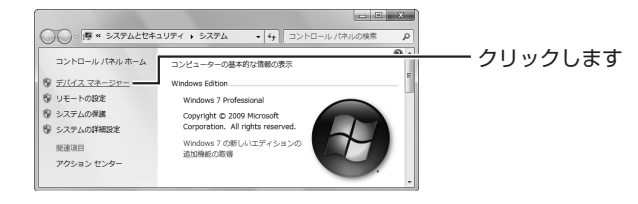

- 4 【Windows Vista のみ】「ユーザーアカウント制御」画
   面で、[続行]をクリックします。
- 5 「ほかのデバイス」の下に表示された機器を右クリックし、「削除」をクリックします。

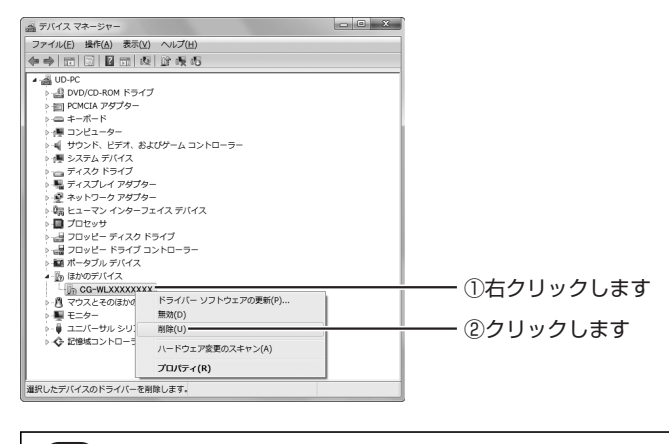

表示される機器の名称は、お使いの機器や環境によって異 なります。

# 6 [OK] をクリックします。

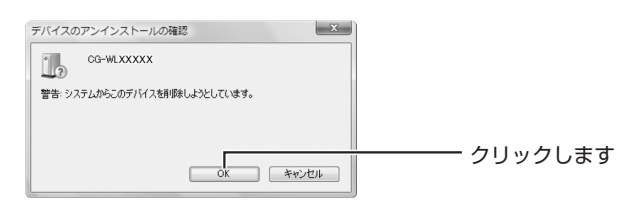

# 7 削除されたことを確認します。

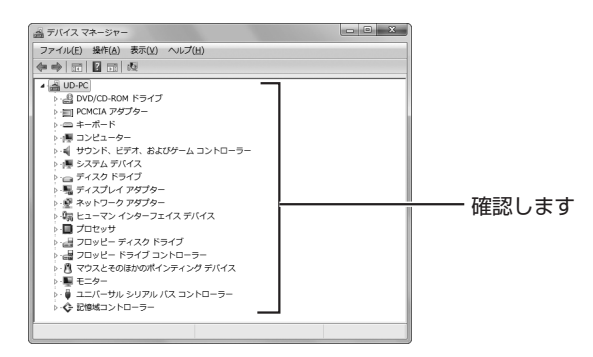

#### 8 無線 LAN アダプタをパソコンから取り外します。

### 9 無線 LAN アダプタをインストールし直します。

詳しくは、付属の「らくらく導入ガイド」をご覧ください。

#### ■ Windows XP/2000 の場合

■面は Windows XP の例です。お使いの環境によって画面が異 メモ なります。

- **1** 無線 LAN アダプタをパソコンに取り付けます。
- 2 [スタート] -「コントロールパネル」の順にクリック します。

Windows 2000 の場合は、[スタート] - 「設定」-「コント ロールパネル」の順にクリックします。

**3** 【Windows XP のみ】「パフォーマンスとメンテナンス】 をクリックします。

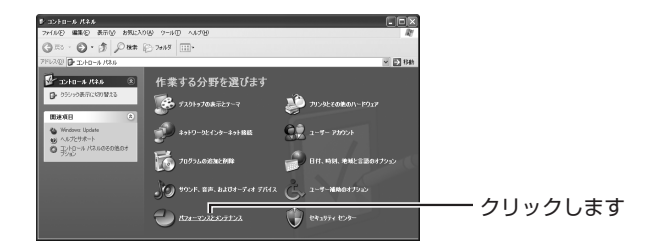

# **4** 「システム」をクリックします。

Windows 2000の場合は、「システム」をダブルクリックします。

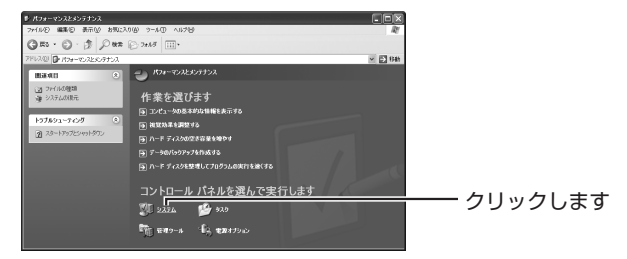

**5** ハードウェアタブをクリックし、[デバイスマネージャ] をクリックします。

| システムのプロパティ<br>全般 コンピュータ名 ハードウェア 詳細設定 システムの復元 自動更新 リモート                                                              | ── ①クリックします  |
|----------------------------------------------------------------------------------------------------|--------------|
| デバスマネージャ<br>デバスマネージャ<br>アバスマネージャは、コンピュータにインストールされているすべてのハード<br>ウェア デバイスを表示します。デバイスマネージャを使って、各デバイスのプ<br>ロバティを変更できます。 |              |
| デバスマネージャロ<br>ドライバ<br>トライバの最名を見た。インストールされているドライバの Windows との耳                                                        | ─── ②クリックします |
| 一 、                                                                                                    |              |
| ハードウェア フロファイル<br>シードウェア フロファイルを使うと、別のハードウェアの構成を設定し、格納<br>することができます。                                                 |              |
| バーベリア リロッチリルセン (10) (10) (10) (10) (10) (10) (10) (10)                                                              |              |

6 「その他のデバイス」の下に表示された機器を右クリックし、「削除」をクリックします。

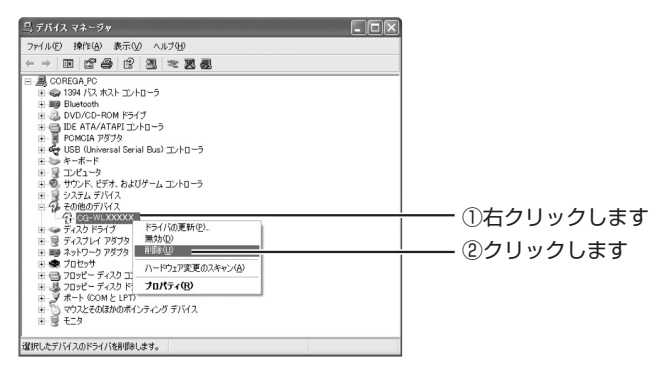

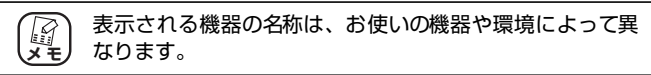
# 7 [OK] をクリックします。

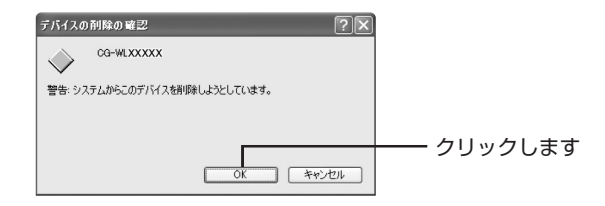

## 8 削除されたことを確認します。

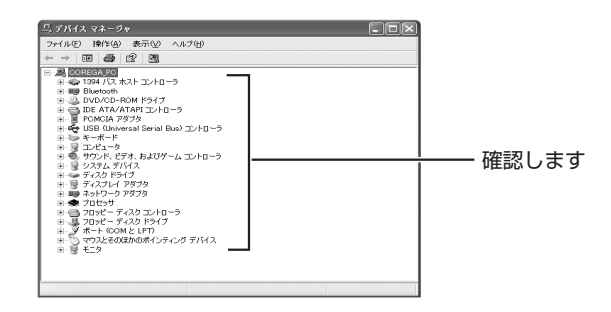

## 9 無線 LAN アダプタをパソコンから取り外します。

## 10 無線 LAN アダプタをインストールし直します。

詳しくは、付属の「らくらく導入ガイド」をご覧ください。

# 4.4 よくあるご質問

ここでは、本商品または無線 LAN アダプタ以外でよく寄せられる質問について記載しています。

# 4.4.1 無線 LAN セキュリティを設定したい

本商品は、工場出荷時に次の無線 LAN セキュリティが設定されています。

| 設定項目                | 設定内容(本商品の初期値)  |
|---------------------|----------------|
| ネットワーク名(SSID、ESSID) | ① 002687XXXXXX |
| 共有キー(WPA共有キー)       | ② XXXXXXXX     |
| 認証方式                | WPA/WPA2-PSK   |
| 暗号方式                | 自動(AES/TKIP)   |

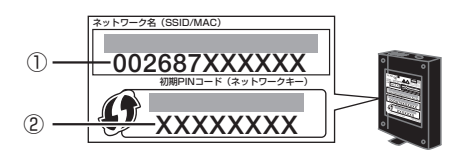

マルチ AP 機能を有効にしている場合は、ファースト SSID のほかにセカンド SSID を使用できます。セカンド SSID の工場出荷時の無線 LAN セキュリティは次のとおりです。

| 設定項目                | 設定内容(本商品の初期値) |
|---------------------|---------------|
| ネットワーク名(SSID、ESSID) | CG-Guest      |
| 認証方式                | Open System   |
| 暗号方式                | なし            |

P.72 「3.6 マルチ AP 機能を使う」

無線 LAN セキュリティの設定は、本商品の設定画面で変更できます。詳しくは、「詳 細設定ガイド」(PDF マニュアル)をご覧ください。

■ P.118 「4.4.9 もっと詳しい取扱説明書を入手したい」

# 4.4.2 無線 LAN 内蔵パソコンを接続したい

本商品と無線 LAN で接続するには、パソコンに内蔵されている無線 LAN 機能が IEEE802.11n/g/b(2.4GHz 帯)に対応している必要があります。詳しくは、次 の項目をご覧ください。

**P.35** 「2.3 Windows 7 を内蔵無線 LAN で接続する」

**P.39**「2.4 Windows Vista を内蔵無線 LAN で接続する」

**P.42** 「2.5 Windows XP を内蔵無線 LAN で接続する」

**P.48** 「2.6 Macintosh を内蔵無線 LAN (AirMac) で接続する」

# 4.4.3 複数台のパソコンを接続したい

本商品には複数台のパソコンやネットワーク機器を接続できます。詳しくは、次の 項目をご覧ください。

■ P.31 「第2章 複数のネットワーク機器を接続する」

# 4.4.4 本商品を再起動したい

本商品を再起動するには、次の2つの方法があります。

[2] P.111 「■電源を入れ直して再起動する場合」

[2] P.112 [■設定画面で再起動する場合]

## ■電源を入れ直して再起動する場合

- **1** 電源コンセントから AC アダプタを抜き、1 分以上経過してから再び差し込みます。
- **2** LED を確認します。

電源LED が点灯し、ステータスLED が点灯→消灯に変わります。

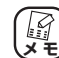

本商品が再起動するまでに 1 分ほどかかります。再起動が 完了するまでしばらくお待ちください。

以上で、本商品が再起動しました。

#### ■設定画面で再起動する場合

1 設定画面を表示します。

▶ P.58 [3.1 設定画面を表示する]

- 2 「管理」をクリックします。
- 3 「再起動」で [実行] をクリックします。

| 10 5      | ∄(10 ~300)                                                                     |                                                                                                    |                                                                                         |
|-----------|--------------------------------------------------------------------------------|----------------------------------------------------------------------------------------------------|-----------------------------------------------------------------------------------------|
| 有効 👻      |                                                                                |                                                                                                    |                                                                                         |
| 自動設定 👻    |                                                                                |                                                                                                    |                                                                                         |
| 実行        |                                                                                |                                                                                                    |                                                                                         |
| 実行        |                                                                                |                                                                                                    | – クリックしま                                                                                |
| 保存        |                                                                                |                                                                                                    |                                                                                         |
| 続込        |                                                                                |                                                                                                    |                                                                                         |
| 点灯 •      |                                                                                |                                                                                                    |                                                                                         |
| ファームウェア更新 |                                                                                |                                                                                                    |                                                                                         |
|           | 0<br>秋) -<br>新始之 -<br>転行<br>転行<br>転行<br>転行<br>転行<br>転行<br>転行<br>転行<br>転行<br>転行 | 0 分(10~300)<br>(初 ~)<br>(約)総定 ~<br>変現<br>(初<br>総理<br>(初)<br>(初)<br>(初)<br>(初)<br>(初)<br>(初)<br>(初)<br>(初)<br>(初)<br>(初) | 0 分(10~300)<br>新語 -<br>新語 -<br>観日<br>観日<br>観日<br>観日<br>観日<br>観日<br>観日<br>観日<br>観日<br>観日 |

4 [OK] をクリックします。

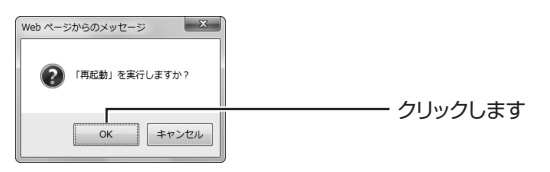

5 次の画面が表示されます。再起動が完了するとログイン 画面が表示されます。

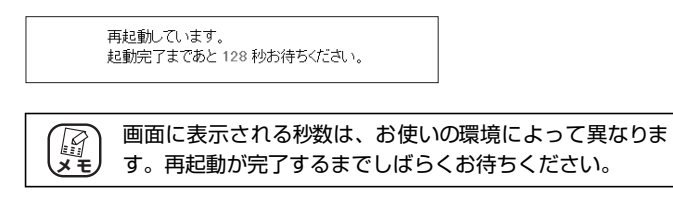

以上で、本商品が再起動しました。

# 4.4.5 本商品を工場出荷時の状態に戻したい

本商品を工場出荷時の状態に戻す手順は、次のとおりです。

- **1** すべての LAN ケーブルを抜きます。
- 2 電源コンセントから AC アダプタを抜き、1 分以上経過 してから再び差し込みます。

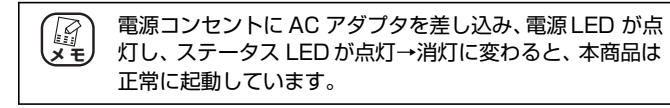

## 3 本商品が起動するまでに1分ほどかかります。

起動が完了するまでしばらくお待ちください。

#### 4 初期化ボタンを押します。

本商品の電源が入っている状態で、本体背面の初期化ボタンを 15 秒以上押し続けます。

初期化ボタンを押し始めてから5秒ほどでステータスLEDがゆっ くり点滅して、さらに5秒ほどでステータスLEDが速く点滅し ます。速く点滅していることを確認してから、初期化ボタンを離 します。

## **5** LED を確認します。

電源 LED が点灯し、ステータス LED が点滅→点灯→消灯に変わり、本商品が正常に起動したことを確認します。

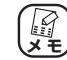

本商品が起動するまでに 1 分ほどかかります。起動が完了 するまでしばらくお待ちください。

以上で、本商品が工場出荷時の状態に戻ります。

# 4.4.6 無線 LAN アダプタを取り外したい

CG-WLR300NM-Uに付属の無線LAN アダプタは、次の方法で取り外します。

- P.114 「■パソコンの電源を切ってから取り外す場合」
- P.114 「■パソコンの電源を切らないで取り外す場合」

# ■パソコンの電源を切ってから取り外す場合

通常はこちらの手順で取り外します。

- **1** パソコンの電源を切ります。
- 2 無線LAN アダプタのLINK/ACT LED が消灯している ことを確認して、取り外します。

以上で、無線 LAN アダプタの取り外しは完了です。

## ■パソコンの電源を切らないで取り外す場合

パソコンの電源を切らないで無線 LAN アダプタを取り外すには、次の手順に従って取り外します。

- P.114「○ Windows 7 の場合」
- ▶ P.115 Windows Vistaの場合」
- ▶ P.116 Windows XP の場合」

P.117「〇 Windows 2000 の場合」

- ○Windows 7の場合
  - 1 画面右下の通知領域の10アイコンを右クリックし、「終 了」をクリックします。

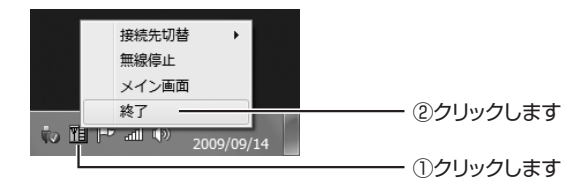

**2** 通知領域の アイコンをクリックし、表示されるメッセージをクリックします。

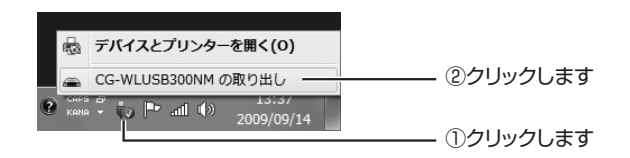

# 3 表示されるメッセージをクリックします。

クリックしなくても、しばらくするとメッセージが消えます。

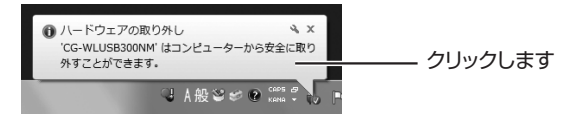

## 4 無線 LAN アダプタを取り外します。

以上で、無線 LAN アダプタの取り外しは完了です。

#### ○ Windows Vista の場合

1 画面右下の通知領域の10アイコンを右クリックし、「終 了」をクリックします。

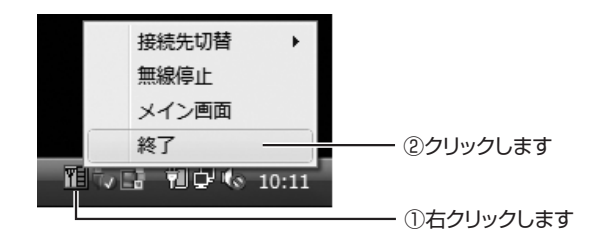

**2** 通知領域の アイコンをクリックし、表示されるメッセージをクリックします。

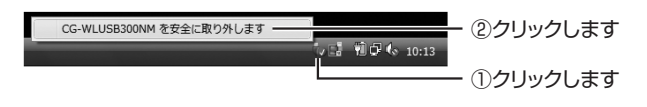

# **3** [OK] をクリックします。

| ハードウェアの取り外し            | X        |             |
|------------------------|----------|-------------|
| このデバイスはコンピュータから安全に取り外す | ことができます。 |             |
|                        | ок       | ーーー クリックします |

# **4** 無線 LAN アダプタを取り外します。

以上で、無線 LAN アダプタの取り外しは完了です。

○Windows XP の場合

1 画面右下の通知領域の10アイコンを右クリックし、「終 了」をクリックします。

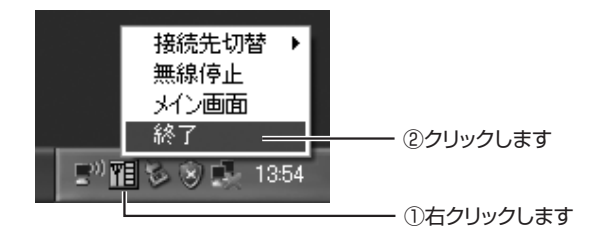

2 通知領域の アイコンをクリックし、表示されるメッセージをクリックします。

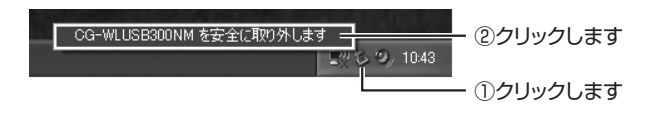

**3** 表示されるメッセージをクリックします。

クリックしなくても、しばらくするとメッセージが消えます。

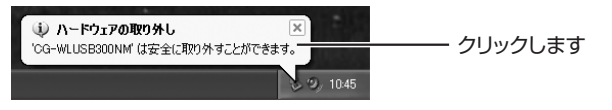

#### **4** 無線 LAN アダプタを取り外します。

以上で、無線 LAN アダプタの取り外しは完了です。

#### ○ Windows 2000 の場合

1 画面右下の通知領域の11アイコンを右クリックし、「終 了」をクリックします。

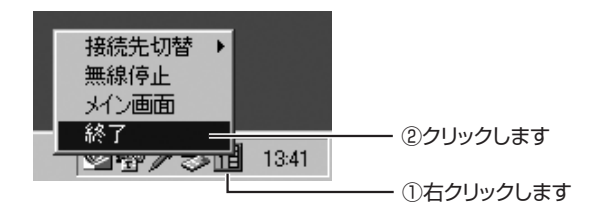

2 通知領域の ● アイコンをクリックし、表示されるメッセージをクリックします。

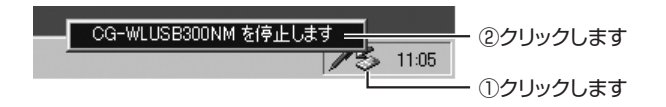

**3** [OK] をクリックします。

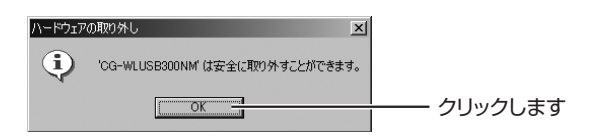

#### **4** 無線 LAN アダプタを取り外します。

以上で、無線 LAN アダプタの取り外しは完了です。

# 4.4.7 無線 LAN アダプタの設定画面を表示させたい

画面右下の通知領域の**11**アイコンをダブルクリックすると、無線 LAN アダプタの 設定画面を表示できます。

# 4.4.8 無線 LAN アダプタをアンインストールしたい

CG-WLR300NM-U に付属の無線 LAN アダプタのアンインストール方法は、付属 のユーティリティディスク(CD-ROM)収録の「無線クライアントユーティリティ 詳細設定ガイド」(PDF マニュアル)をご覧ください。

▶ P.120 ■ ユーティリティディスク (CD-ROM) から見る (セット品のみ)」

# 4.4.9 もっと詳しい取扱説明書を入手したい

本商品の詳しい使い方を記載した取扱説明書(PDF マニュアル)は、次の方法で入 手できます。

| 商品名           | 取扱説明書                                       | 入手方法                                    |
|---------------|---------------------------------------------|-----------------------------------------|
| CG-WLR300NM   | CG-WLR300NM<br>詳細設定ガイド                      | コレガホームページ                               |
| CG-WLR300NM-U | CG-WLR300NM<br>詳細設定ガイド                      | コレガホームページ                               |
|               | CG-WLUSB300NM<br>無線クライアントユーティリティ<br>詳細設定ガイド | ユーティリティディスク<br>(CD-ROM)または<br>コレガホームページ |

P.119 「■ コレガホームページからダウンロードする」

■ P.120 「■ ユーティリティディスク (CD-ROM) から見る (セット品のみ)」

| <ul> <li>「詳細設定ガイド」(PDF マニュアル)をご覧いただくには、お<br/>使いのパソコンにAdobe Readerがインストールされている必<br/>要があります。Adobe Reader がインストールされていない場<br/>合は、Adobe のサイトからダウンロードしてインストールして<br/>ください。Adobe Readerは無料でダウンロードできます。</li> </ul> |
|----------------------------------------------------------------------------------------------------|
| <ul> <li>「詳細設定ガイド」(PDF マニュアル)をダウンロードするには、インターネットに接続する必要がありますので、インターネットへの接続に問題がないことをご確認ください。</li> </ul>                                                                                                    |
| <ul> <li>・お使いの環境によっては、Web ブラウザの中に PDF ファイル<br/>が表示される場合があります。その場合は、[保存](フロッ<br/>ピーディスクの形をしたボタン)をクリックすると、「詳細設<br/>定ガイド」(PDF マニュアル)をパソコンに保存できます。</li> </ul>                                                 |
| <ul> <li>予告なくコレガホームページのコンテンツを変更することが<br/>あります。あらかじめご了承ください。</li> </ul>                                                                                                    |

# ■コレガホームページからダウンロードする

「CG-WLR300NM 詳細設定ガイド」(PDF マニュアル)または「無線クライア ントユーティリティ詳細設定ガイド」(PDF マニュアル)は、次の手順でダウン ロードしてご覧ください。

予告なくコレガホームページのコンテンツを変更することがあります。あらかじめご了承ください。

- 「無線クライアントユーティリティ詳細設定ガイド」(PDF マ ニュアル)はユーティリティディスク(CD-ROM)にも収録 されています。
- **1** Web ブラウザを起動します。
- アドレス欄に「http://corega.jp/」(「」は不要です)と 入力して Enter キーまたは return キーを押します。
- **3** 「商品情報」で「無線 LAN」をクリックします。
- **4** お使いの商品名をクリックし、「ダウンロード」をクリックします。
- 5 ダウンロードします。

「詳細設定ガイド」(PDF マニュアル)または「無線クライアント ユーティリティ詳細設定ガイド」(PDF マニュアル)を右クリッ クし、「対象をファイルに保存」をクリックします。

以上で、ダウンロードは完了です。

保存した「詳細設定ガイド」(PDF マニュアル)または「無線クライ アントユーティリティ詳細設定ガイド」(PDF マニュアル)をダブル クリックしてご覧ください。 0&A

# ■ユーティリティディスク(CD-ROM)から見る(セット品のみ)

「無線クライアントユーティリティ 詳細設定ガイド」(PDF マニュアル)は、付属のユーティリティディスク (CD-ROM) に収録されています。次の手順でご覧ください。

# 1 ユーティリティディスク (CD-ROM) をパソコンにセットします。

Windows XP/2000 の場合は、手順4 に進みます。

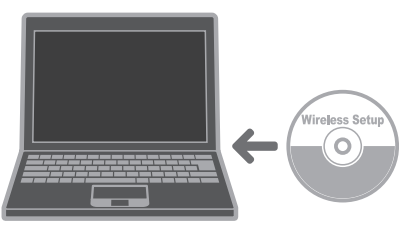

2 【Windows 7/Vista のみ】「Setup.exe の実行」をク リックします。

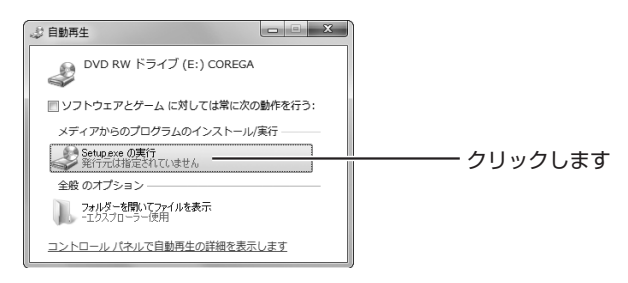

3 【Windows 7/Vista のみ】「ユーザーアカウント制御」 画面で、[はい] (Windows Vista の場合は「許可」)を クリックします。 **4** [オプション] をクリックします。

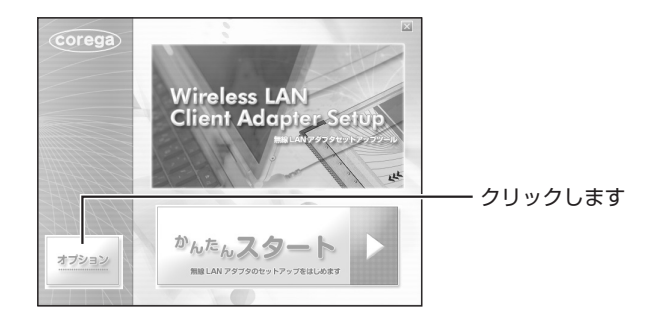

5 [マニュアルを読む-詳細 PDF マニュアル] をクリック します。

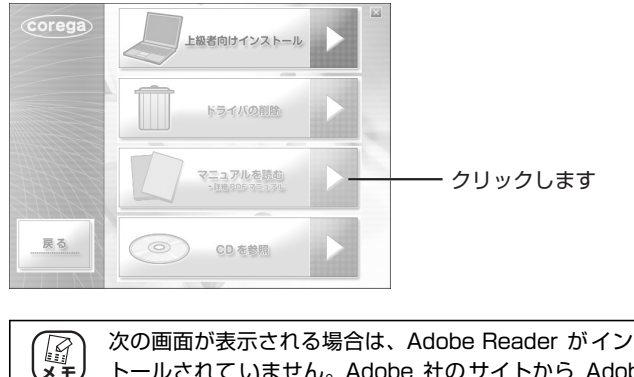

| لکت<br>بر الح<br>F | 欠の画面が表示される場合は、Adobe Reader がインス<br>トールされていません。Adobe 社のサイトから Adobe<br>Readerをダウンロードしてください (Adobe Reader は<br>無料でダウンロードできます)。                                                                                                    |
|--------------------|----------------------------------------------------------------------------------------------------|
| w                  | minutes     ***       アイロトのですの時間ません                                                                                                    |
| W                  | アイロトのですの時間ません     ****       電気がに構成したのかられないである。     ****       電気がに構成したのかられないである。     ****       電気でしたのかられないである。     ****       電気でしたのかられる     ****       電気の     ****       電気の     ****       電気の     ****       電気の     ****       電気の     ****       電気の     ****       電気の     **** |

以上で、「無線クライアントユーティリティ 詳細設定ガイド」(PDF マニュアル)が表示されます。

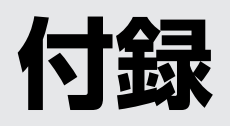

| 仕様一覧      | 124 |
|-----------|-----|
| 保証と修理について | 127 |
|           |     |
| おことわり     | 129 |
|           |     |

# ■ CG-WLR300NM 仕様

| サポート規格 無線LAN |        | (国際規格)IEEE802.11n/IEEE802.11g/IEEE802.11b/<br>IEEE802.11                                                                                                    |  |
|--------------|--------|----------------------------------------------------------------------------------------------------|--|
|              |        | (国内規格)ARIB STD-T66                                                                                                    |  |
|              | WAN    | IEEE802.3u(100BASE-TX)/IEEE802.3(10BASE-T)                                                                                                    |  |
|              | LAN    | IEEE802.3u(100BASE-TX)/IEEE802.3(10BASE-T)/<br>IEEE802.3x(Flow Control)                                                                                                    |  |
| 取得承認         |        | VCCIクラスB、技術基準適合証明                                                                                                    |  |
| 対応PC         |        | DOS/V.Macintosh                                                                                                    |  |
| 対応OS         |        | Windows 7(64bit/32bit)/Vista(32bit)/XP(32bit)/<br>2000/Me/98SE、Mac OS X(10.6/10.5/10.4)                                                                                                    |  |
| 推奨ブラウザ       |        | Internet Explorer 8.0/7.0/6.0, Safari 4.0/3.0/2.0                                                                                                    |  |
| 無線LAN仕様      | 周波数帯域  | [IEEE802.11n/g/b]<br>2.412GHz~2.472GHz(中心周波数表示)                                                                                                    |  |
|              | チャンネル数 | [IEEE802.11n/g/b]13ch(1~13ch)                                                                                                    |  |
|              | 伝送速度   | [IEEE802.11n]300Mbps<br>(ショートガードインターバル/ダブルチャンネル時(最大))<br>[IEEE802.11g]54/48/36/24/18/12/9/6Mbps<br>[IEEE802.11b]11/5.5/2/1Mbps                                                                                                    |  |
|              | 伝送方式   | OFDM (直交周波数分割多重変調方式)、<br>DS-SS (直接拡散型スペクトラム拡散方式)                                                                                                    |  |
|              | 通信モード  | Infrastructure (アクセスポイントモード)                                                                                                    |  |
|              | アンテナ形式 | PIFAアンテナ×1、ダイポールアンテナ×1                                                                                                    |  |
|              | セキュリティ | SSID (IEEE802.11:ID (文字列)による識別)、<br>WEP (64/128bit)、WPA-PSK (パーソナル)、<br>WPA2-PSK (パーソナル)、<br>WPA-EAP (エンタープライズ:IEEE802.1X認証)、<br>WPA2-EAP (エンタープライズ:IEEE802.1X認証)、<br>TKIP/AES (WPA/WPA2の設定内に含む)、<br>ステルスAP (SSID名隠蔽、ANY拒否)、<br>MACアドレスフィルタリング、<br>ワイヤレスパーティション (無線端末<=>有線端末、<br>無線端末<=>無線端末間通信の有効/無効) |  |
| WAN仕様        | 規格     | 100BASE-TX/10BASE-T、<br>Full Duplex/Half Duplexオートネゴシエーション                                                                                                    |  |
|              | ポート    | RJ-45×1ポート(MDI/MDI-X自動認識)                                                                                                    |  |
| LAN仕様        | 規格     | 100BASE-TX/10BASE-T、<br>Full Duplex/Half Duplexオートネゴシエーション                                                                                                    |  |
|              | ポート    | RJ-45×3ポート(全ポートMDI/MDI-X自動認識)                                                                                                    |  |
| 電源仕様         | 定格入力電圧 | AC100V (50/60Hz)                                                                                                    |  |
| (ACアダプタ)     | 定格入力電流 | 500mA                                                                                                    |  |

| 最大消費電力      |     | 6.5W                                       |
|-------------|-----|--------------------------------------------|
| 環境条件    動作時 |     | 温度0~40℃/湿度5~90%(結露なきこと)                    |
|             | 保管時 | 温度−20~60℃/湿度5~95%(結露なきこと)                  |
| 外形寸法        |     | 28 (W)×90 (D)×125 (H) mm<br>本体のみ (突起部を含まず) |
| 質量          |     | 150g 本体のみ                                  |

# ■工場出荷時設定

| 管理者設定             | ログイン名    | root                         |
|-------------------|----------|------------------------------|
|                   | パスワード    | なし                           |
| ネットワーク設定          | IPアドレス   | 192.168.1.1                  |
|                   | サブネットマスク | 255.255.255.0                |
| 無線LAN             | 通信モード    | Infrastructure               |
| ファーストSSID<br>基本設定 | SSID     | 本体側面「ネットワーク名(SSID/MAC)」に記載   |
| Ξ++ixλL           | チャンネル    | 自動設定                         |
|                   | 認証方式     | WPA/WPA2-PSK                 |
|                   | 暗号方式     | AES/TKIP                     |
|                   | WPA共有キー  | 本体側面「初期PINコード(ネットワークキー)」「に記載 |
| 無線LAN             | 通信モード    | Infrastructure               |
| セカンドSSID<br>基本設定  | SSID     | CG-Guest                     |
| _ + m.c           | チャンネル    | 自動設定                         |
|                   | 認証方式     | なし                           |
|                   | 暗号方式     | なし                           |
| ルータ機能スイッチ         |          | ON                           |
| マルチAP機能スイッチ       |          | ON                           |

# ■ CG-WLUSB300NM 仕様

| サポート規格  | 無線LAN     | (国際規格)IEEE802.11n/IEEE802.11g/IEEE802.11b/<br>IEEE802.11                                                                       |
|---------|-----------|----------------------------------------------------------------------------------------------------|
|         |           | (国内規格)ARIB STD-T66                                                                                                    |
|         | PCインタフェース | USB 2.0/1.1準拠                                                                                                    |
| 取得承認    |           | VCCIクラスB、技術基準適合証明                                                                                                    |
| 対応PC    |           | DOS/V                                                                                                    |
| 対応OS    | i         | Windows 7 (64bit/32bit)/Vista (32bit)/XP (32bit)/2000*                                                                         |
| 無線LAN仕様 | 周波数帯域     | [IEEE802.11n/g/b]<br>2.412GHz~2.472GHz(中心周波数表示)                                                                                |
|         | チャンネル数    | [IEEE802.11n/g/b]13ch(1~13ch)                                                                                                  |
|         | 伝送速度      | [IEEE802.11n]300Mbps<br>(ショートガードインターバル/ダブルチャンネル時(最大))<br>[IEEE802.11g]54/48/36/24/18/12/9/6Mbps<br>[IEEE802.11b]11/5.5/2/1Mbps |
|         | 伝送方式      | OFDM (直交周波数分割多重変調方式)、<br>DS-SS (直接拡散型スペクトラム拡散方式)                                                                               |
|         | 通信モード     | Infrastructure<br>(クライアントモード/アクセスポイントモード <sup>*</sup> )/Ad-Hoc                                                                 |
|         | アンテナ形式    | プリントアンテナ×2                                                                                                    |
|         | セキュリティ    | SSID (IEEE802.11:ID (文字列)による識別)、<br>WEP (64/128bit)、WPA-PSK (パーソナル)、<br>WPA2-PSK (パーソナル)、<br>TKIP/AES (WPA/WPA2の設定内に含む)        |
| 電源仕様    | 供給方法      | USBインタフェースから供給(バスパワー)                                                                                                    |
|         | 定格入力電圧    | DC5V                                                                                                    |
|         | 最大消費電流    | 430mA                                                                                                    |
| 環境条件    | 動作時       | 温度0~40℃/湿度5~90%(結露なきこと)                                                                                                    |
|         | 保管時       | 温度-20~60℃/湿度5~95%(結露なきこと)                                                                                                    |
| 外形寸法    |           | 22(W)×9(D)×42(H)mm 本体のみ(キャップ含まず)                                                                                               |
| 質量      |           | 5g 本体のみ(キャップ含まず)                                                                                                    |

※Windows 2000では、アクセスポイントモードを使用できません。

# ■工場出荷時設定

| 通信モード | Infrastructure |
|-------|----------------|
| チャンネル | 自動設定           |
| 暗号化   | 無効             |

# 保証と修理について

#### ■保証について

「製品保証書」に記載されている「製品保証規定」を必ずお読みになり、本商品を正 しくご使用ください。無条件で本商品を保証するということではありません。正し い使用方法で使用した場合のみ、保証の対象となります。

本商品の保証期間については、「製品保証書」に記載されている保証期間をご覧ください。

## ■修理について

故障と思われる現象が生じた場合は、まず取扱説明書をご覧いただき、正しく設定・ 接続できていることを確認してください。現象が改善されない場合は、コレガホー ムページに掲載されている「修理依頼用紙」をプリントアウトのうえ、必要事項を 記入したものと「製品保証書」および購入日の証明できるもののコピー(領収書、レ シートなど)を添付し、商品(付属品一式とともに)をご購入された販売店へお持 ちください。

修理をご依頼される場合は、次の点にご注意ください。

- ・弊社へのお持ち込みによる修理は受け付けておりません。
- ・修理期間中の代替機などは弊社では用意しておりませんので、あらかじめご了承 ください。
- ·「製品保証書」に販売店の押印がない場合は、保証期間内であっても有償修理になる場合があります。
- 商品購入日の証明ができない場合、無償修理の対象となりませんのでご注意ください。
- ・修理依頼時の運送中の故障や事故に関しては、弊社はいかなる責任も負いかねま すので、あらかじめご了承ください。
- ·修理完了後、本商品の設定は初期化状態(工場出荷時の状態)に戻りますので、あ らかじめご了承ください。

#### ■有償修理について

有償修理の場合は、ご購入された販売店へお持ちください。下記 URL に有償修理価格が記載されていますのでご覧ください。

#### http://corega.jp/repair/

# **MEMO**

本書に関する著作権等の知的財産権は、アライドテレシス株式会社(弊社)の親会 社であるアライドテレシスホールディングス株式会社が所有しています。アライド テレシスホールディングス株式会社の同意を得ることなく、本書の全体または一部 をコピーまたは転載しないでください。

弊社は、予告なく本書の全体または一部を修正・改訂することがあります。

また、弊社は改良のため製品の仕様を予告なく変更することがあります。

本商品は国内仕様となっており、外国の規格などには準拠しておりません。日本国 外で使用された場合、弊社ではいかなる責任も負いかねます。

この装置は、クラス B 情報技術装置です。この装置は、家庭環境で使用することを 目的としていますが、この装置がラジオやテレビジョン受信機に近接して使用され ると、受信障害を引き起こすことがあります。取扱説明書に従って正しい取り扱い をしてください。 VCCI-B

本商品は、GNU General Public License Version 2に基づき許諾されるソフト ウェアのソースコードを含んでいます。これらのソースコードはフリーソフトウェ アです。お客様は、Free Software Foundation が定めた GNU General Public License Version 2の条件に従ってこれらのソースコードを再頒布または変更する ことができます。これらのソースコードは有用と思いますが、頒布にあたっては、市 場性および特定目的適合性についての暗黙の保証を含めて、いかなる保証もしませ ん。詳細については、コレガホームページ内の「GNU 一般公有使用許諾書(GNU General Public License)」をお読みください。なお、ソースコードの入手をご希 望されるお客様は、コレガホームページ、サポート情報内の個別製品の「ダウンロー ド情報」をご覧ください。配布時に発生する費用はお客様のご負担になります。

Copyright©2009 アライドテレシスホールディングス株式会社

corega は、アライドテレシスホールディングス株式会社の登録商標です。

Microsoft、Windows、Windows Vista は、米国 Microsoft Corporation の米 国およびその他の国における登録商標です。

ニンテンドー DS・Wii は任天堂の登録商標です。

AirMac、Macintosh、Mac OS、Safari は、Apple Inc. の登録商標です。 本書の中に掲載されているソフトウェアまたは周辺機器の名称は、各メーカの商標 または登録商標です。

> 2009年 9月 初 版 2009年 12月 第二版

# **MEMO**

# 【コレガ FAX サポートセンタ 045-476-6294】

お問い合わせ用紙 ※ CG-WLR300NM シリーズ専用お問い合わせ用紙

お電話にてお問い合わせをいただいた場合、製品の仕様上、環境や現象などを正確に把握して、問題を解 決するまでにお時間がかかる場合がございます。お手数ですが、なるべく FAX・メールサポートをご利用 いただきますようお願いします。

お問い合わせ日: 年月日

コレガサポートセンタにご質問される場合、お問い合わせ商品に関する以下の情報をご記入ください。

| 会社名   |               | 部署名   |  |
|-------|---------------|-------|--|
| フリガナ  |               | ご購入先  |  |
| ご担当者名 |               |       |  |
| ご連絡先  | TEL:<br>携带電話: | FAX : |  |

商品を複数台お使いの場合はその旨ご記入ください。

| 商品名(型番) |       | ファームウェアバージョン |  |
|---------|-------|--------------|--|
| シリアル番号  | (S/N) | Rev          |  |

以下にご利用のネットワーク構成やご利用環境をご記入ください。

以下にご質問内容をご記入ください(□にチェックを付けてください)。

| <ul><li>□トラブル</li><li>□設定方法</li></ul> | <ul><li>(□常に発生する □特定の動作をすると発生する</li><li>(□初期など □購入後)</li></ul> | □不定期に発生する) |
|---------------------------------------|----------------------------------------------------------------|------------|
|                                       |                                                                |            |
|                                       |                                                                |            |
|                                       |                                                                |            |

□別紙あり(ログデータ、設定画面、書ききれない場合などある場合は、添付してください)

– このページをコピーしてお使いください –
 メールサポートも承っておりますのでご検討ください http://corega.jp/faq/

## ■コレガホームページのご案内

コレガホームページでは、各種商品の最新情報、最新ファームウェア、よくあるお問い合 わせなどを提供しています。本商品を最適にご利用いただくために、定期的にご覧いただ くことをお勧めします。

#### http://corega.jp/

#### ■商品に関するご質問は・・・

商品のご質問はコレガサポートセンタまでお問い合わせください。お問い合わせの際には コレガホームページ掲載の「お問い合わせ用紙」または下記の必要事項をご記入いただい た書面を用意して、メール、FAX、電話でのいずれかの方法でお問い合わせください。

#### ●お問い合わせ先

#### 【コレガサポートセンタ】

メールサポート:下記 URL をご覧ください。

#### http://corega.jp/fag/

FAX 045-476-6294

電話 045-476-6268

#### 〈受付時間〉

10:00~12:00、13:00~18:00 月~金(祝・祭日を除く)

※サポート内容、電話番号など、予告なく変更する場合があります。最新情報はコレ ガホームページ(http://corega.jp/)をご覧ください。

※本商品(ソフトウェアを含む)は日本国内仕様のため、日本語版 OS のみ動作を保 証しています。そのため、日本語版 OS 以外のお問い合わせはお受けできませんの でご了承ください。

※サポートセンタへのお問い合わせは日本語に限らせていただきます。

This product is supported only in Japanese.

※電話が混み合っている場合は、メールサポートおよび FAX サポートをご利用ください。

#### ●必要事項

あらかじめ下記の必要事項を控えておいてください。

- · 商品名
- ・シリアル番号 (S/N)、リビジョンコード (Rev.)
- お名前、フリガナ
- ·連絡先電話番号、FAX 番号
- 購入店
- 購入日付
- お使いのパソコンの機種
- $\cdot 0S$
- 接続構成
- ・お問い合わせ内容(できる限り詳しくお知らせください)

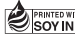